# **Colour Television**

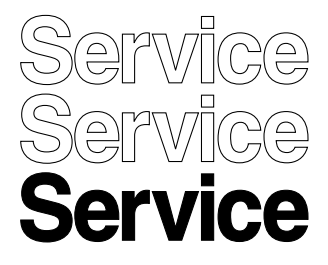

# Module **SDI PDP 2K6** S42SD-YD09 (42-inch SD, v5)

S42AX-YD02 (42-inch HD, w1) S50HW-YD01 (50-inch HD, w1) S63HW-XD05 (63-inch HD, v4)

# anua

#### Contents Page 1. Technical Specifications, Connections, and Chassis Overview 2 2. Safety Instructions, Warnings, and Notes 9 3. Directions For Use 10 4. Mechanical Instructions 11 5. Service Modes, Error Codes, and Fault Finding 21 Block Diagrams, Test Point Overview, and 6. Waveforms 56 7. Circuit Diagrams and PWB Layouts 62 62 8. Alignments 9. Circuit Descriptions, Abbreviation List, and IC Data Sheets 79 10. Spare Parts List 80

11. Revision List 81

©Copyright 2006 Philips Consumer Electronics B.V. Eindhoven, The Netherlands. All rights reserved. No part of this publication may be reproduced, stored in a retrieval system or transmitted, in any form or by any means, electronic, mechanical, photocopying, or otherwise without the prior permission of Philips.

Published by MW 0670 BG CD Customer Service

Printed in the Netherlands

Subject to modification

EN 3122 785 16381

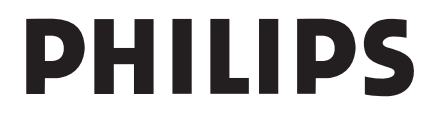

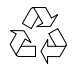

#### **Technical Specifications, Connections, and Chassis Overview** 1.

#### Index of this chapter:

1.1 PDP Overviews

1.2 Serial Numbers

1.

1.3 Chassis Overviews

#### Notes:

- Figures can deviate due to the different model executions.
- Specifications are indicative (subject to change). •

#### **PDP Overviews** 1.1

#### Table 1-1 PDP overview

|   | PDP Type / Version | Model Name | H x V Pixel |
|---|--------------------|------------|-------------|
| 1 | 42" SD v5          | S42SD-YD09 | 852 x 480   |
| 2 | 42" HD w1          | S42AX-YD02 | 1024 x 768  |
| 3 | 50" HD w1          | S50HW-YD01 | 1366 x 768  |
| 4 | 63" HD v4          | S63HW-XD05 | 1366 x 768  |

#### Table 1-2 PDP vs Chassis overview

| Display type | Model #      | Chassis    | Chassis Manual # |
|--------------|--------------|------------|------------------|
| 42" SD v5    | 42PF5521D/10 | LC4.41E AB | 3122 785 16230   |
| 42" SD v5    | 42PF5521D/12 | LC4.41E AB | 3122 785 16230   |
| 42" HD w1    | 42PF9431D/37 | BJ2.5U PA  | 3122 785 15930   |
| 42" HD w1    | 42PF9631D/37 | BJ2.4U PA  | 3122 785 15920   |
| 50" HD w1    | 50PF9631D/37 | BJ2.4U PA  | 3122 785 15920   |
| 50" HD w1    | 50PF9731D/37 | BJ2.4U PA  | 3122 785 15920   |
| 63" HD v4    | 63PF9631D/37 | BJ3.0U PA  | 3122 785 16460   |

In above table the link is given between the SDI Plasma Display Panel and the Philips TV chassis (incl. chassis manual no.).

#### 1.1.1 42" SD v5

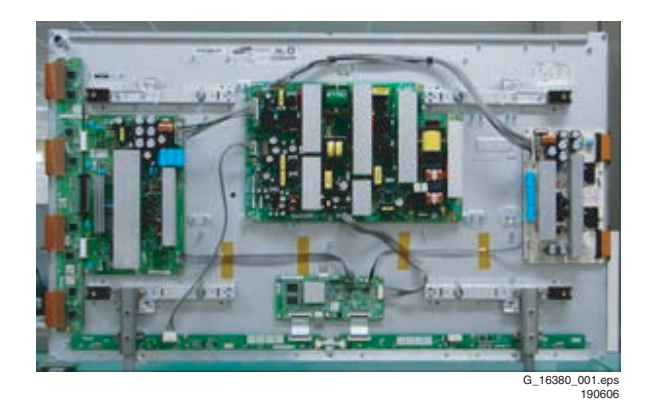

Figure 1-1 Rear view of plasma panel (42" SD v5)

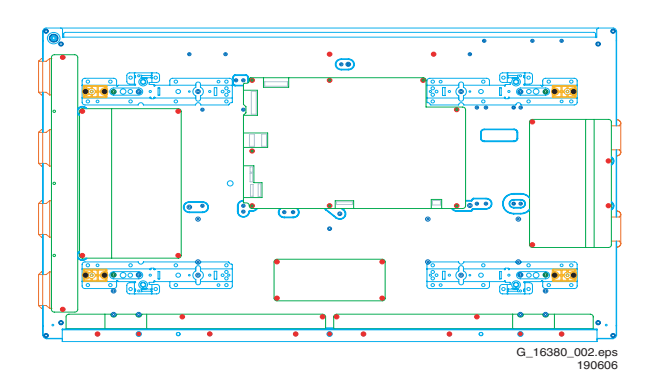

#### Figure 1-2 Location of mounting screws (42" SD v5)

**NOTE:** screw torque  $9.5 \pm 0.5$  kgf.cm

| No | Item                                               | Specification 42" SD v5                                                          |                             |  |
|----|----------------------------------------------------|----------------------------------------------------------------------------------|-----------------------------|--|
| 1  | Pixel                                              | 852 (H) x 480 (V) pixels<br>(1 pixel = 1 R,G,B cells)                            |                             |  |
| 2  | Number of Cells                                    | 2556 (H) x 48                                                                    | 60 (V)                      |  |
| 3  | Pixel Pitch                                        | 1.095 (H) mm                                                                     | n x 1.110 (V) mm            |  |
| 4  | Cell Pitch                                         | R                                                                                | 0.365 (H) mm x 1.110 (V) mm |  |
|    |                                                    | G                                                                                | 0.365 (H) mm x 1.110 (V) mm |  |
|    |                                                    | В                                                                                | 0.365 (H) mm x 1.110 (V) mm |  |
| 5  | Display size                                       | 932.940 (H) x 532.800 (V) mm                                                     |                             |  |
| 6  | Screen size                                        | Diagonal 42" Colour Plasma Display Module                                        |                             |  |
| 7  | Screen aspect                                      | 16:9                                                                             |                             |  |
| 8  | Display colour                                     | 16.77 million colours (8-bit)                                                    |                             |  |
| 9  | Viewing angle                                      | Over 160 deg (angle with 50% and greater brightness perpendicular to PDP module) |                             |  |
| 10 | Dimensions                                         | 982 (W) x 582 (H) x 54 (D) mm                                                    |                             |  |
| 11 | Weight                                             | 1 Module About 15.4 kg                                                           |                             |  |
| 14 | Vertical frequency<br>and<br>Video/Logic Interface | 60 Hz/ 50 Hz, LVDS                                                               |                             |  |

#### 1.1.2 42" HD w1

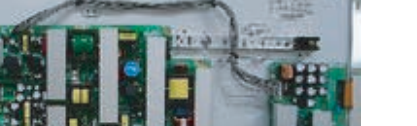

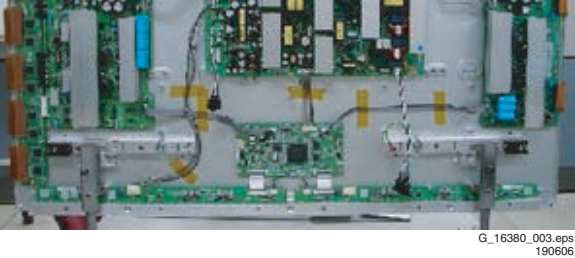

Figure 1-3 Rear view of plasma panel (42" HD w1)

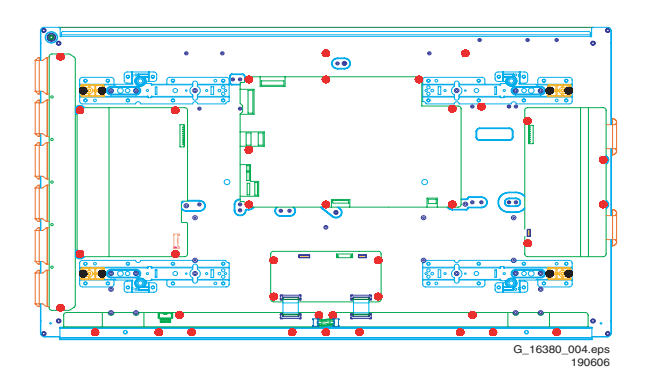

Figure 1-4 Location of mounting screws (42" HD w1)

**NOTE:** screw torque  $9.5 \pm 0.5$  kgf.cm

| No | Item                                        | Specificatio                                                                     | n 42" HD w1                              |
|----|---------------------------------------------|----------------------------------------------------------------------------------|------------------------------------------|
| 1  | Pixel                                       | 1.024 (H) x 768 (V) pixels<br>(1 pixel = 1 R,G,B cells)                          |                                          |
| 2  | Number of Cells                             | 3072 (H) x 76                                                                    | 68 (V)                                   |
| 3  | Pixel Pitch                                 | 0.912mm (H)                                                                      | x 0.693mm (V)                            |
| 4  | Cell Pitch                                  | R                                                                                | Horizontal 0.304 mm<br>Vertical 0.693 mm |
|    |                                             | G                                                                                | Horizontal 0.304 mm<br>Vertical 0.693 mm |
|    |                                             | В                                                                                | Horizontal 0.304 mm<br>Vertical 0.693 mm |
| 5  | Display size                                | 933.89 (H) x 532.22 (V) mm                                                       |                                          |
| 6  | Screen size                                 | Diagonal 42" Colour Plasma Display Module                                        |                                          |
| 7  | Screen aspect                               | 16:9                                                                             |                                          |
| 8  | Display colour                              | 1073.7 million colours (10-bit)                                                  |                                          |
| 9  | Viewing angle                               | Over 160 deg (angle with 50% and greater brightness perpendicular to PDP module) |                                          |
| 10 | Dimensions                                  | 982 (W) x 582 (H) x 54 (D) mm                                                    |                                          |
| 11 | Weight                                      | 1 Module About 16.8 kg                                                           |                                          |
| 12 | Vertical frequency<br>Video/Logic Interface | 60/50 Hz, LVDS                                                                   |                                          |

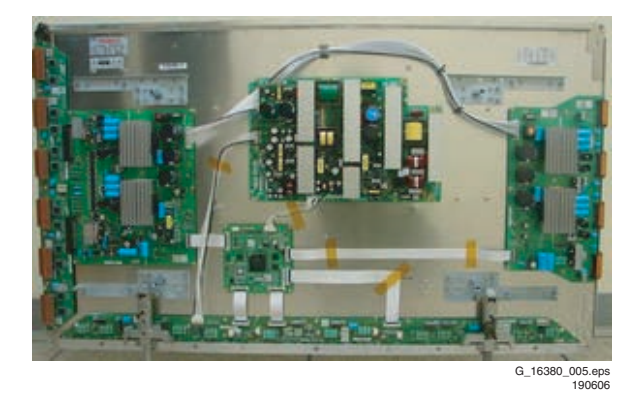

SDI PDP 2K6

Figure 1-5 Rear view of plasma panel (50" HD w1)

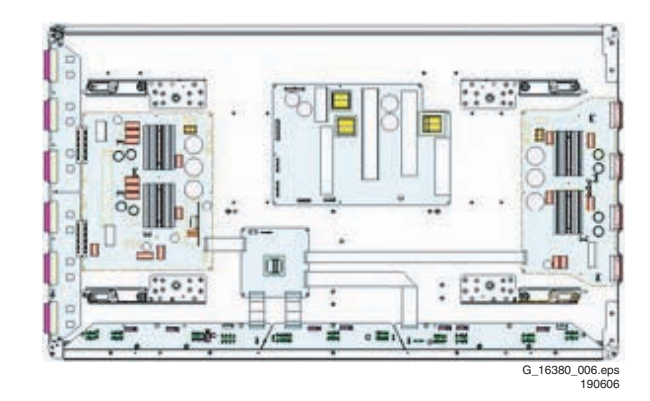

#### Figure 1-6 Location of mounting screws (50" HD w1)

**NOTE:** screw torque  $9.5 \pm 0.5$  kgf.cm

| No | Item                                        | Specification 50" HD w1                                                             |                                          |  |
|----|---------------------------------------------|-------------------------------------------------------------------------------------|------------------------------------------|--|
| 1  | Pixel                                       | 1366 (H) x 768 (V) pixels                                                           |                                          |  |
|    |                                             | (1 pixel = 1 R                                                                      | ,G,B cells)                              |  |
| 2  | Number of Cells                             | 4,098 (H) x 7                                                                       | 68 (V) cells                             |  |
| 3  | Pixel Pitch                                 | 0.810 mm (H)                                                                        | ) x 0.810 mm (V)                         |  |
| 4  | Cell Pitch                                  | R                                                                                   | Horizontal 0.270 mm<br>Vertical 0.810 mm |  |
|    |                                             | G                                                                                   | Horizontal 0.270 mm<br>Vertical 0.810 mm |  |
|    |                                             | В                                                                                   | Horizontal 0.270 mm<br>Vertical 0.810 mm |  |
| 5  | Display size                                | 1106.46 mm (H) x 622.08 mm (H)                                                      |                                          |  |
| 6  | Screen size                                 | Diagonal 50" Colour Plasma Display Module                                           |                                          |  |
| 7  | Screen aspect                               | 16:9                                                                                |                                          |  |
| 8  | Display colour                              | 549.75 billion colours (13-bit)                                                     |                                          |  |
| 9  | Viewing angle                               | Over 160 deg (angle with 50% and greater<br>brightness perpendicular to PDP module) |                                          |  |
| 10 | Dimensions                                  | 1175 (W) x 678.5 (H) x 63.8 (D) mm                                                  |                                          |  |
| 11 | Weight                                      | Module 1                                                                            | About 18.0 kg                            |  |
| 12 | Vertical frequency<br>Video/Logic Interface | 60/50 Hz, LVDS                                                                      |                                          |  |

#### EN 3

EN 4

#### 1.2 Serial Numbers

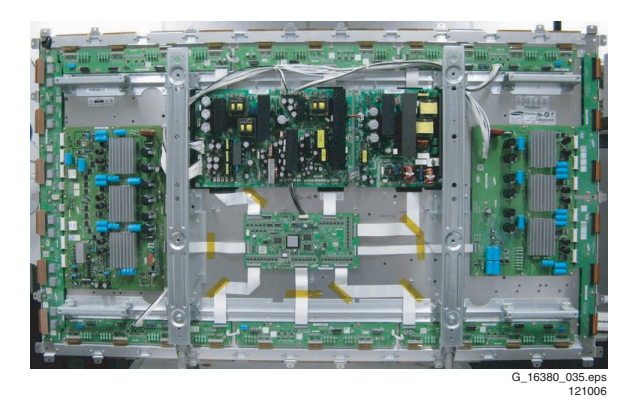

Figure 1-7 Rear view of plasma panel (63" HD v4)

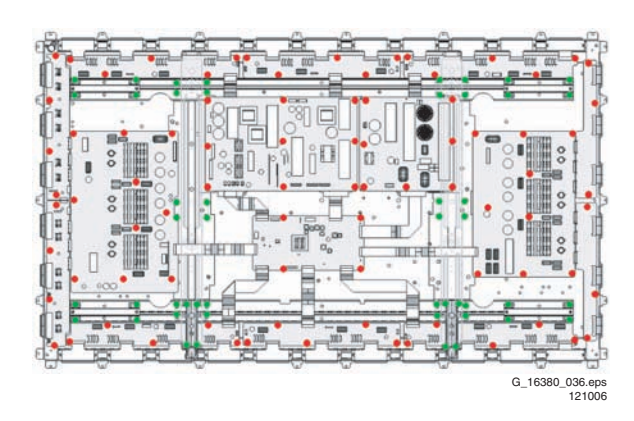

#### Figure 1-8 Location of mounting screws (63" HD v4)

**NOTE:** screw torque 9.5 ± 0.5 kgf.cm

| No | Item                                        | Specification                                                                    | Specification 63" HD v4                 |  |
|----|---------------------------------------------|----------------------------------------------------------------------------------|-----------------------------------------|--|
| 1  | Pixel                                       | 1366 (H) x 76                                                                    | 1366 (H) x 768 (V) pixels               |  |
|    |                                             | (1 pixel = 1 H                                                                   | (,G,B cells)                            |  |
| 2  | Number of Cells                             | 4,098 (H) x 7                                                                    | 68 (V) cells                            |  |
| 3  | Pixel Pitch                                 | 1.02 mm (H)                                                                      | x 1.02 mm (V)                           |  |
| 4  | Cell Pitch                                  | R                                                                                | Horizontal 0.34 mm<br>Vertical 1.02 mm  |  |
|    |                                             | G                                                                                | Horizontal 0.34 mm<br>Vertical 1.02 mm  |  |
|    |                                             | В                                                                                | Horizontal 0.34 mm<br>Vertical 1.02 mm  |  |
| 5  | Display size                                | 1393.3 mm (l                                                                     | 1393.3 mm (H) x 783.4 mm (H)            |  |
| 6  | Screen size                                 | Diagonal 63" Colour Plasma Display Module                                        |                                         |  |
| 7  | Screen aspect                               | 16:9                                                                             | 16:9                                    |  |
| 8  | Display colour                              | 1073.7 millio                                                                    | n colours (13-bit)                      |  |
| 9  | Viewing angle                               | Over 160 deg (angle with 50% and greater brightness perpendicular to PDP module) |                                         |  |
| 10 | Dimensions                                  | approx. 1680                                                                     | approx. 1680 (W) x 875 (H) x 750 (D) mm |  |
| 11 | Weight                                      | Module 3                                                                         | About 44.0 kg                           |  |
| 12 | Vertical frequency<br>Video/Logic Interface | 60/50 Hz, LVDS                                                                   |                                         |  |

# <image>

Figure 1-9 Location of the serial number

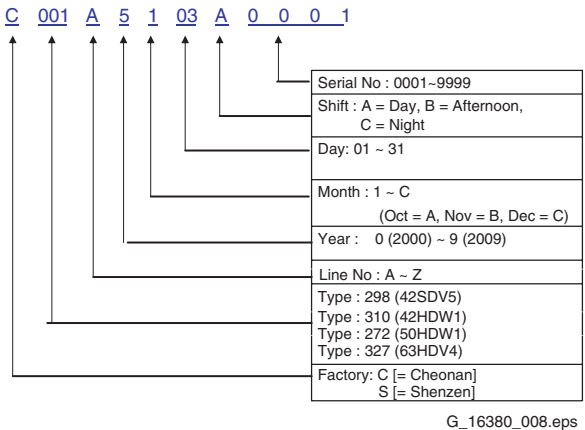

161006\_008.eps

#### Figure 1-10 Explanation of the serial number

#### 1.3 Chassis Overviews

#### 1.3.1 42" SD v5

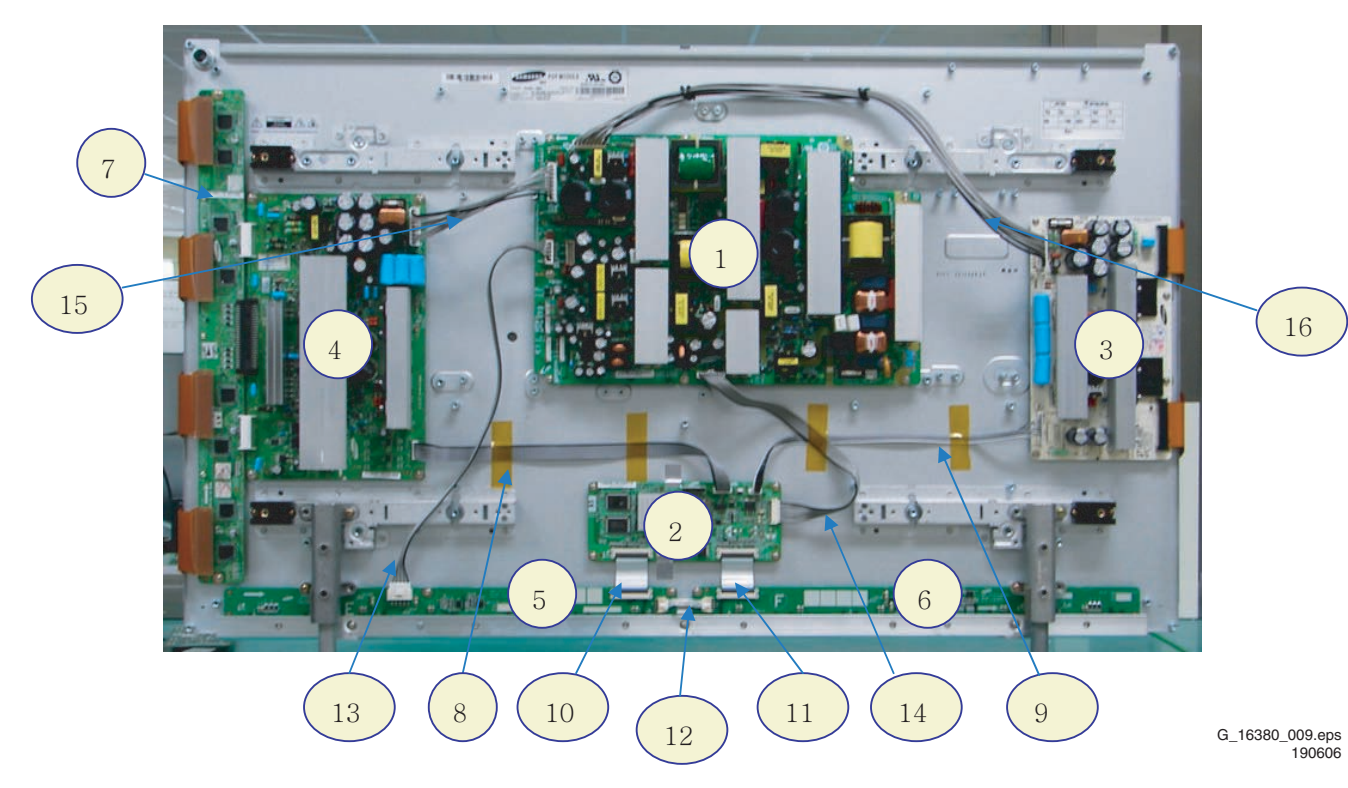

Figure 1-11 PWB location (42" SD v5)

#### Table 1-3 PWB overview (42" SD v5)

| No. | Location              | Name                |
|-----|-----------------------|---------------------|
| 1   | SMPS                  | SMPS                |
| 2   | LOGIC-MAIN Board      | Assy PWB Logic Main |
| 3   | X-MAIN Driving Board  | Assy PWB X Main     |
| 4   | Y-MAIN Driving Board  | Assy PWB Y Main     |
| 5   | LOGIC E BUFFER Board  | Assy PWB buffer     |
| 6   | LOGIC F BUFFER Board  | Assy PWB buffer     |
| 7   | Y-BUFFER Board        | Assy PWB buffer     |
| 8   | LOGIC + Y-MAIN        | Lead connector      |
| 9   | LOGIC + X-MAIN        | Lead connector      |
| 10  | LOGIC + LOGIC BUF (E) | FFC cable-flat      |
| 11  | LOGIC + LOGIC BUF (F) | FFC cable-flat      |
| 12  | LOGIC BUF (E) + (F)   | Lead connector      |
| 13  | SMPS + LOGIC BUF (E)  | Lead connector      |
| 14  | SMPS + LOGIC MAIN     | Lead connector      |
| 15  | SMPS + Y-MAIN         | Lead connector      |
| 16  | SMPS + X-MAIN         | Lead connector      |

SDI PDP 2K6

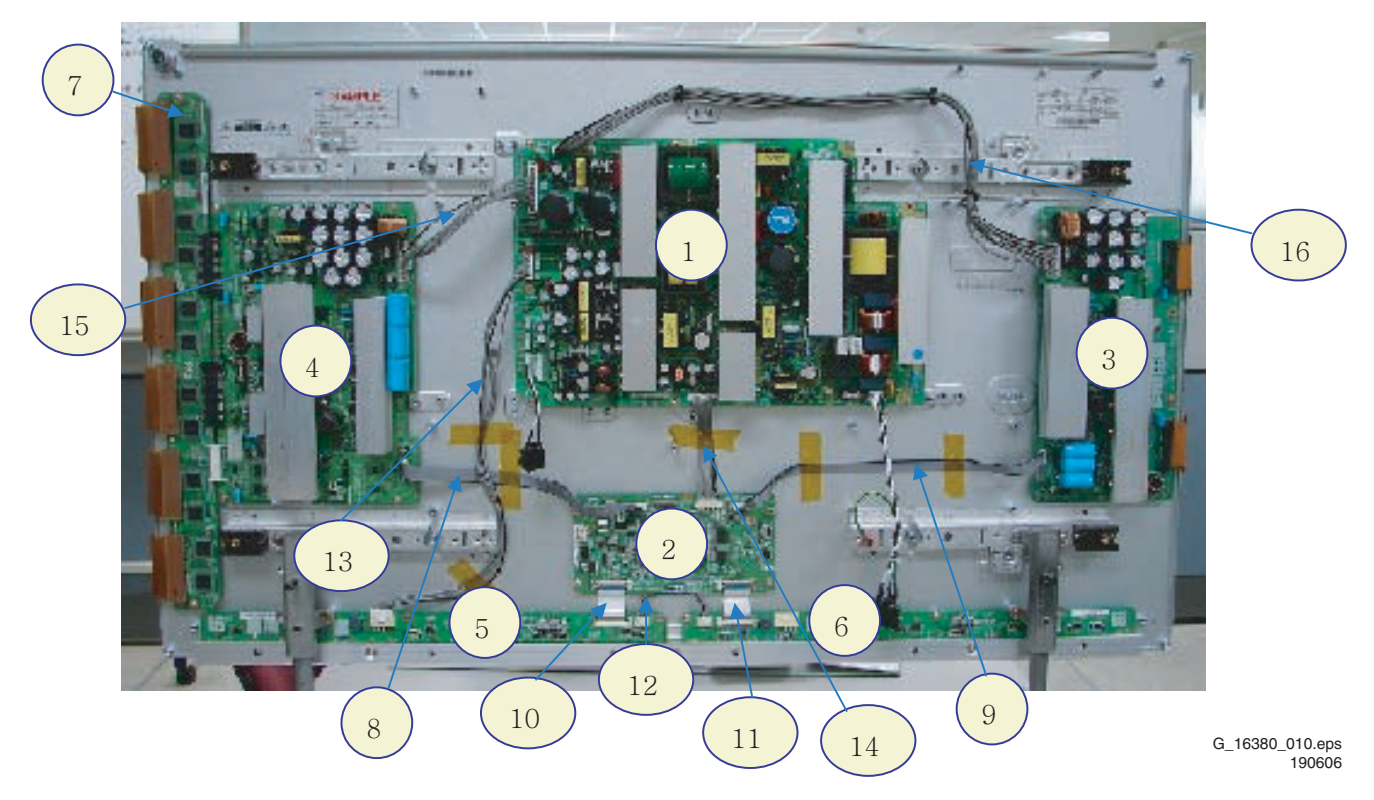

Figure 1-12 PWB location (42" HD w1)

#### Table 1-4 PWB overview (42" HD w1)

| No. | Location                   | Name                |
|-----|----------------------------|---------------------|
| 1   | SMPS                       | SMPS                |
| 2   | LOGIC-MAIN Board           | Assy PWB LOGIC Main |
| 3   | X-MAIN Driving Board       | Assy PWB X Main     |
| 4   | Y-MAIN Driving Board       | Assy PWB Y Main     |
| 5   | LOGIC E BUFFER Board       | Assy PWB Buffer     |
| 6   | LOGIC F BUFFER Board       | Assy PWB Buffer     |
| 7   | Y-BUFFER Board             | Assy PWB Buffer     |
| 8   | LOGIC + Y-MAIN             | Lead connector      |
| 9   | LOGIC + X-MAIN             | Lead connector      |
| 10  | LOGIC + LOGIC BUF(E)       | FFC Cable-flat      |
| 11  | LOGIC + LOGIC BUF(F)       | FFC Cable-flat      |
| 12  | LOGIC BUF(E) + LOG. BUF(F) | Lead connector      |
| 13  | SMPS + LOGIC BUF(E)        | Lead connector      |
| 14  | SMPS + LOGIC MAIN          | Lead connector      |
| 15  | SMPS + Y-MAIN              | Lead connector      |
| 16  | SMPS + X-MAIN              | Lead connector      |

#### 1.3.3 50" HD w1

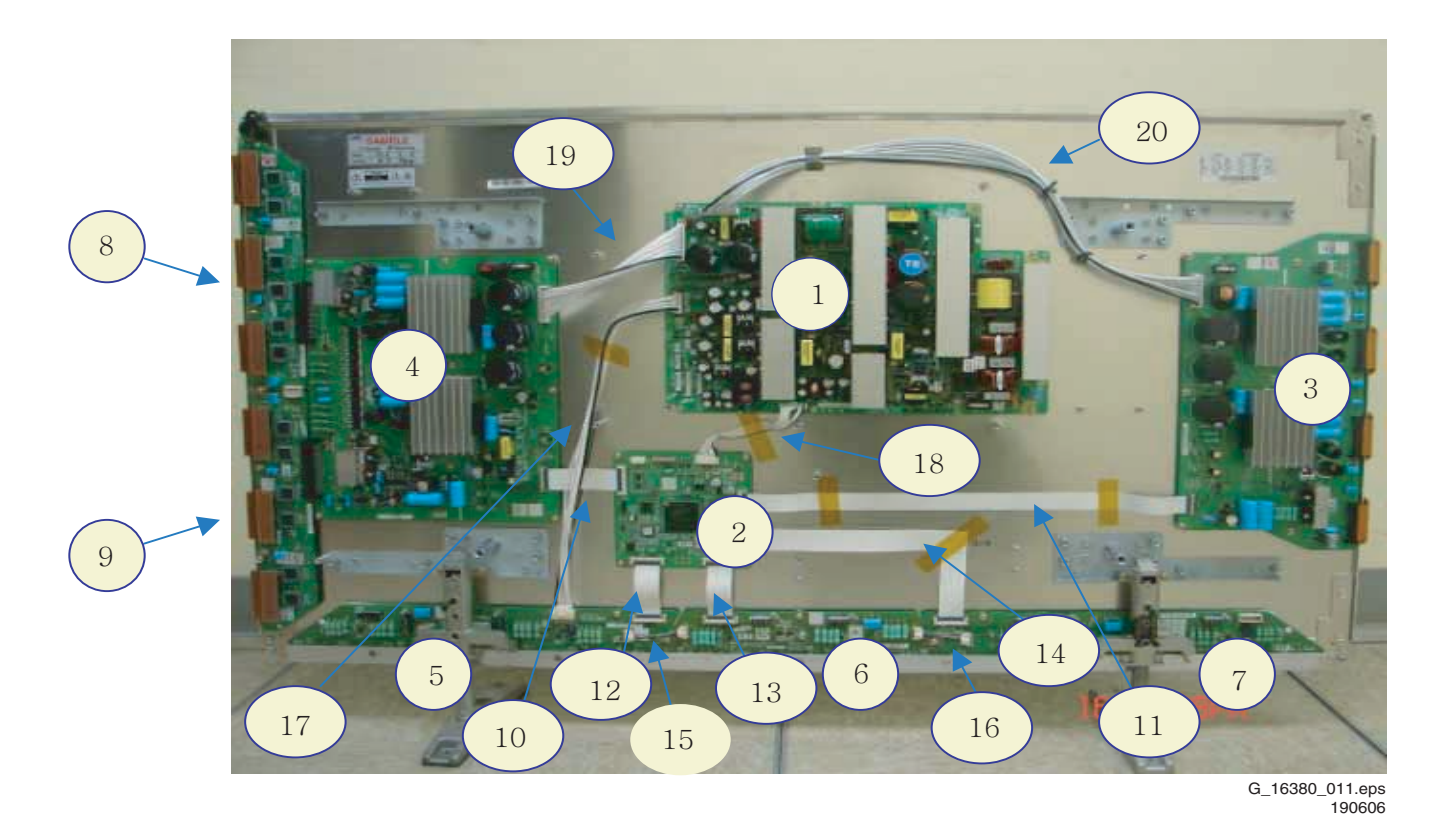

#### Figure 1-13 PWB location (50" HD w5)

#### Table 1-5 PWB overview (50" HD w1)

| No. | Location                     | Name                |
|-----|------------------------------|---------------------|
| 1   | SMPS                         | SMPS                |
| 2   | LOGIC-MAIN Board             | Assy PWB LOGIC Main |
| 3   | X-MAIN Driving Board         | Assy PWB X Main     |
| 4   | Y-MAIN Driving Board         | Assy PWB Y Main     |
| 5   | LOGIC E BUFFER Board         | Assy PWB Buffer E   |
| 6   | LOGIC F BUFFER Board         | Assy PWB Buffer F   |
| 7   | LOGIC G BUFFER Board         | Assy PWB Buffer G   |
| 8   | Y-BUFFER (Upper) Board       | Assy PWB Buffer     |
| 9   | Y-BUFFER (Lower) Board       | Assy PWB Buffer     |
| 10  | LOGIC + Y-MAIN               | FFC Cable-flat      |
| 11  | LOGIC + X-MAIN               | FFC Cable-flat      |
| 12  | LOGIC + LOGIC BUF (E)        | FFC Cable-flat      |
| 13  | LOGIC + LOGIC BUF (F)        | FFC Cable-flat      |
| 14  | LOGIC + LOGIC BUF (G)        | FFC Cable-flat      |
| 15  | LOGIC BUF (E) + LOG. BUF (F) | Lead connector      |
| 16  | LOGIC BUF (F) + LOG. BUF (G) | Lead connector      |
| 17  | SMPS + LOGIC BUF (E)         | Lead connector      |
| 18  | SMPS + LOGIC MAIN            | Lead connector      |
| 19  | SMPS + Y-MAIN                | Lead connector      |
| 20  | SMPS + X-MAIN                | Lead connector      |

1.3.4 63" HD v4

1.

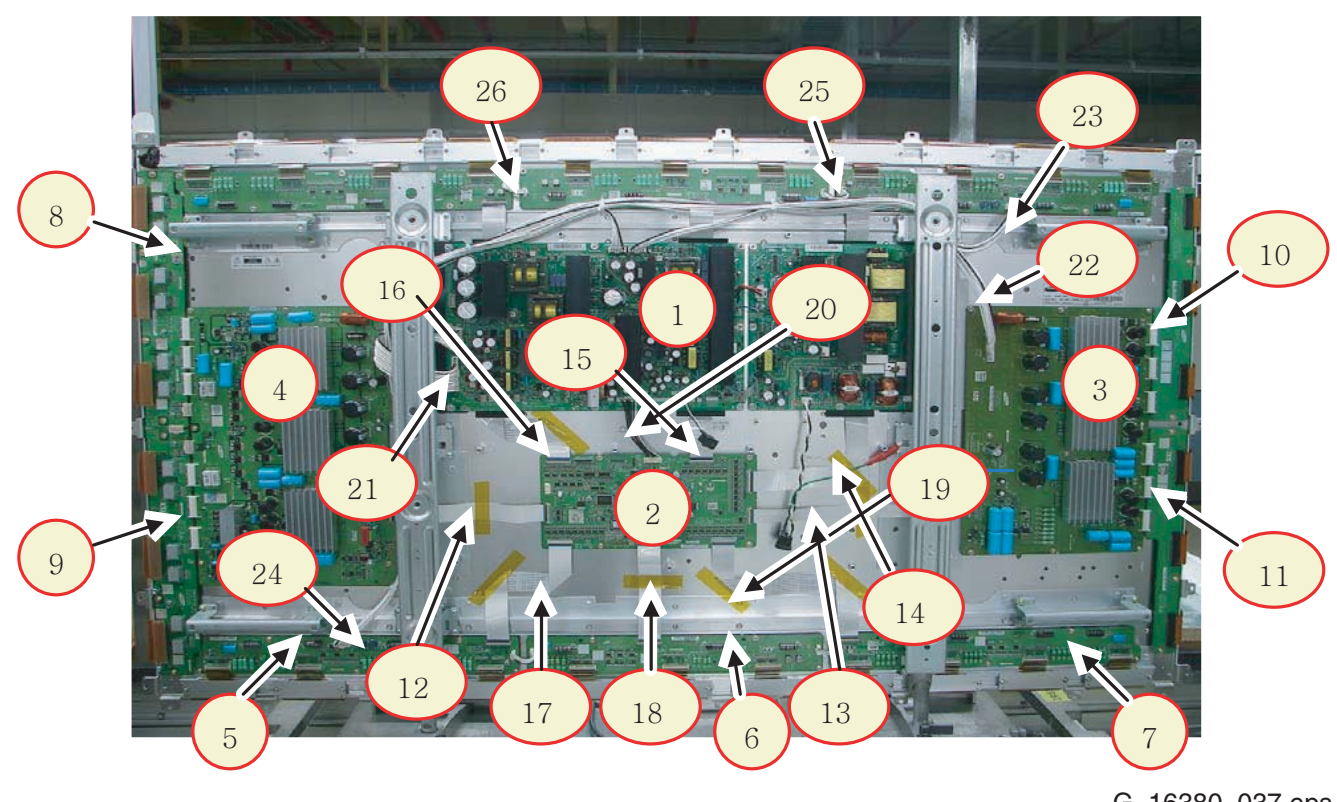

G\_16380\_037.eps 121006

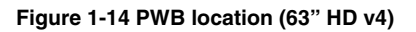

#### Table 1-6 PWB overview (50" HD w1)

| No. | Location                     | Name                |
|-----|------------------------------|---------------------|
| 1   | ISMPS                        | SMPS                |
| 2   | LOGIC-MAIN Board             | Assy PWB LOGIC Main |
| 3   | X-MAIN Driving Board         | Assy PWB X Main     |
| 4   | Y-MAIN Driving Board         | Assy PWB Y Main     |
| 5   | LOGIC E BUFFER Board         | Assy PWB Buffer E   |
| 6   | LOGIC F BUFFER Board         | Assy PWB Buffer F   |
| 7   | LOGIC G BUFFER Board         | Assy PWB Buffer G   |
| 8   | Y-BUFFER (Upper) Board       | Assy PWB Buffer     |
| 9   | Y-BUFFER (Lower) Board       | Assy PWB Buffer     |
| 10  | X-BUFFER (Upper) Board       | Assy PWB Buffer     |
| 11  | X-BUFFER (Lower) Board       | Assy PWB Buffer     |
| 12  | LOGIC + Y-MAIN               | FFC Cable-flat      |
| 13  | LOGIC + X-MAIN               | FFC Cable-flat      |
| 14  | LOGIC + LOGIC BUF upper (E)  | FFC Cable-flat      |
| 15  | LOGIC + LOGIC BUF upper (F)  | FFC Cable-flat      |
| 16  | LOGIC + LOGIC BUF upper (G)  | FFC Cable-flat      |
| 17  | LOGIC + LOGIC BUF lower (E)  | FFC Cable-flat      |
| 18  | LOGIC + LOGIC BUF lower (F)  | FFC Cable-flat      |
| 19  | LOGIC + LOGIC BUF lower (G)  | FFC Cable-flat      |
| 20  | SMPS + LOGIC MAIN            | Lead connector      |
| 21  | SMPS + Y-MAIN                | Lead connector      |
| 22  | SMPS + X-MAIN                | Lead connector      |
| 23  | SMPS + LOGIC BUF upper (E)   | Lead connector      |
| 24  | SMPS + LOGIC BUF lower (E)   | Lead connector      |
| 25  | LOGIC BUF (E) + LOG. BUF (F) | Lead connector      |
| 26  | LOGIC BUF (F) + LOG. BUF (G) | Lead connector      |

## 2. Safety Instructions, Warnings, and Notes

#### Index of this chapter:

- 2.1 Handling Precautions
- 2.2 Safety Precautions
- 2.3 Notes

#### Notes:

- Only authorised persons should perform servicing of this module.
- When using/handling this unit, pay special attention to the PDP Module: it should not be enforced into any other way then next rules, warnings, and/or cautions.
- "Warning" indicates a hazard that may lead to death or injury if the warning is ignored and the product is handled incorrectly.
- "Caution" indicates a hazard that can lead to injury or damage to property if the caution is ignored and the product is handled incorrectly.

#### 2.1 Handling Precautions

- The PDP module use high voltage that is dangerous to humans. Before operating the PDP, always check for dust to prevent short circuits. Be careful touching the circuit device when power is "on".
- The PDP module is sensitive to dust and humidity. Therefore, assembling and disassembling must be done in no dust place.
- The PDP module has a lot of electric devices. The service engineer must wear equipment (for example, earth ring) to prevent electric shock and working clothes to prevent electrostatic.
- The PDP module use a fine pitch connector which is only working by exactly connecting with flat cable. The operator must pay attention to a complete connection when connector is reconnected after repairing.
- The capacitor's remaining voltage in the PDP module's circuit board temporarily remains after power is "off".
   Operator must wait for discharging of remaining voltage during at least 1 minute.

#### 2.2 Safety Precautions

#### 2.2.1 Safety Precautions

- Before replacing a board, discharge forcibly the remaining electricity from the board.
- When connecting FFC and TCPs to the module, recheck that they are perfectly connected.
- To prevent electrical shock, be careful not to touch leads during circuit operations.
- To prevent the Logic circuit from being damaged due to wrong working, do not connect/disconnect signal cables during circuit operations.
- Do thoroughly adjustment of a voltage label and voltageinsulation.
- Before reinstalling the chassis and the chassis assembly, be sure to use all protective stuff including a nonmetal controlling handle and the covering of partitioning type.
- Caution for design change: Do not install any additional devices to the module, and do not change the electrical circuit design.
- For example: Do not insert a subsidiary audio or video connector. If you insert It, it cause danger on safety. And, if you change the design or insert, manufacturer guarantee will be not effect.
- If any parts of wire is overheats of damaged, replace it with a new specified one immediately, and identify the cause of the problem and remove the possible dangerous factors.
- Examine carefully the cable status if it is twisted or damaged or displaced. Do not change the space between

parts and circuit board. Check the cord of AC power preparing damage.

- Product Safety Mark: Some of electric or implement material have special characteristics invisible that was related on safety. In case of the parts are changed with new one, even though the Voltage and Watt is higher than before, the Safety and Protection function will be lost.
- The AC power always should be turned "off", before next repair.
- Check assembly condition of screw, parts and wire arrangement after repairing. Check whether the material around the parts get damaged.

#### 2.2.2 ESD Precautions

There are parts, which are easily damaged by electrostatics (for example Integrated Circuits, FETs, etc.) Electrostatic damage rate of product will be reduced by the following technics:

- Before handling semiconductor parts/assembly, must remove positive electric by ground connection, or must wear the antistatic wrist-belt and ring (it must be operated after removing dust on it. It comes under precaution of electric shock).
- After removing the assembly, lay it with the tracks on a conductive surface to prevent charging.
- Do not use chemical stuff containing Freon. It generates positive electric that can damage ESD sensitive devices.
- You must use a soldering device for ground-tip when soldering or de-soldering these devices.
- You must use anti-static solder removal device. Most removal devices do not have antistatic which can charge a enough positive electric enough for damaging these devices.
- Before removing the protective material from the lead of a new device, bring the protective material into contact with the chassis or assembly.
- When handing an unpacked device for replacement, do not move around too much. Moving (legs on the carpet, for example) generates enough electrostatic to damage the device.
- Do not take a new device from the protective case until the it is ready to be installed. Most devices have a lead, which is easily short-circuited by conductive materials (such as conductive foam and aluminium)

#### 2.3 Notes

A glass plate is positioned before the plasma display. This glass plate can be cleaned with a slightly humid cloth. If due to circumstances there is some dirt between the glass plate and the plasma display panel, it is recommended to do some maintenance by a qualified service employee only.

#### 2.3.1 Safe PDP Handling

- The work procedures shown with the "Note" indication are important for ensuring the safety of the product and the servicing work. Be sure to follow these instructions.
- Before starting the work, secure a sufficient working space.
- At all times, other than when adjusting and checking the product, be sure to turn "off" the main POWER switch and disconnect the power cable from the power source of the display (jig or the display itself) during servicing.
- To prevent electric shock and breakage of PWBs, start the servicing work at least 30 seconds after the main power has been turned "off". Especially when installing and removing the Power Supply PWB and the SUS PWB in which high voltages are applied, start servicing at least 2 minutes after the main power has been turned "off".

- While the main power is "on", do not touch any parts or circuits other than the ones specified. The high voltage Power Supply block within the PDP module has a floating ground. If any connection other than the one specified is made between the measuring equipment and the high voltage power supply block, it can result in electric shock or activation of the leakage-detection circuit breaker.
- When installing the PDP module in, and removing it from the packing carton, be sure to have at least two persons perform the work while being careful to ensure that the flexible printed-circuit cable of the PDP module does not get caught by the packing carton.
- When the surface of the panel comes into contact with the cushioning materials, be sure to confirm that there is no foreign matter on top of the cushioning materials before the surface of the panel comes into contact with the cushioning materials. Failure to observe this precaution may result in, the surface of the panel being scratched by foreign matter.
- When handling the circuit PWB, be sure to remove static electricity from your body before handling the circuit PWB.
- Be sure to handle the circuit PWB by holding the large parts as the heat sink or transformer. Failure to observe this

### 3. Directions For Use

Not applicable.

precaution may result in the occurrence of an abnormality in the soldered areas.

- Do not stack the circuit PWB. Failure to observe this precaution may result in problems resulting from scratches on the parts, the deformation of parts, and short-circuits due to residual electric charge.
- Routing of the wires and fixing them in position must be done in accordance with the original routing and fixing configuration when servicing is completed. All the wires are routed far away from the areas that become hot (such as the heat sink). These wires are fixed in position with the wire clamps so that the wires do not move, thereby ensuring that they are not damaged and their materials do not deteriorate over long periods of time. Therefore, route the cables and fix the cables to the original position and states using the wire clamps.
- Perform a safety check when servicing is completed. Verify that the peripherals of the serviced points have not undergone any deterioration during servicing. Also verify that the screws, parts and cables removed for servicing purposes have all been returned to their proper locations in accordance with the original

# 4. Mechanical Instructions

#### Index of this chapter:

- 4.1 Dis-assembling / Re-assembling
- 4.1.1 Flexible Printed Circuit of Y-Buffer (Upper and Lower)
- 4.1.2 Flat Cable Connector of X-main Board
- 4.1.3 FFC and TCP from Connector
- 4.1.4 Exchange of LBE and LBF board 42" SD v5
- 4.1.5 Exchange of LBE and LBF board 42" HD w1
- 4.1.6 Exchange of LBE, LBF and LBG board 50" HD w1
- 4.1.7 Exchange of LB-E, LB-F and LB-G board 63" HD v4
- 4.1.8 Exchange YB and YM board 42" SD v5
- 4.1.9 Exchange YB and YM board 42" HD w1 4.1.10 Exchange YBU, YBL and YM board - 50" HD w1
- 4.1.11 Exchange YBU, YBL and YM board 63" HD v4

#### 4.1 Dis-assembling / Re-assembling

#### 4.1.1 Flexible Printed Circuit of Y-Buffer (Upper and Lower)

- Dis-assembly: Pull out the FPC from the connector by holding the lead of the FPC with both hands.
- Re-assembly: Push the lead of FPC with same force on both sides into the connector.

**Note:** Be careful not to damage the connector pin during connecting.

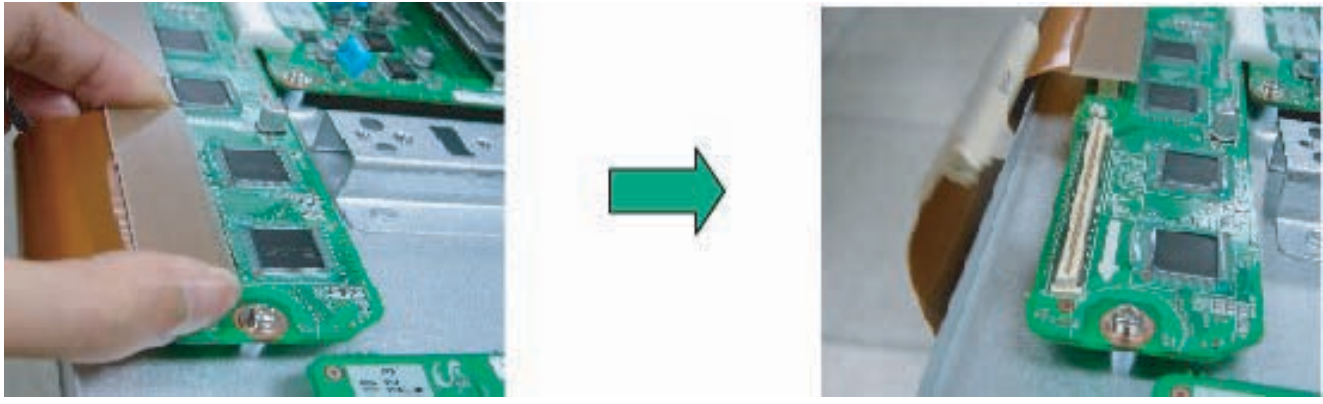

G\_16380\_012.eps 190606

Figure 4-1 Dis-assembly FPC of Y-buffer

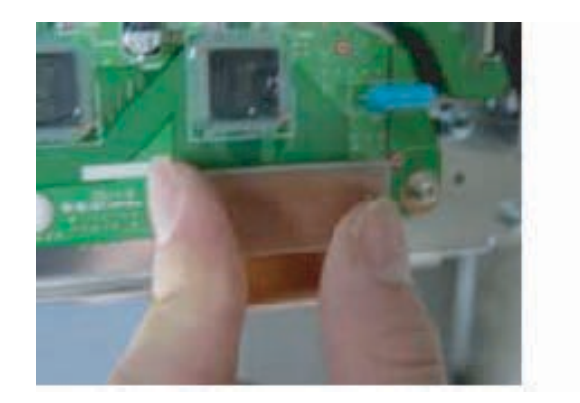

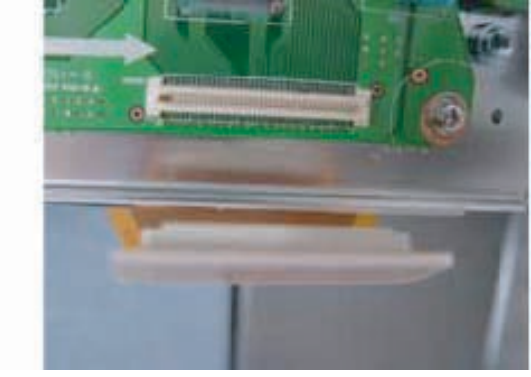

G\_16380\_013.eps 190606

Figure 4-2 Re-assembly FPC of Y-buffer

#### 4.1.2 Flat Cable Connector of X-main Board

- ٠ Dis-assembly:
  - 1. Pull out the clamp of connector.
  - Pull Flat cable out press down lightly.
    Turn the Flat Cable reversely.
- Re-assembly: Put the Flat Cable into the connector press ٠ down lightly until you hear a "Click".

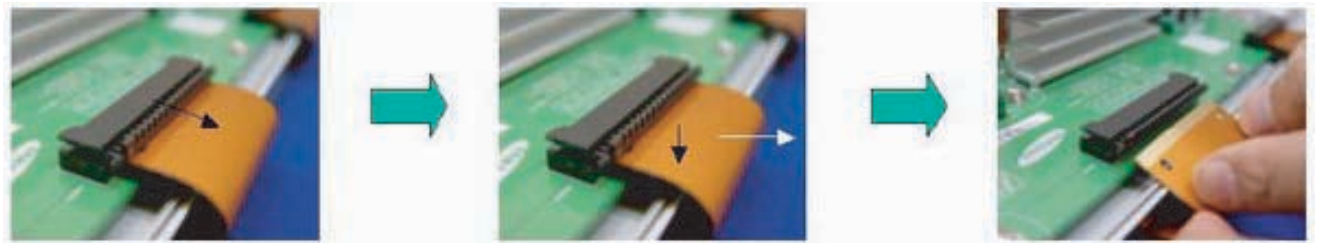

G\_16380\_014.eps 190606

Figure 4-3 Dis-assembly FCC of X-main board

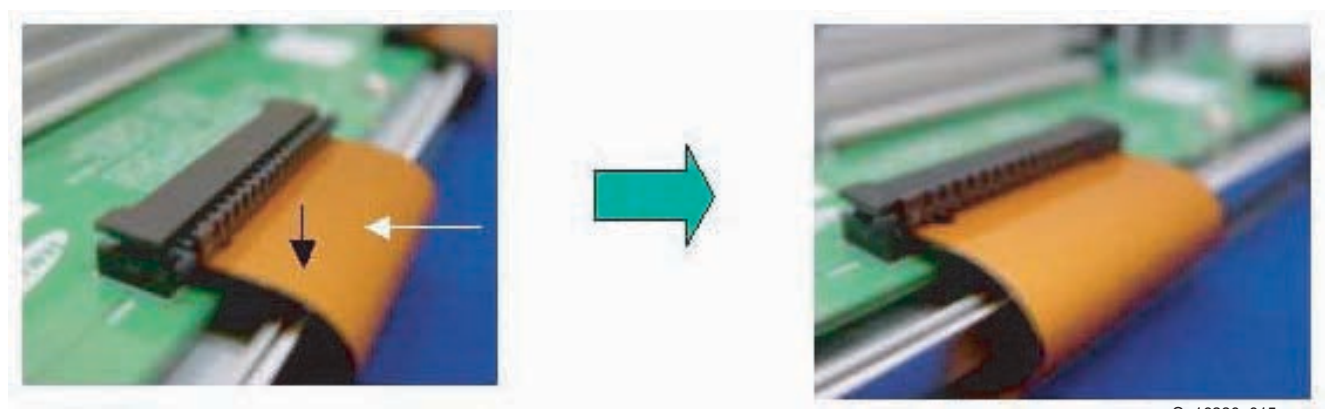

G\_16380\_015.eps 190606

Figure 4-4 Re-assembly FCC of X-main board

- Dis-assembling of TCP:
  - 1. Open the clamp carefully.
  - 2. Pull the TCP out from its connector.
  - Re-assembling of TCP:
    - 1. Put the TCP into the connector carefully
    - 2. Close the clamp completely, until you hear a "Click".

#### Notes:

٠

- Checking whether the foreign material is on the connector inside before assembling of TCP.
- Be careful, do not damage the board by ESD during handling of TCP.

SDI PDP 2K6

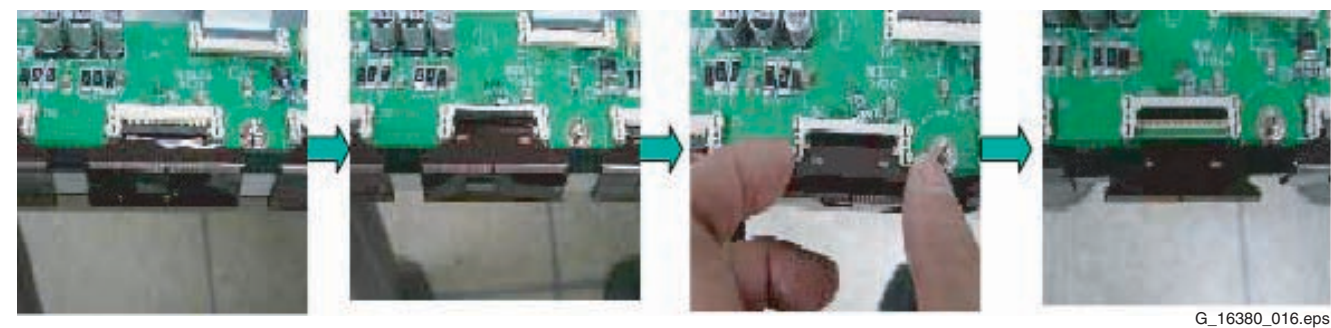

Figure 4-5 Dis-assembly of TCP

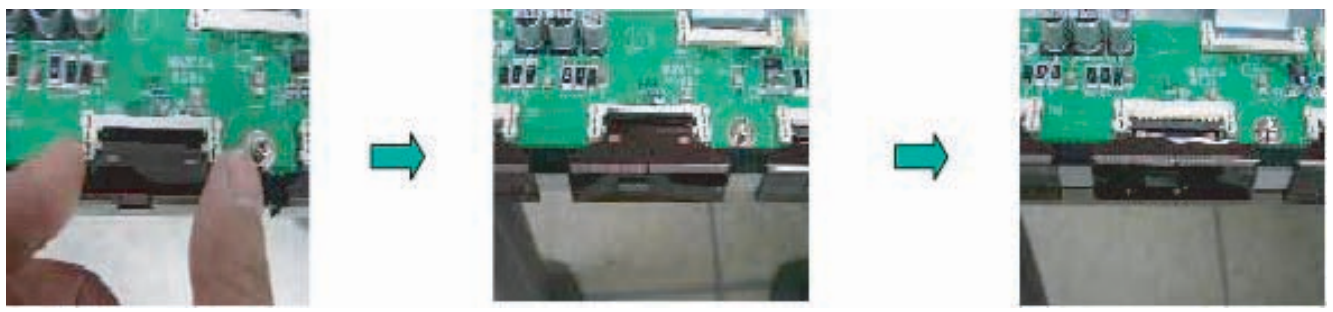

G\_16380\_017.eps 190606

190606

Figure 4-6 Re-assembly of TCP

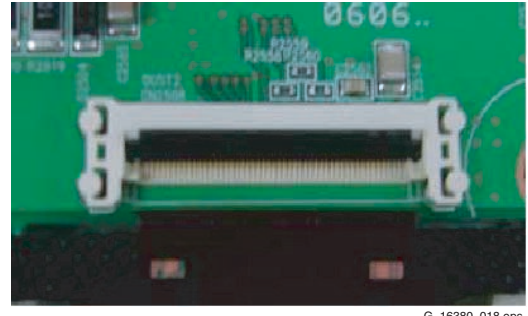

G\_16380\_018.eps 190606

Figure 4-7 Mis-assembly of TCP

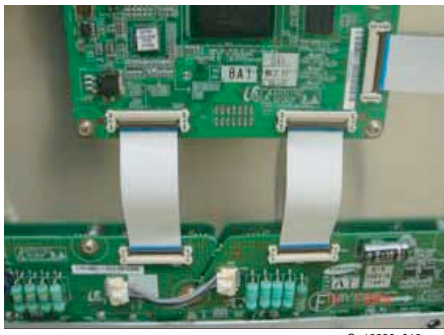

G\_16380\_019.eps 190606

Figure 4-8 Dis- and re-assembly of FFC

#### **Mechanical Instructions**

- 4.1.4 Exchange of LBE and LBF board - 42" SD v5
  - 1. Remove the screws in order of 1-3-2 from the heatsink and remove the heatsink ("Photos 1 & 3")
  - Remove the TPC, FFC, and the power cable from the 2. connectors.
  - Remove all the screws from the defective board ("Photo З. 2").
  - 4. Remove the defective board.
  - 5. Place the new board and screw it tight.

- 6. Clean the connectors.
- 7. Re-connect the TCP, FFC, and the power cable to the connectors.
- 8. Re-assemble the TCP heat sink. Use the screw mounting order 2-3-1.

Caution: If you screw too tight, it is possible to damage the Driver IC of the TCP.

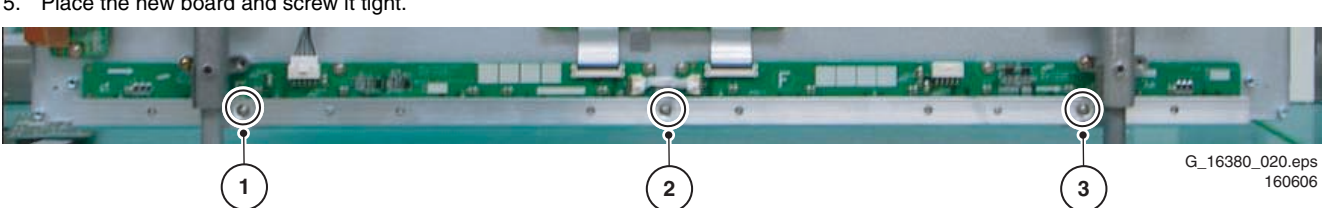

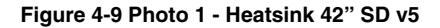

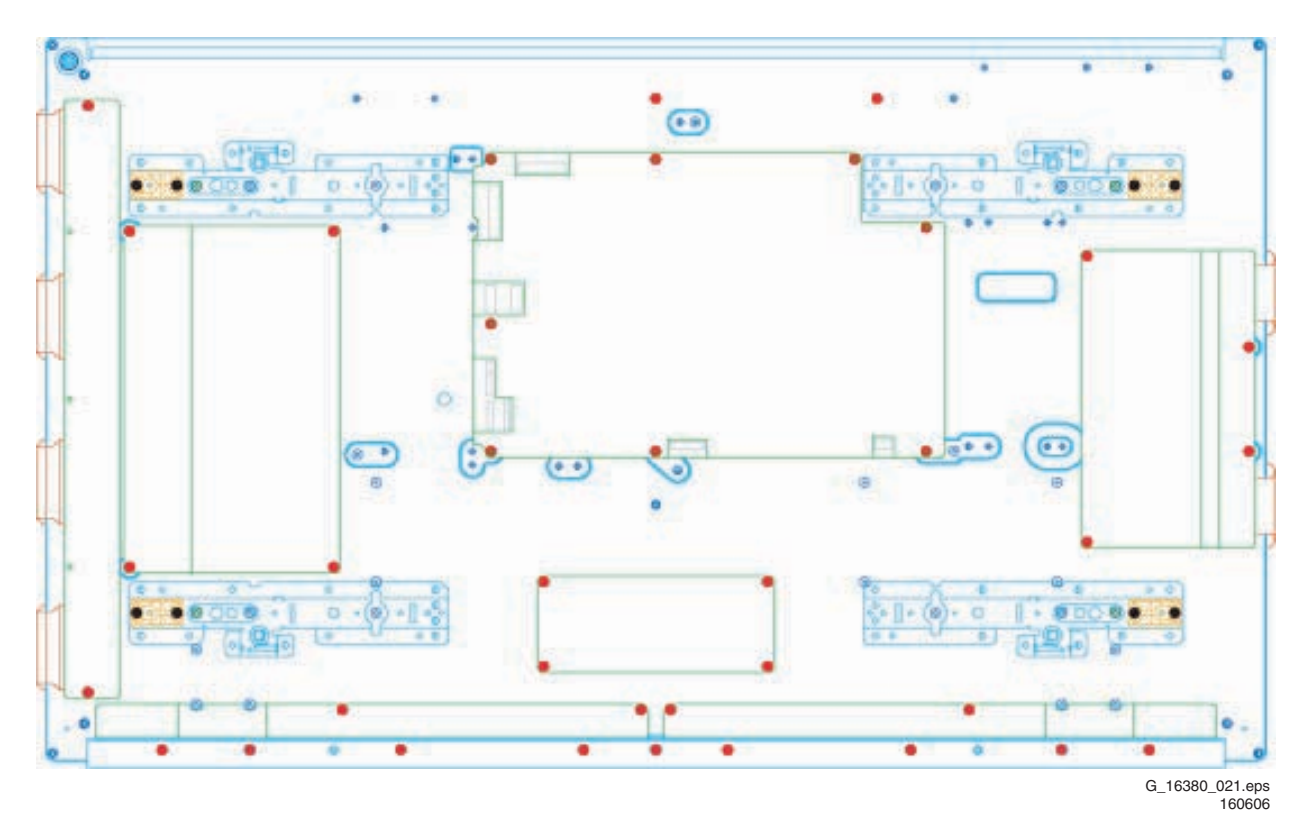

Figure 4-10 Photo 2 - Exchange of LBE and LBF board 42" SD v5

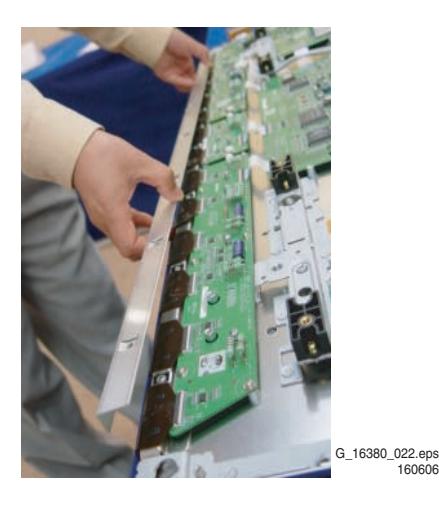

Figure 4-11 Photo 3 - Heat sink removal

#### 4.1.5 Exchange of LBE and LBF board - 42" HD w1

- 1. Remove the screws in order of 1-3-2 from the heatsink and remove the heatsink ("Photos 1 & 3").
- 2. Remove the TPC, FFC, and power cable from the connectors.
- 3. Remove all the screws from the defective board.
- 4. Remove the defective board.
- 5. Place the new board and then screw tightly.

- 6. Clean the connectors.
- 7. Re-connect the TCP, FFC, and power cable to the connectors.

SDI PDP 2K6

 Re-assemble the TCP heat sink. Use the screw mounting order 2-1-3.

**Caution:** If you screw too tight, it is possible to damage the Driver IC of the TCP.

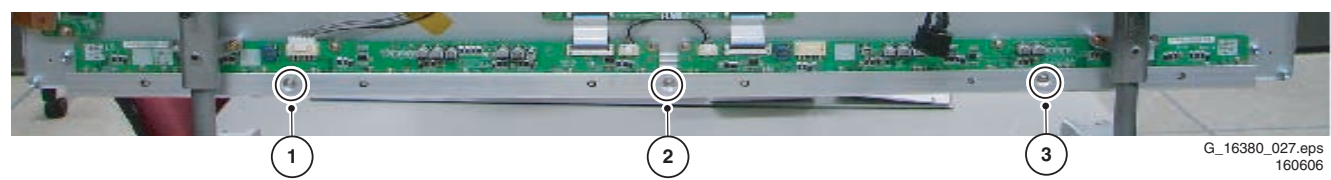

Figure 4-12 Photo 1 - Heatsink 42" HD w1

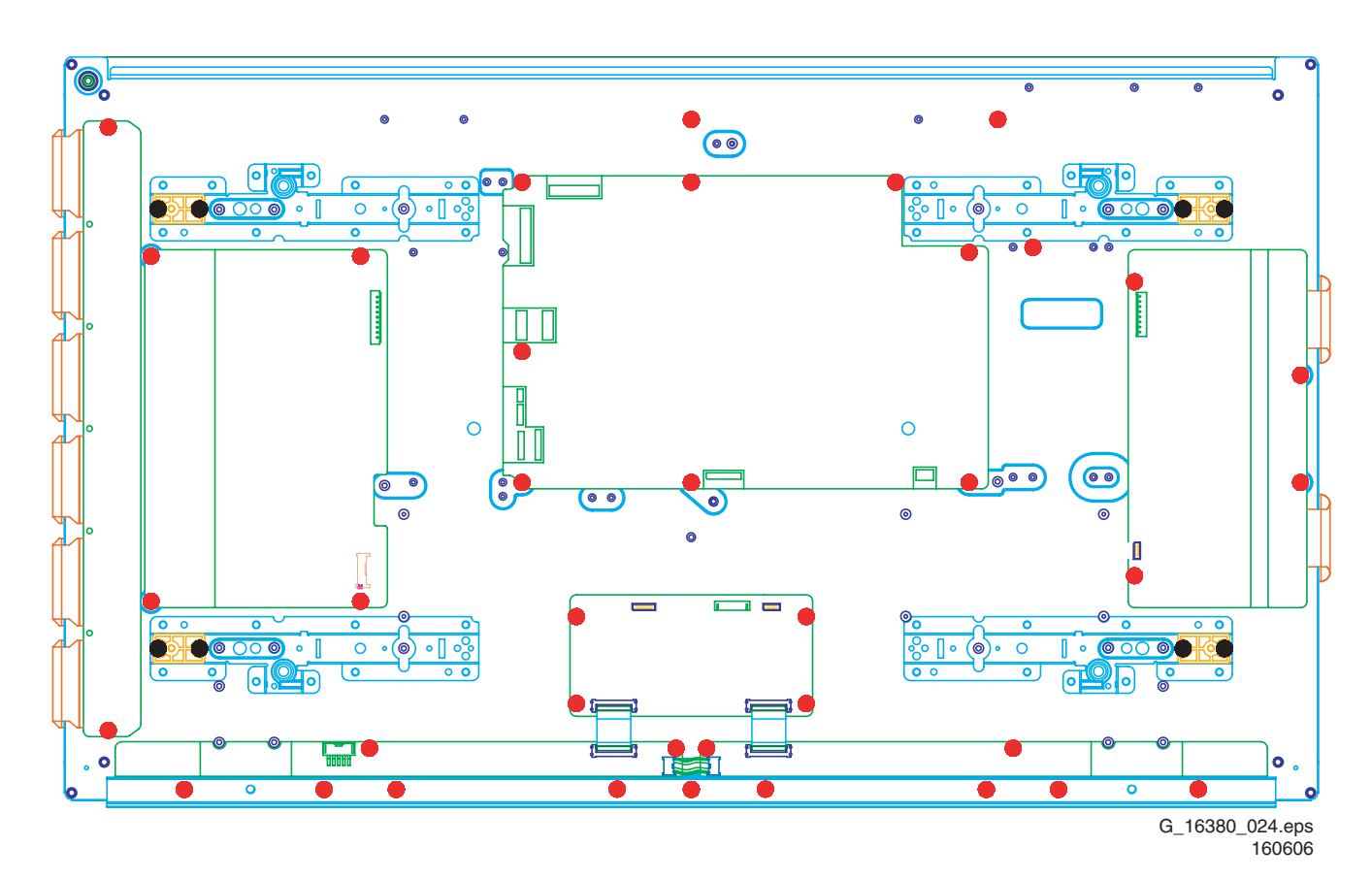

Figure 4-13 Photo 2 - Exchange of LBE, LBF board 42" HD w1

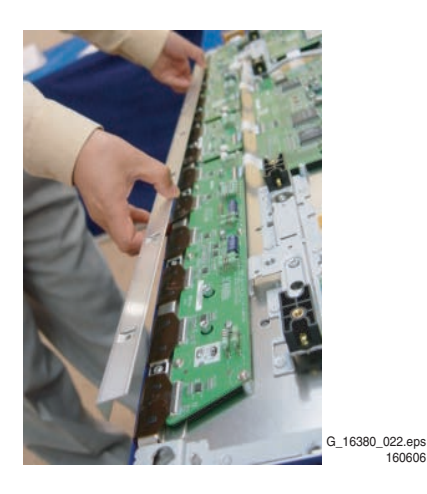

Figure 4-14 Photo 3 - Heat sink removal

#### Mechanical Instructions

- 4.1.6 Exchange of LBE, LBF and LBG board 50" HD w1
  - 1. Remove the screws in order of 2-3-1-4 from the heatsink and remove the heatsink ("Photo 3").
  - 2. Remove the TPC, FFC, and power cable from the connectors.
  - 3. Remove all the screws from the defective board.
  - 4. Remove the defective board.
  - 5. Replace the new board and then screw tightly.

- 6. Clean the connectors.
- 7. Re-connect the TCP, FFC, and power cable to the connectors.
- 8. Re-assemble the TCP heat sink. Use the same screw mounting order as described above

**Caution:** If you screw too tight, it is possible to damage the Driver IC of the TCP.

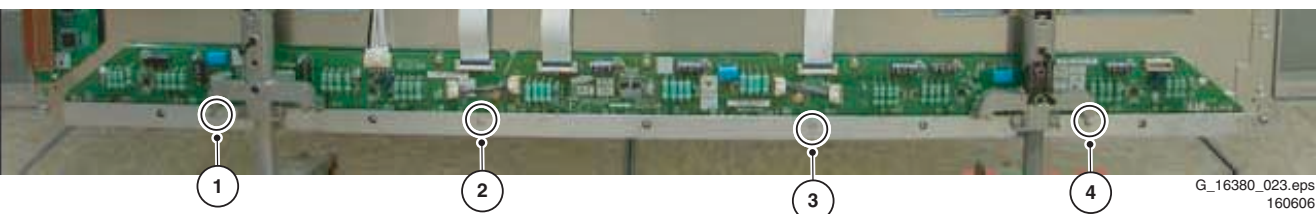

Figure 4-15 Photo 1 - Heatsink 50" HD w1

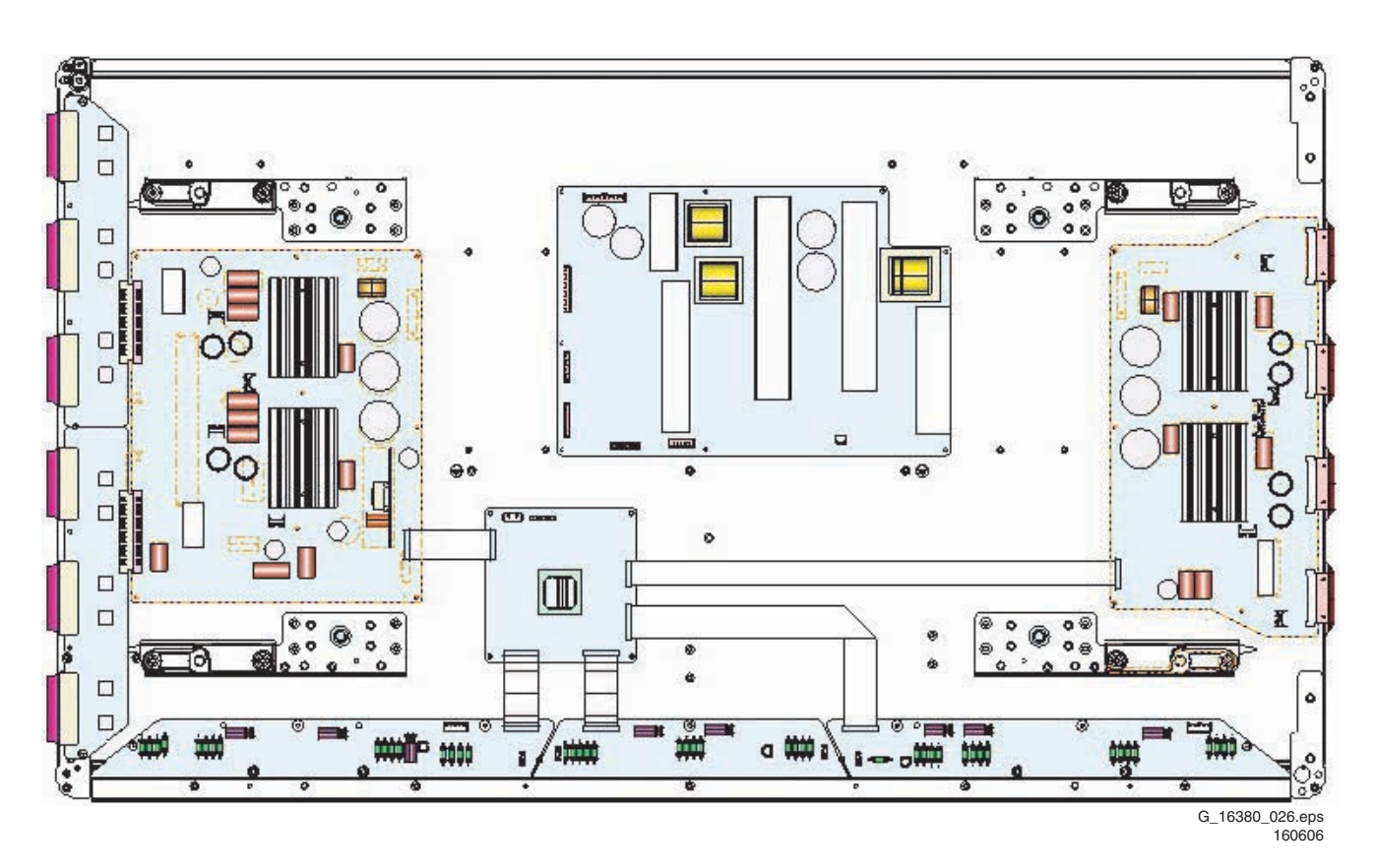

Figure 4-16 Photo 2 - Exchange of LBE, LBF, LBG board 50" HD w1

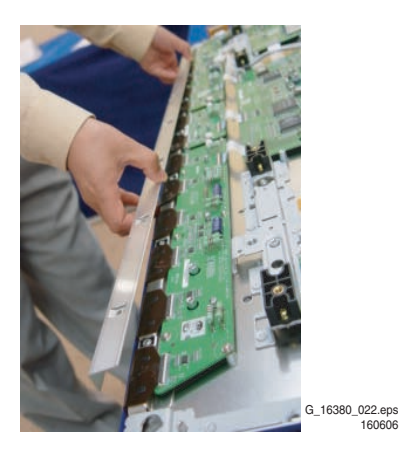

Figure 4-17 Photo 3 - Heat sink removal

4.1.7 Exchange of LB-E, LB-F and LB-G board - 63" HD v4

- 1. Refer to the Service Manual of the set to strip it so far, you have access to the Logic Buffer board that you need to replace.
- 2. For the lower LB-E, remove brackets [1] and [2]; for the lower LB-G, remove brackets [3] and [4]. For both LB-F's and the upper LB-E and LB-G you do not need to remove these brackets.

**Note:** The following description is correct for the lower LBG; the replacement procedure of the other LB's is similar.

- 3. Remove the fixation screws [5] from the TPC heatsinks of the defective board.
- 4. Unplug the TPC, FFC, and power cable(s) from the connectors [6].
- 5. Remove the fixation screws from the defective board [7].
- 6. Remove the defective board.
- 7. Replace the new board and then screw tightly.

SDI PDP 2K6

- 8. Clean the connectors.
  - 9. Re-connect the TCP, FFC, and power cable to the connectors.
  - 10. Re-assemble the TCP heat sinks. Slide the heatsink against strip [8] before you tighten it.

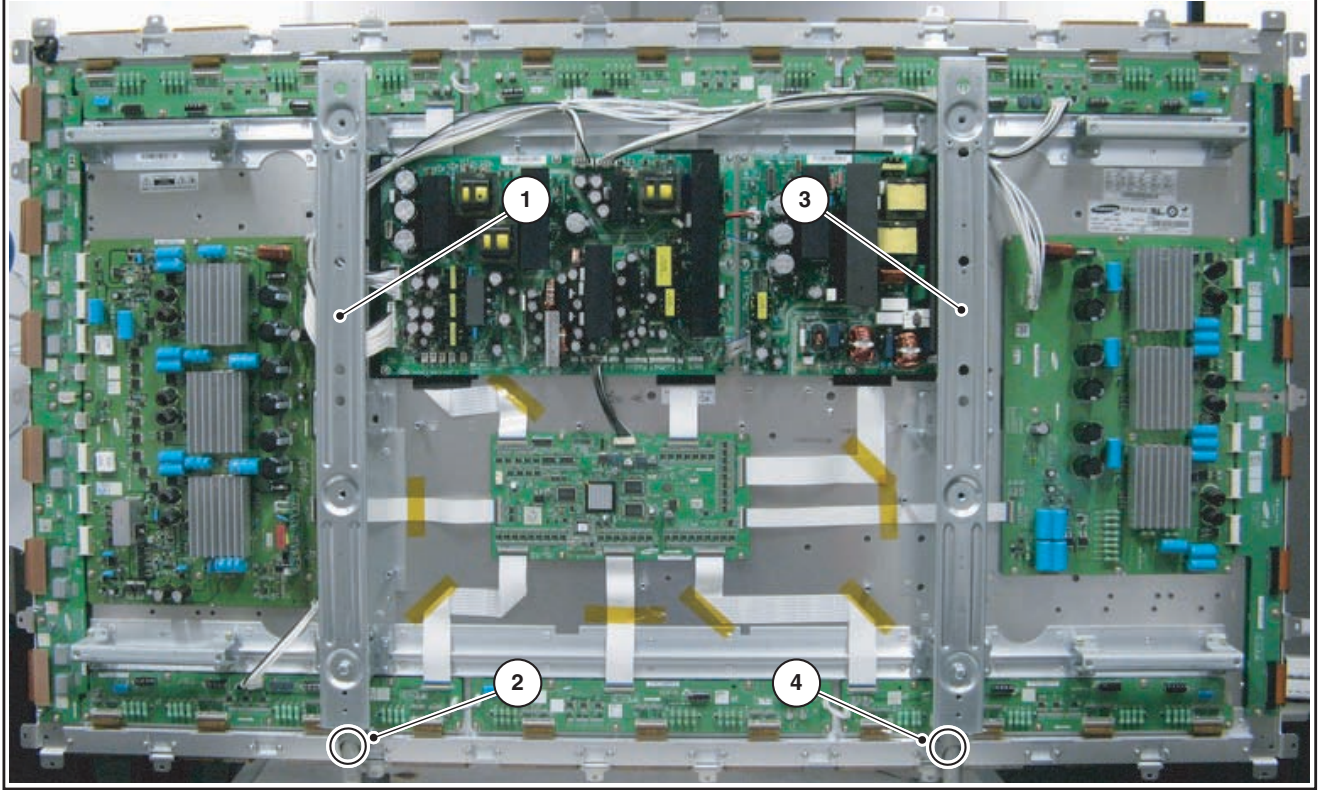

G\_16380\_038.eps 131006

Figure 4-18 Brackets 63" HD v4

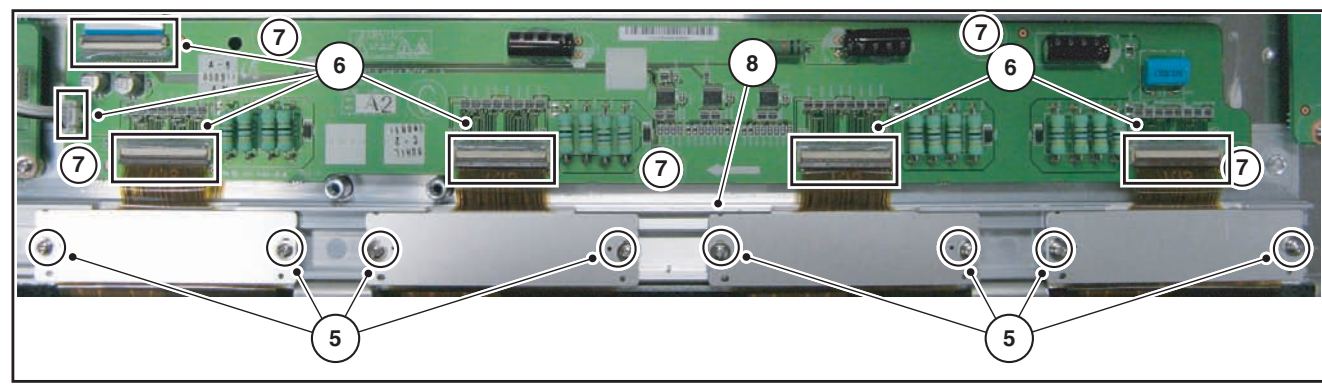

G\_16380\_039.eps 131006

Figure 4-19 Exchange of lower LB-G board 63" HD v4

#### **Mechanical Instructions**

Exchange YB and YM board - 42" SD v5 4.1.8

4.

- 1. Unplug all of the FPC connectors of Y-Buffer. See "Photo 1"
- Unplug connectors CN5001 and CN5008 from Y-2. Main. See "Photo 2".
- 3. Loosen all the screws of Y-Buffer and Y-Main. See "Photo 3".
- 4. Remove the board from the chassis.
- Unplug connectors CN5003, CN5004 and CN5005 5. between Y-Buffer and Y-Main.

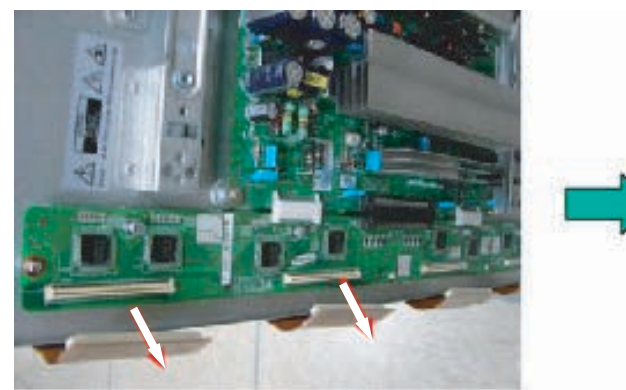

- 6. Remove Y-Buffer from Y-main.
- 7. Replace the defective board.
- 8. Re-assemble Y-Buffer and Y-Main.
- Plug in connectors CN5003, CN5004 and CN5005 9. between Y-Buffer and Y-Main. See "Photo 4".
- 10. Arrange the boards on the chassis and tighten them.
- 11. Connect the FPC connectors. See "Photo 5".
- 12. Supply the electric power to the module and then check the waveform of the board.
- 13. Turn "off" the power after the waveform is adjusted.

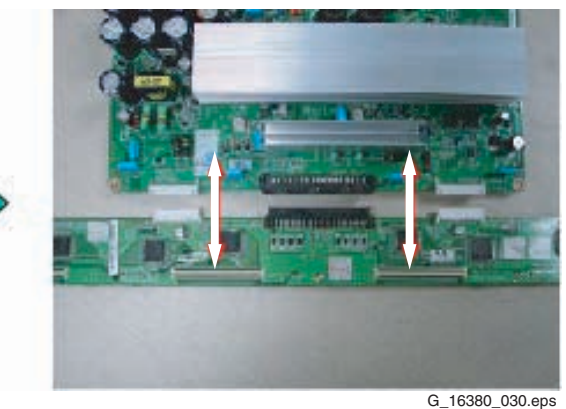

190606

#### Figure 4-20 Photo 1 and 2: Dis-assembly of YB and YM - 42" SD v5

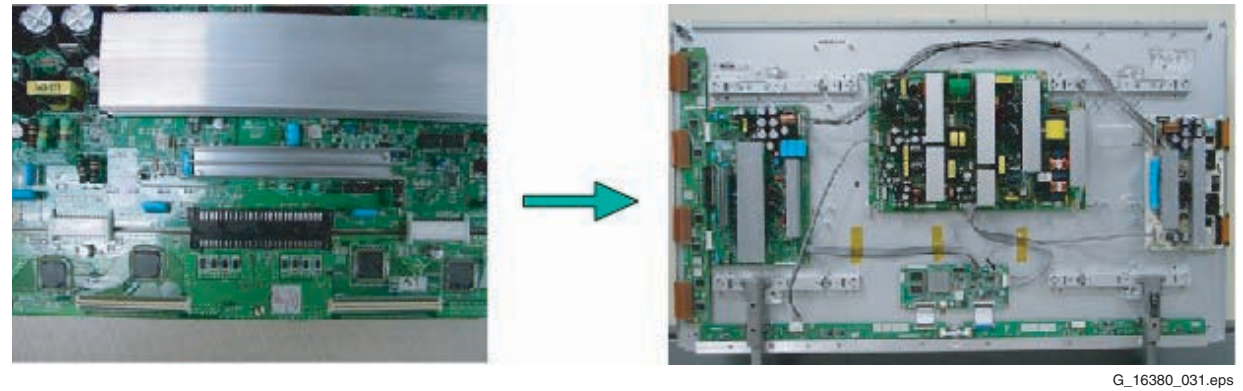

190606

Figure 4-21 Photo 3 and 4: Re-assembly of YB and YM - 42" SD v5

#### Exchange YB and YM board - 42" HD w1 4.1.9

- 1. Unplug all of the FPC connectors of Y-Buffer. See "Photo 1".
- 2. Loosen all the screws of Y-Buffer and Y-Main. See "Photo 3".
- Remove the board from the chassis. 3.
- Unplug connectors CN5004, CN5011 and CN5012 4. between Y-Buffer and Y-Main.
- 5. Remove Y-Buffer from Y-main.

- 6. Replace the defective board.
- Re-assemble Y-Buffer and Y-Main. 7.
- Plug in connectors CN5004, CN5011 and CN5012 8. between Y-Buffer and Y-Main. See "Photo 4".
- 9. Arrange the boards on the chassis and tighten them.
- 10. Connect the FPC connectors.
- 11. Supply the electric power to the module and then check the waveform of the board.
- 12. Turn "off" the power after the waveform is adjusted.

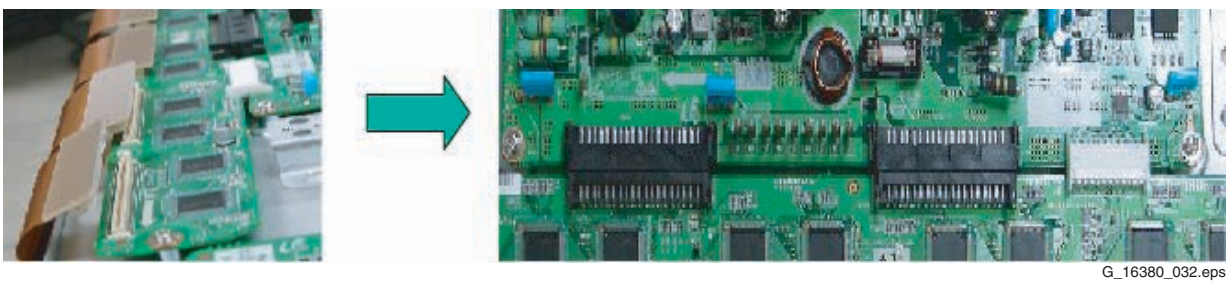

#### Mechanical Instructions

#### 4.1.10 Exchange YBU, YBL and YM board - 50" HD w1

- 1. Unplug all of the FPC connectors of YBU (Y-Buffer upper) and YBL (Y-Buffer lower). See "Photo 1".
- 2. Unplug the connector CN5412 between YBU and YBL.
- 3. Loosen all the screws of YBU, YBL, and Y-Main.
- 4. Remove the board from the chassis.
- 5. Remove the YBL and YBU from Y-main.
- 6. Replace the defective board.

7. Re-assemble the YBU and YBL to the Y-Main.

SDI PDP 2K6

- 8. Plug in connector CN5412 between YBU and YBL.
- 9. Arrange the board on the chassis and then screw to fix.
- 10. Connect the FPCs.
- 11. Supply the electric power to the module and then check the waveform of the board.
- 12. Turn "off" the power after the waveform is adjusted.

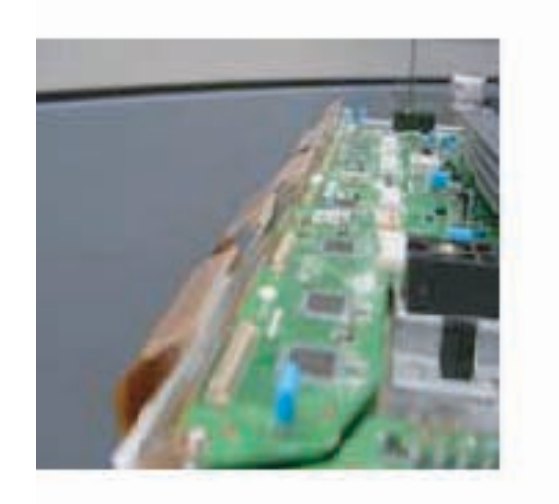

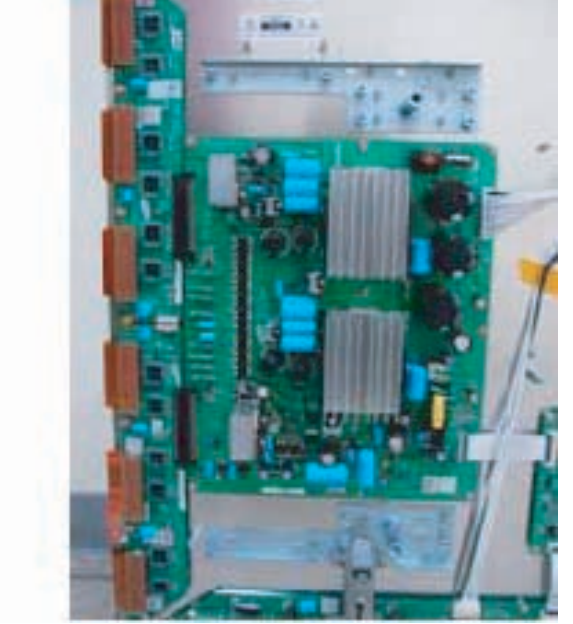

G\_16380\_033.eps 190606

Figure 4-23 Photo 1 and 2: Dis-assembly of YBU, YBL, and YM - 50" HD w1

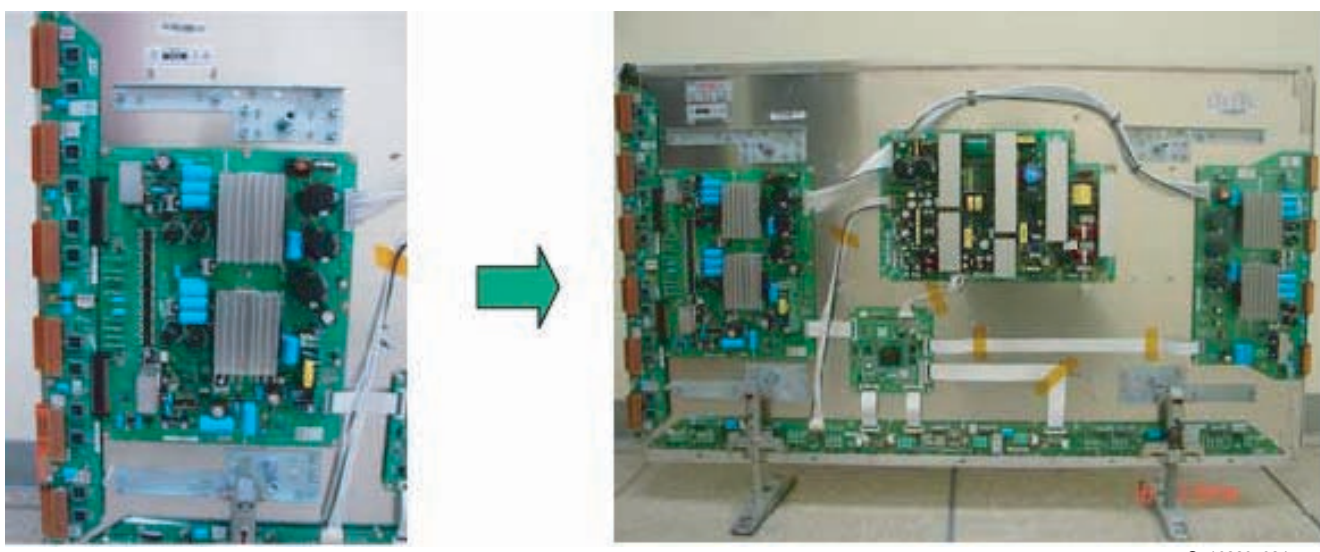

G\_16380\_034.eps 190606

Figure 4-24 Photo 3 and 4: Re-assembly of YBU, YBL, and YM - 50" HD w1

EN 19

#### **Mechanical Instructions**

- 4.1.11 Exchange YBU, YBL and YM board 63" HD v4
  - 1. Unplug power connector CN5010 and signal connector CN5002 from Y-Main. See "Photo 1".
  - 2. Unplug all FPC connectors of YBU (Y-Buffer upper) and YBL (Y-Buffer lower). See "Photo 1".
  - 3. Open the connectors CN5001/CN5406 between YM and YBU, and CN5000/CN5506 between YM and YBL.
  - 4. Loosen all the screws of YBU, YBL, and Y-Main.
  - 5. Remove the boards from the chassis.

- 6. Open the connectors CN5410/CN5510 between YBU and YBL.
- 7. Separate the YBL and YBU from Y-main.
- 8. Replace the defective board.
- 9. Re-assemble the YBU and YBL to the Y-Main.
- 10. Plug in the connectors between YBU, YBL and YM.
- 11. Arrange the board on the chassis and then screw to fix.
- 12. Reconnect the FPCs.
- 13. Supply the electric power to the module and then check the waveform of the board.
- 14. Turn "OFF" the power after the waveform is adjusted.

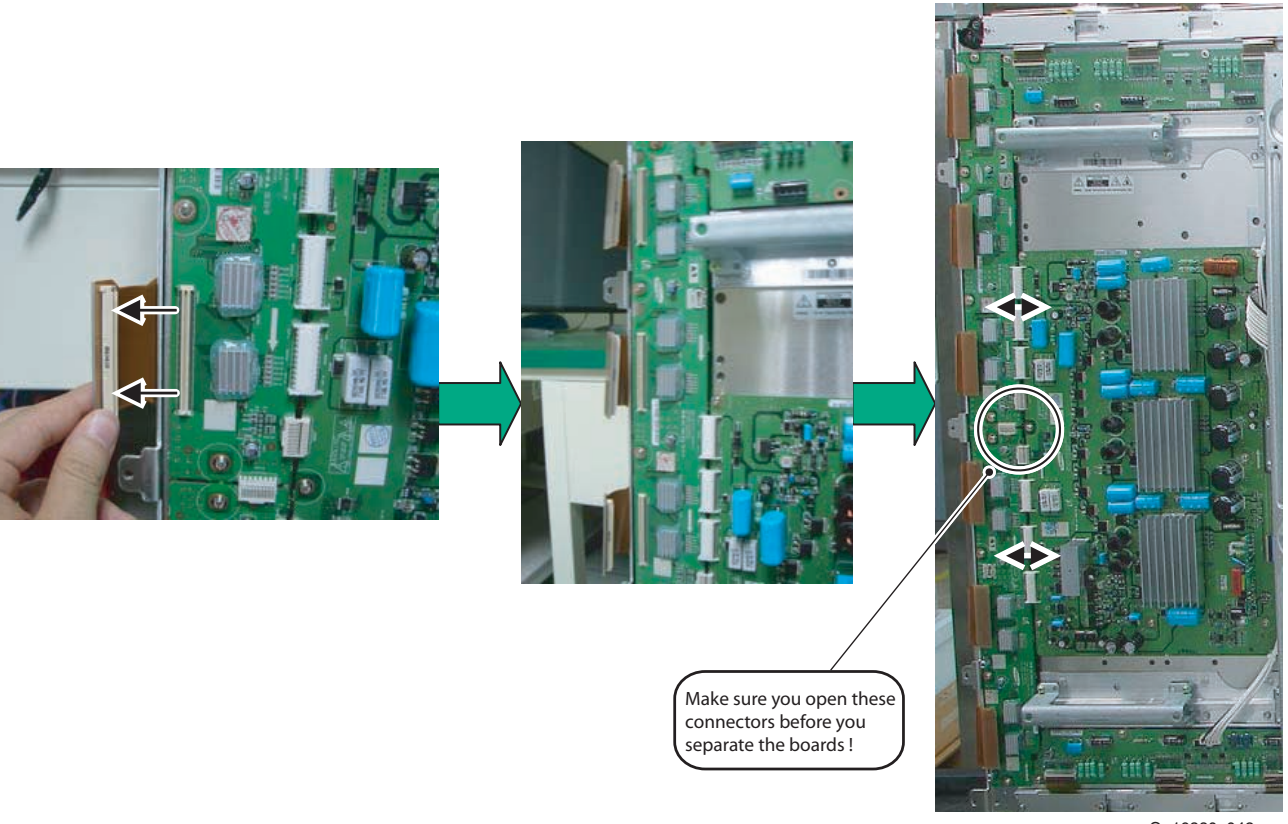

G\_16380\_042.eps 161006

Figure 4-25 Photo 1: Dis-assembly of YBU, YBL, and YM - 63" HD v4

# 5. Service Modes, Error Codes, and Fault Finding

#### Index of this chapter:

- 5.1 Repair Tools
- 5.1.1 ComPair
- 5.1.2 Other Service Tools
- 5.2 Fault Finding
- 5.2.1 Possible Scenarios
- 5.2.2 Faulty Power Supply
- 5.2.3 No Display
- 5.2.4 Abnormal display
- 5.2.5 Horizontal line or block open
- 5.2.6 Address open 5.2.7 Address short
- 5.2.7 Address short
- 5.2.8 Criteria for Panel Replacement, due to Defective Panel
- Cells
- 5.2.9 Overview
- 5.3 Defect Description Form

#### 5.1 Repair Tools

#### 5.1.1 ComPair

For the v5 and w1 models, it will be possible to generate test patterns with ComPair. The ComPair interface must be connected to the Logic Board with the special interconnection cable (see table below for the order code).

#### 5.1.2 Other Service Tools

#### **Table 5-1 Overview Service tools**

| Service Tools                       | Order Code     |
|-------------------------------------|----------------|
| ComPair / SDI interconnection cable | 3122 785 90800 |
| Foam buffers (2 pcs.)               | 3122 785 90581 |

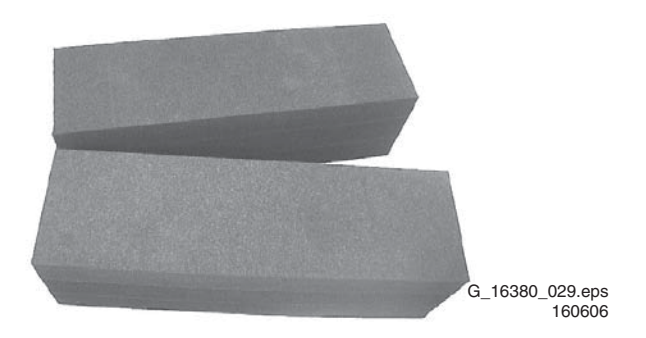

Figure 5-1 Foam buffers

SDI PDP 2K6

#### 5.2 Fault Finding

5.

5.2.1 Possible Scenarios

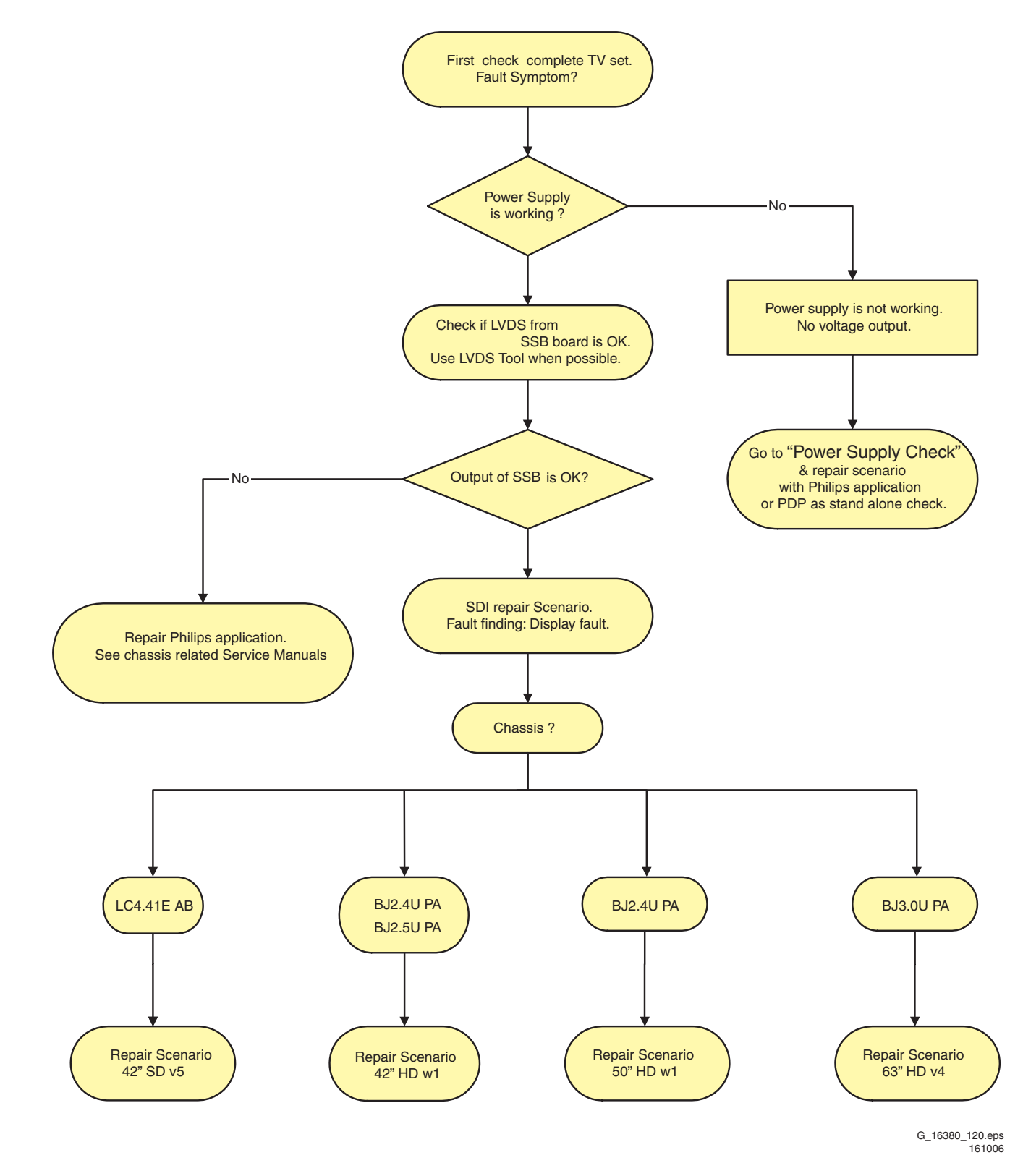

Figure 5-2 Which repair scenario?

EN 23

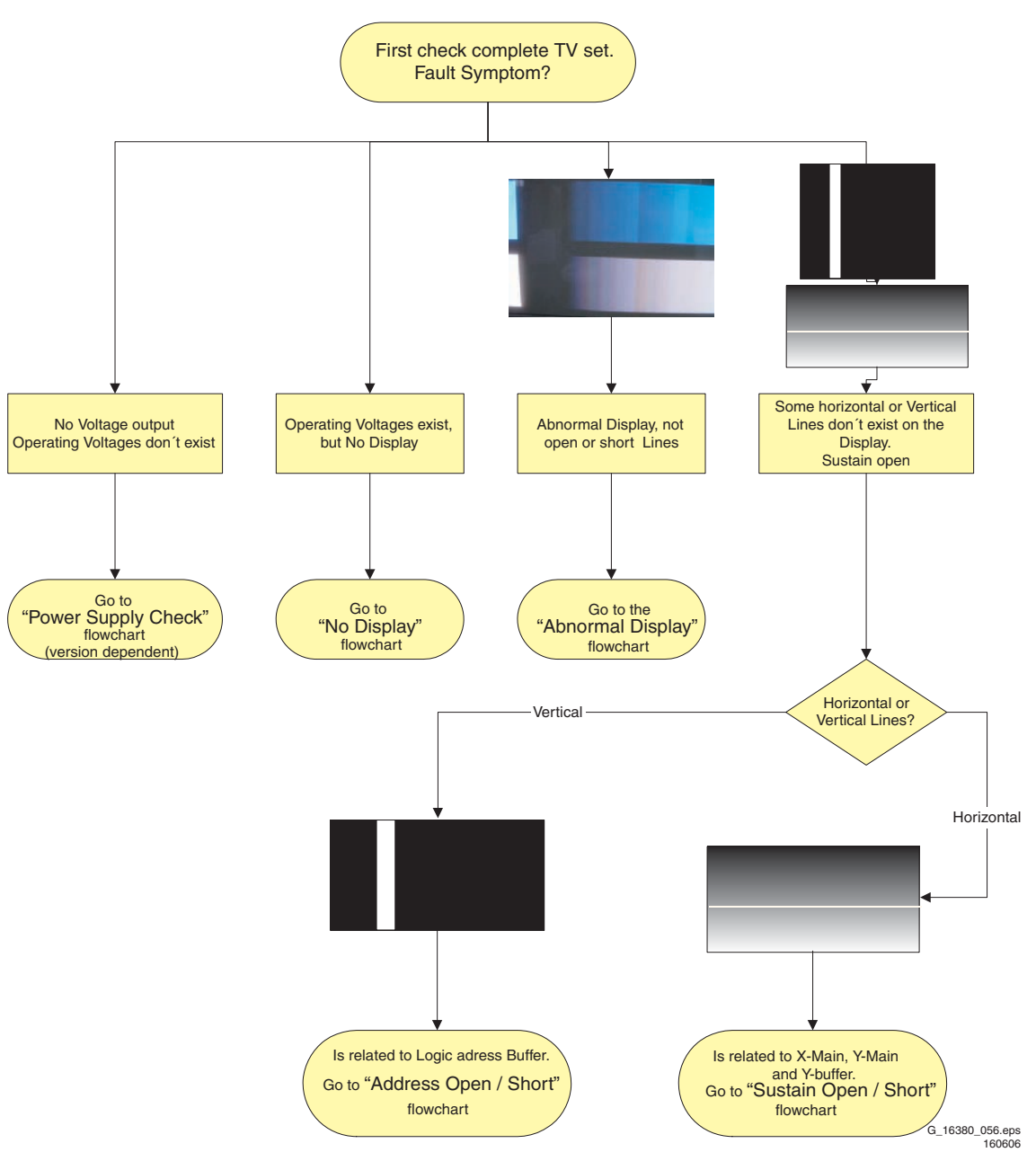

Figure 5-3 Fault symptom overview (complete TV set)

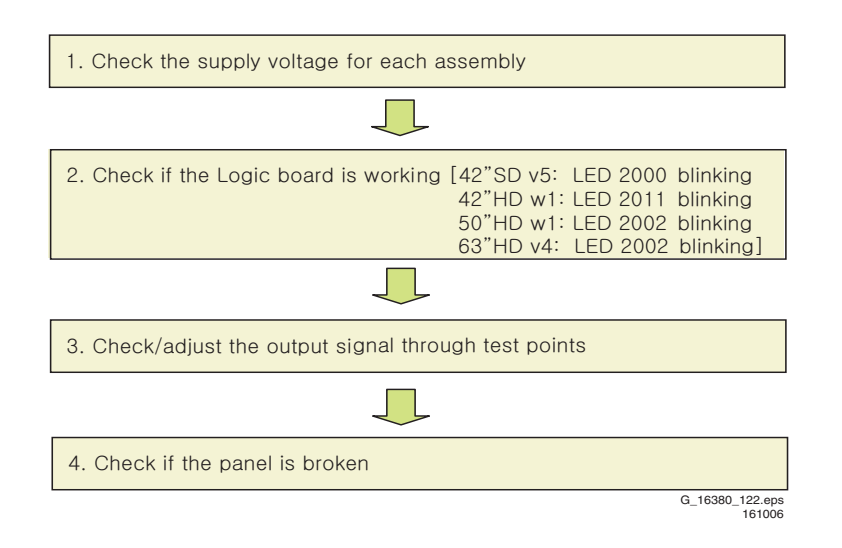

Figure 5-4 Repair scenario stand alone panels

SDI PDP 2K6

#### 5.2.2 Faulty Power Supply

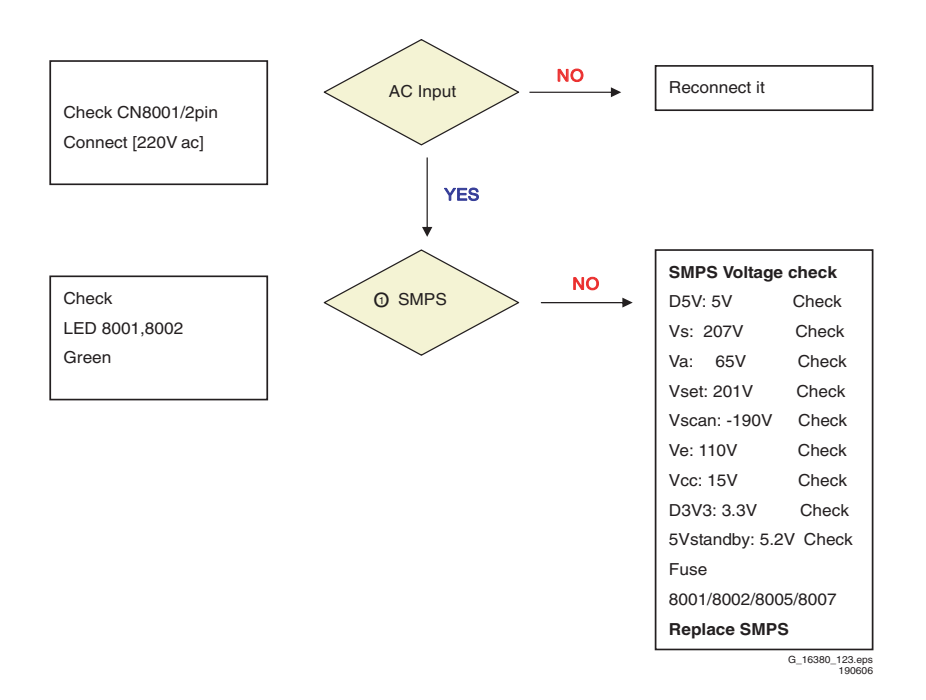

Figure 5-5 Power Supply Check for 42" SD v5 models 1/2

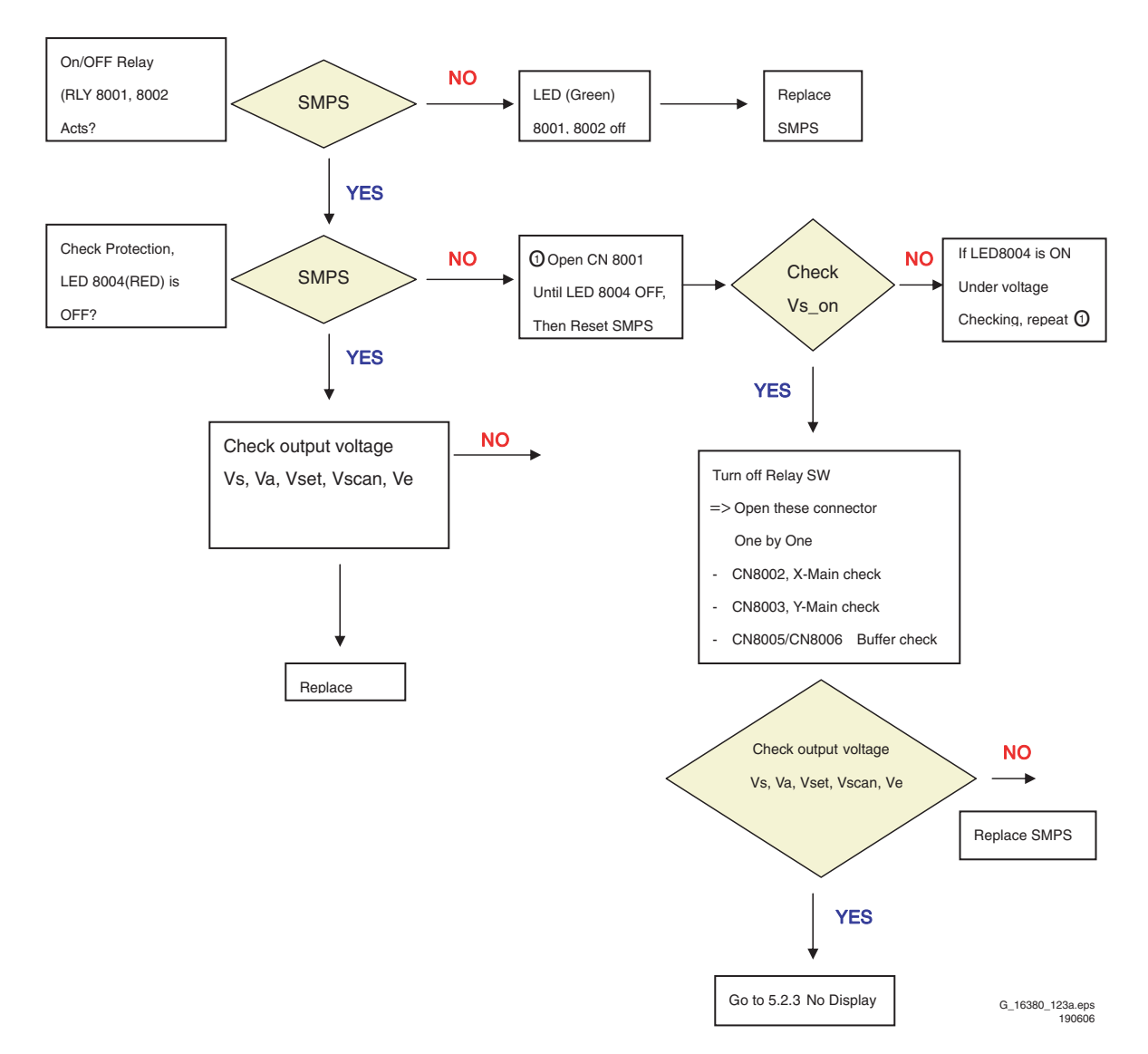

Figure 5-6 Power Supply Check for 42" SD v5 models 2/2

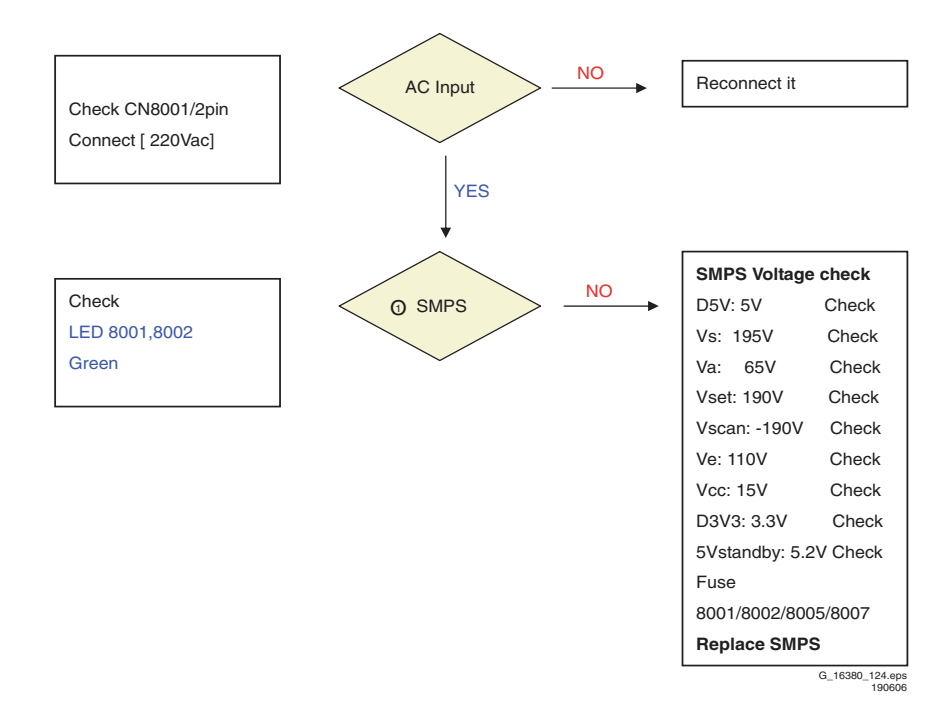

Figure 5-7 Power Supply Check for 42" HD w1 models 1/2

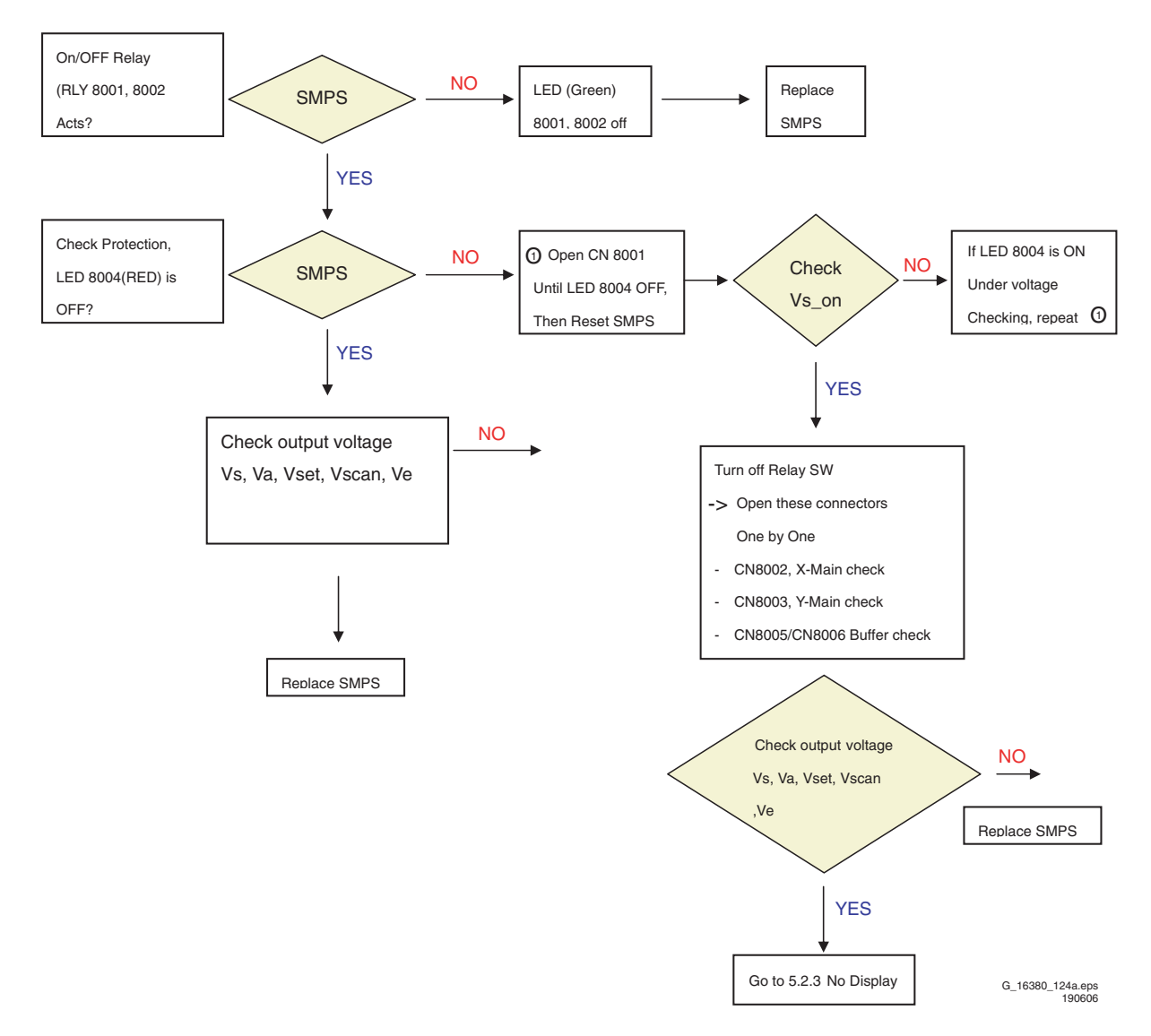

Figure 5-8 Power Supply Check for 42" HD w1 models 2/2

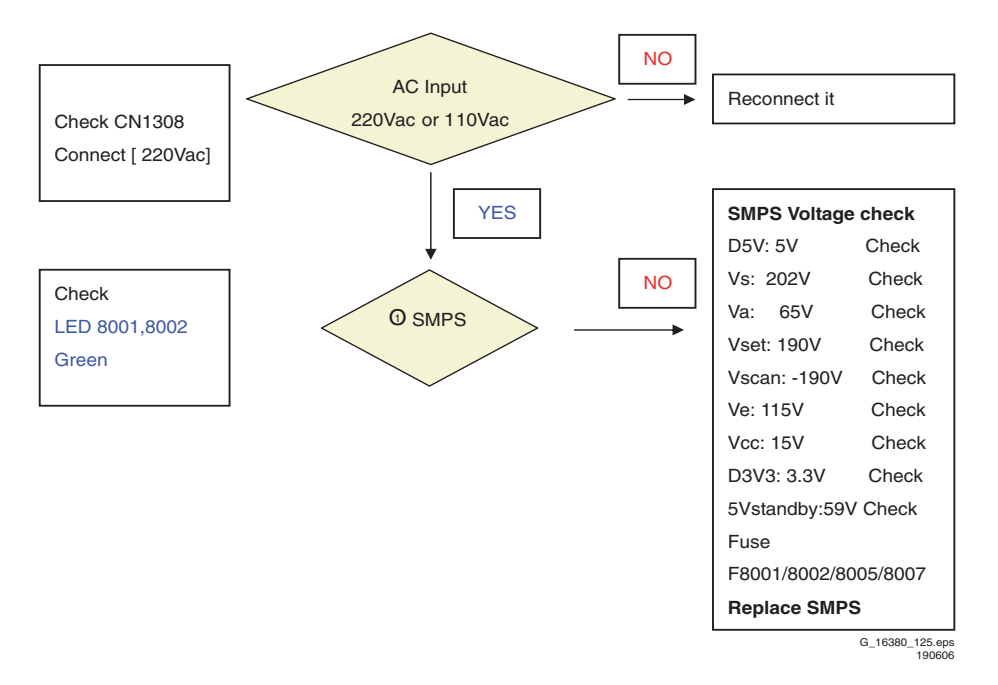

Figure 5-9 Power Supply Check for 50" HD w1 models 1/2

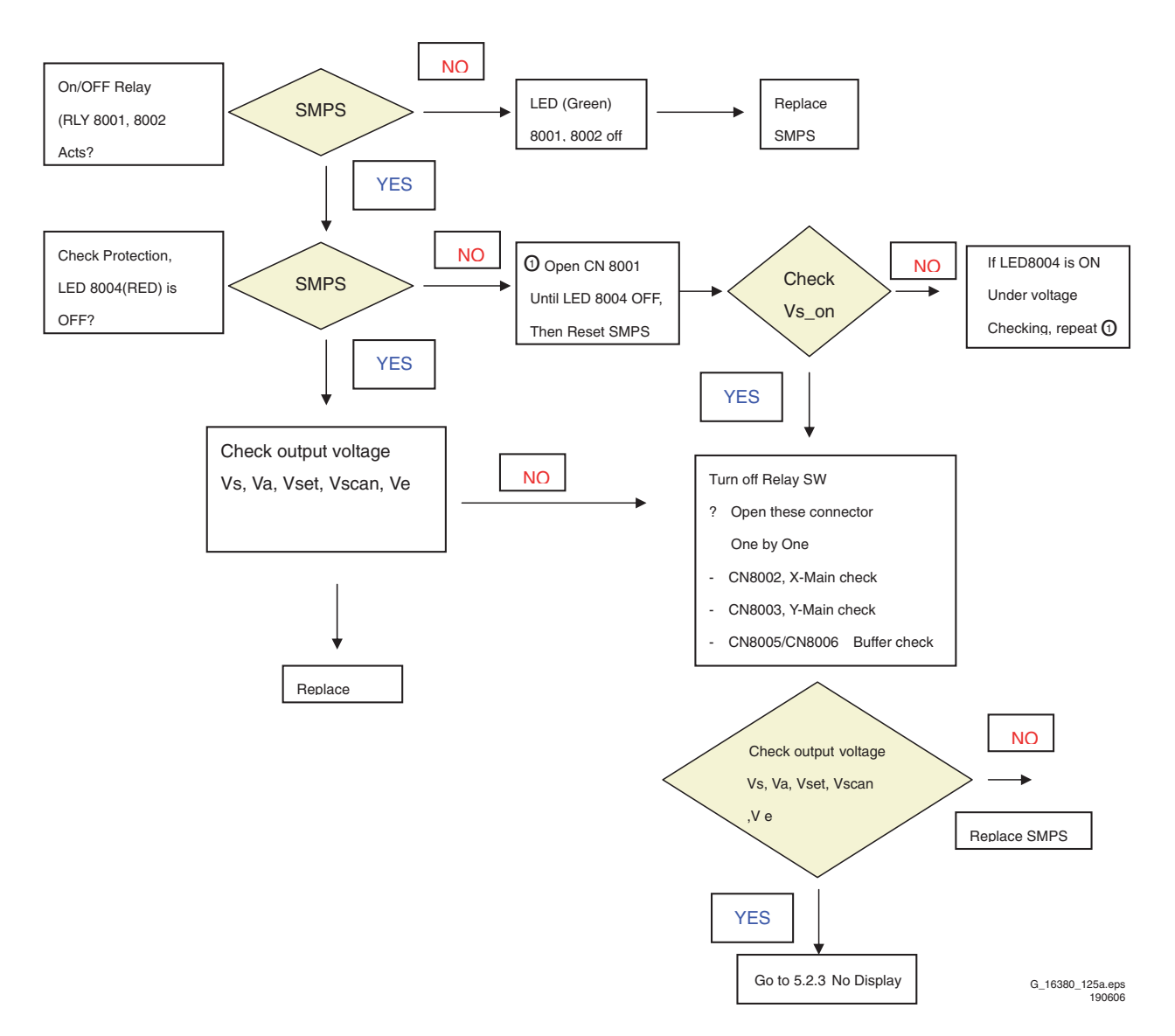

Figure 5-10 Power Supply Check for 50" HD w1 models 2/2

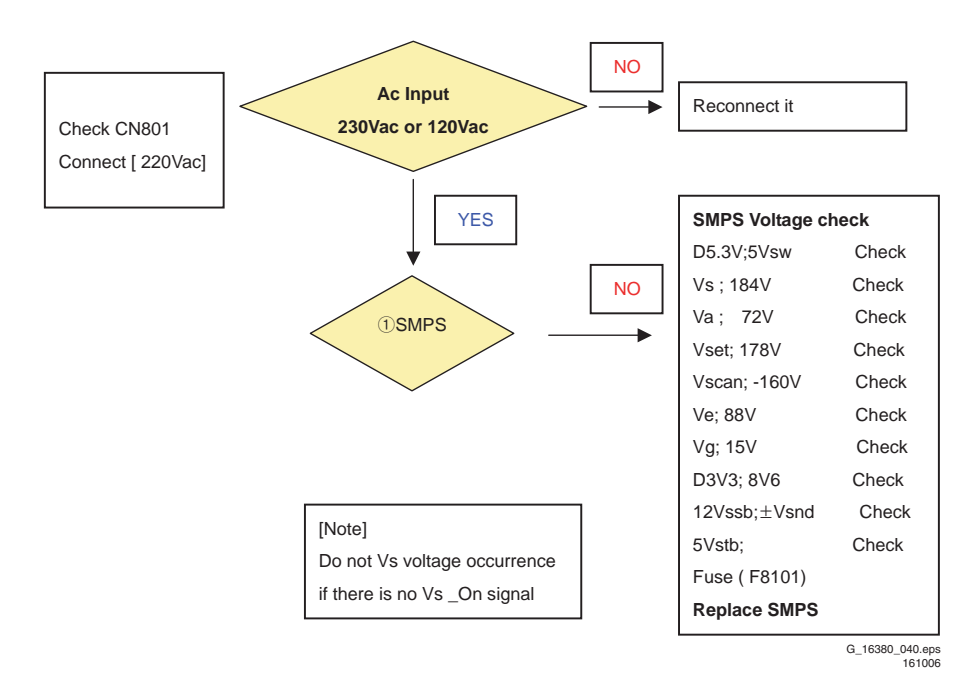

Figure 5-11 Power Supply Check for 63" HD v4 models 1/2

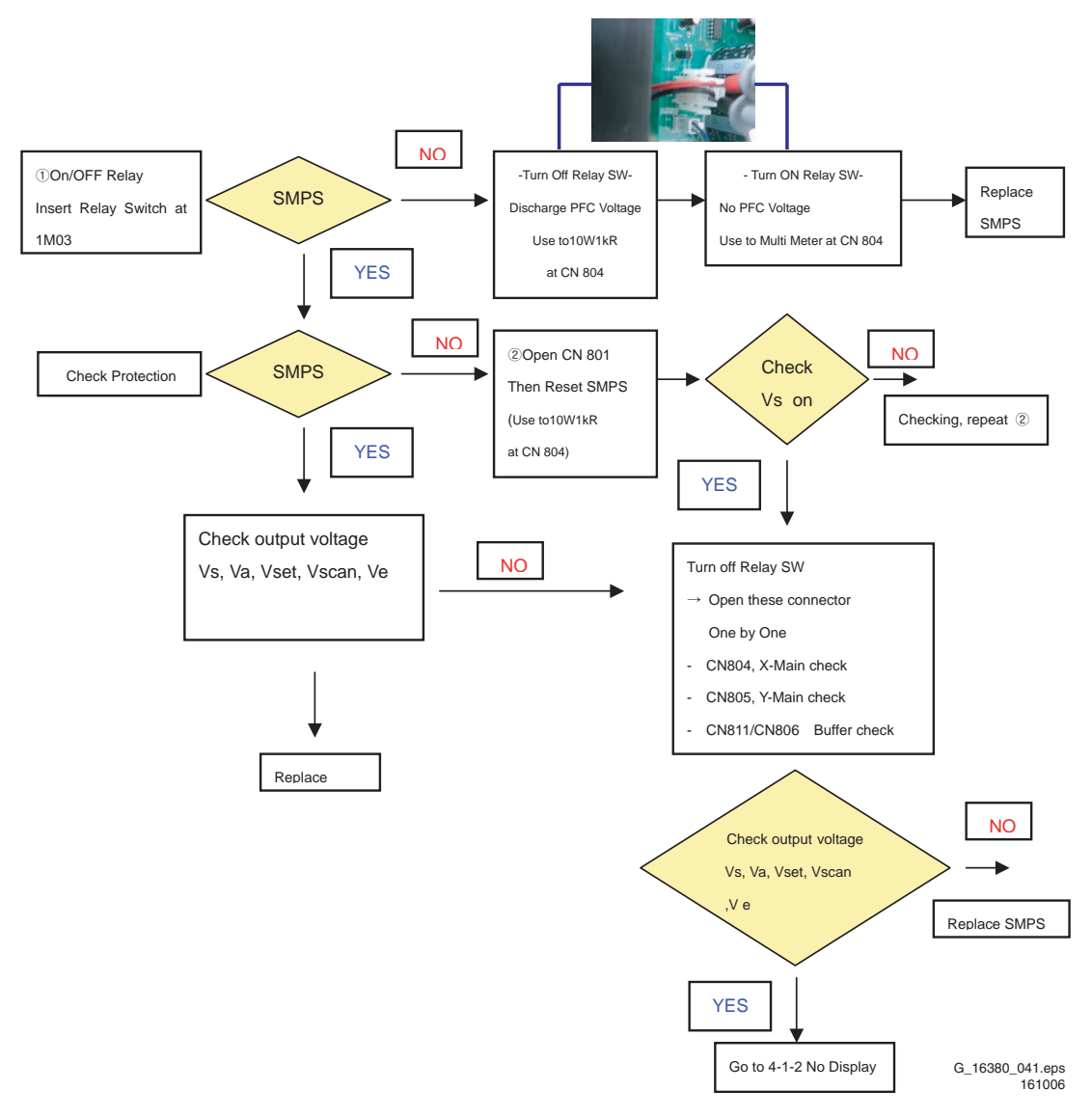

Figure 5-12 Power Supply Check for 63" HD v4 models 2/2

SDI PDP 2K6

#### 5.2.3 No Display

(operating voltage present, but an image doesn't exist on Screen) No Display is related with Y-MAIN, X-MAIN, Logic Main and so on. This page shows you how to check the boards, and the following pages show you how to find the defective board. No Display

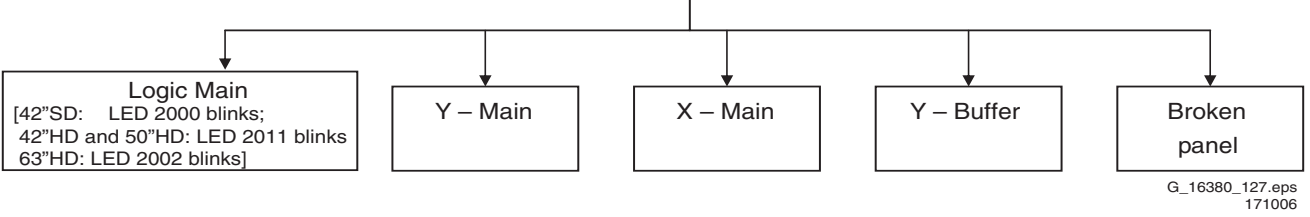

Figure 5-13 Fault symptom: "No Display", general guide line

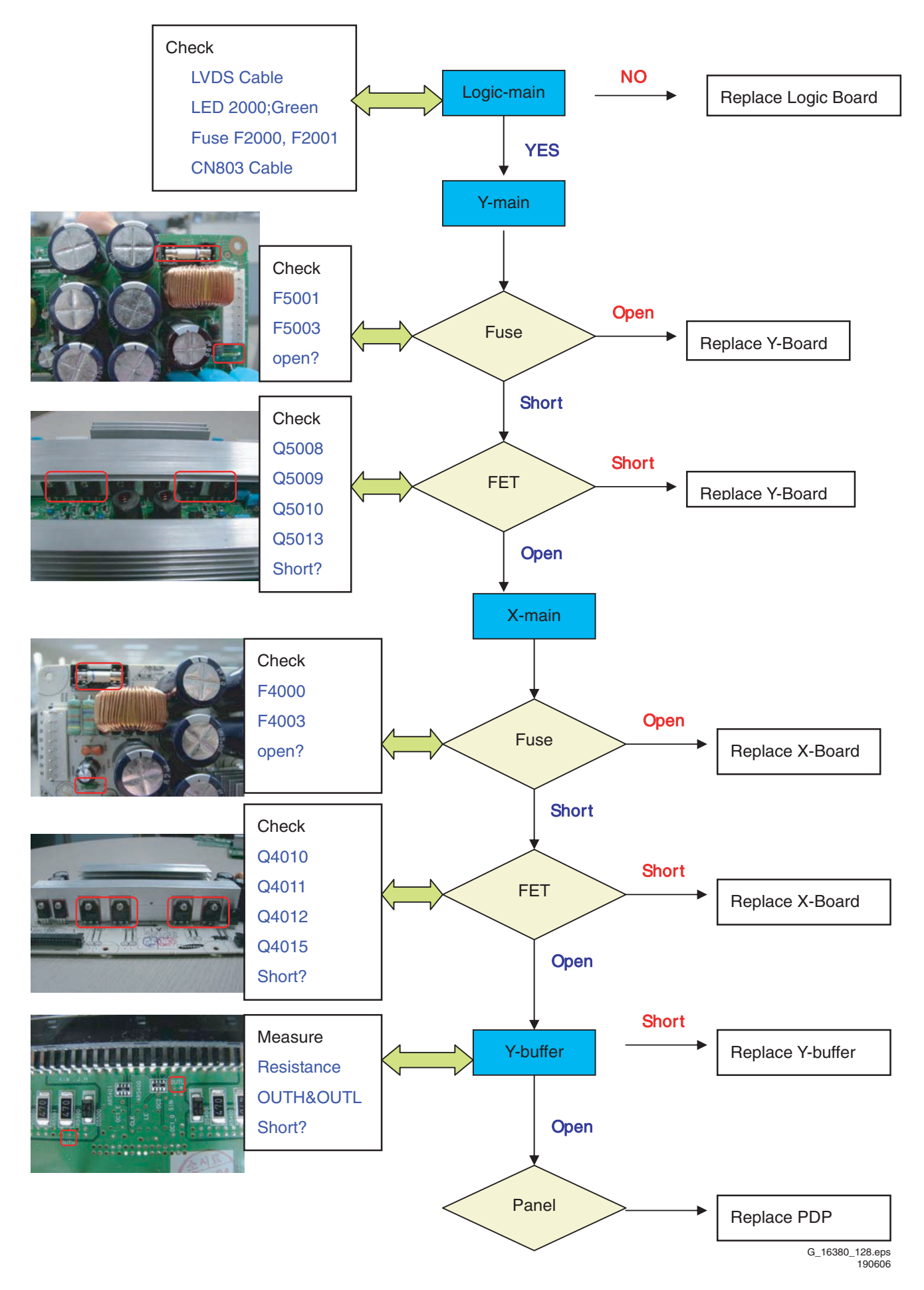

Figure 5-14 Fault symptom: "No Display", 42" SD v5

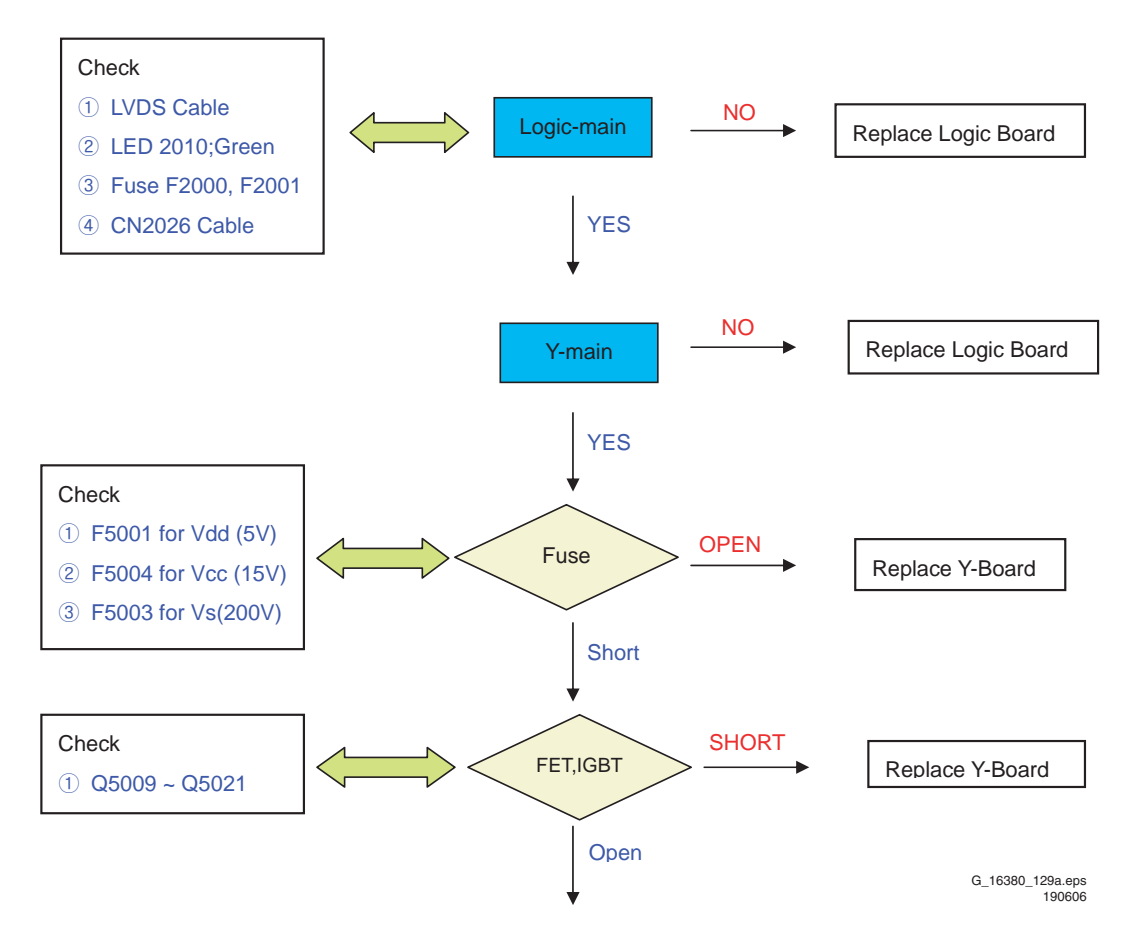

Figure 5-15 Fault symptom: "No Display", 42" HD w1 1/7

SDI PDP 2K6

5. EN 31

Y-main Check Point

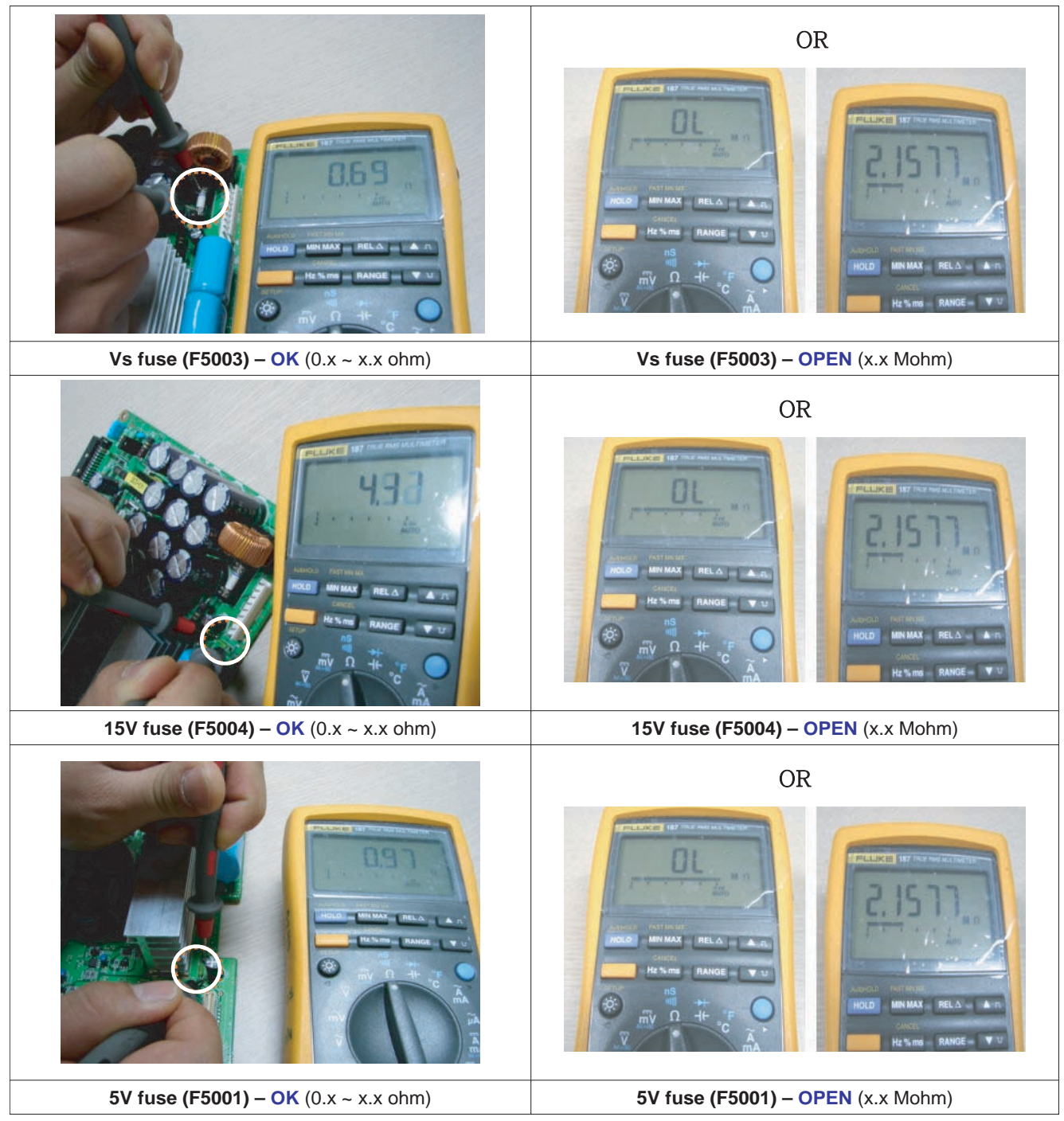

G\_16380\_129b.eps 190606

Figure 5-16 Fault symptom: "No Display", 42" HD w1 2/7

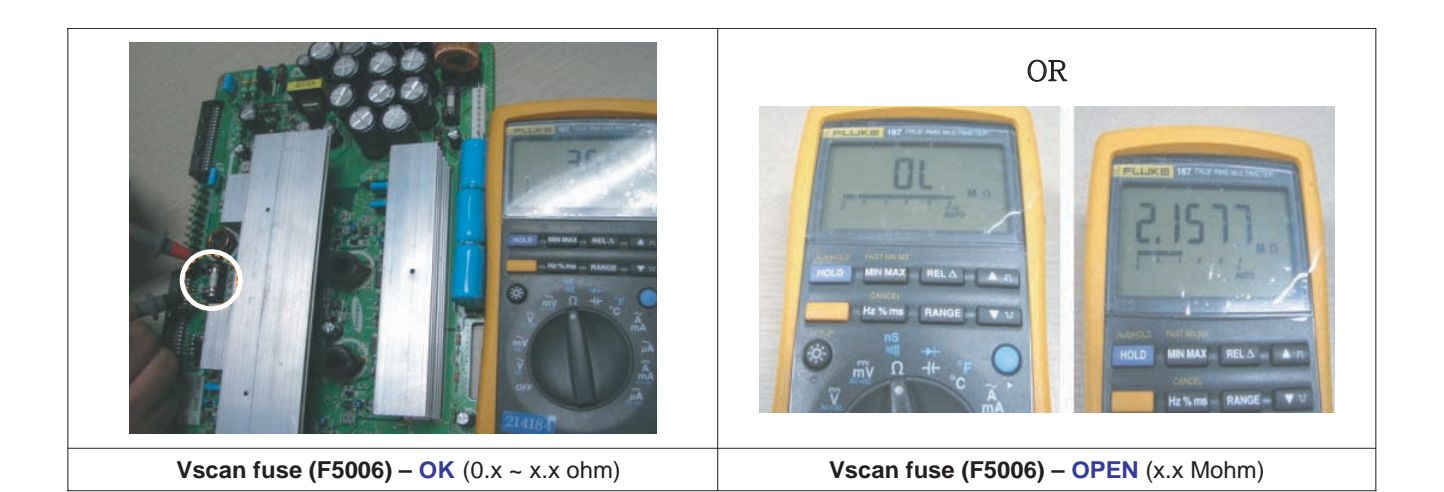

IGBT, FET Check Point

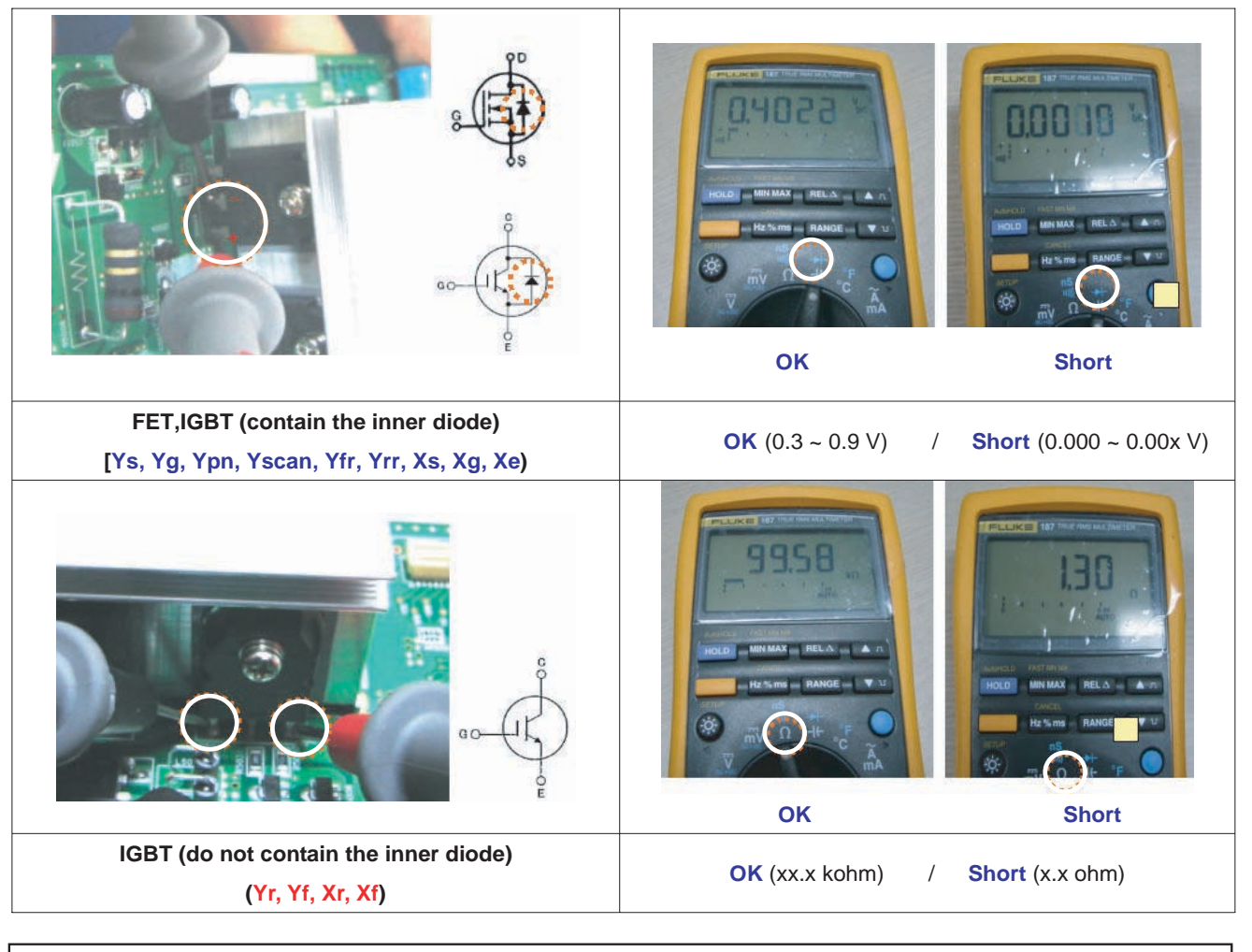

Ys(Q5013,14), Yg(Q5009,10), Ypn(Q5016,17,18), Yscan(Q5020,21), Yfr(Q5019), Yrr(Q5015), Xs(Q4002,03), Xg(Q4011,12), Xe(Q4013,14) Yr(Q5011), Yf(Q5012), Xr(Q4016), Xf(Q4015)

> G\_16380\_129c.eps 190606

Figure 5-17 Fault symptom: "No Display", 42" HD w1 3/7

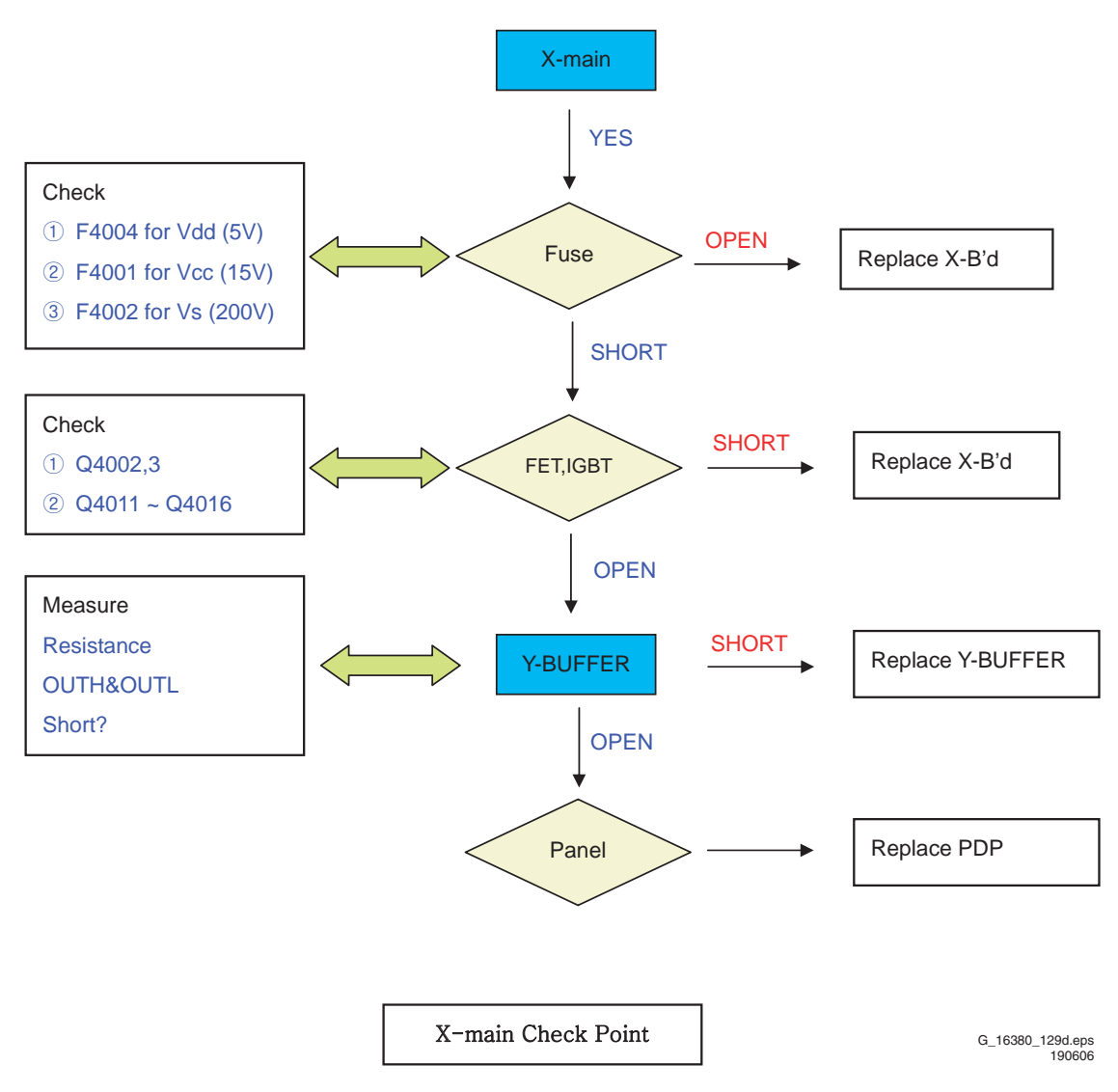

Figure 5-18 Fault symptom: "No Display", 42" HD w1 4/7

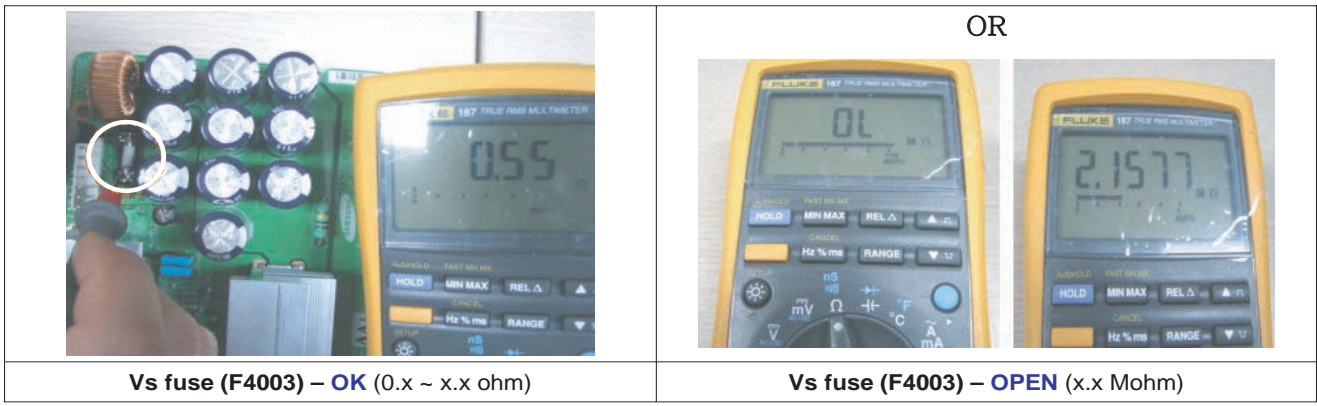

G\_16380\_129e.eps 190606

Figure 5-19 Fault symptom: "No Display", 42" HD w1 5/7

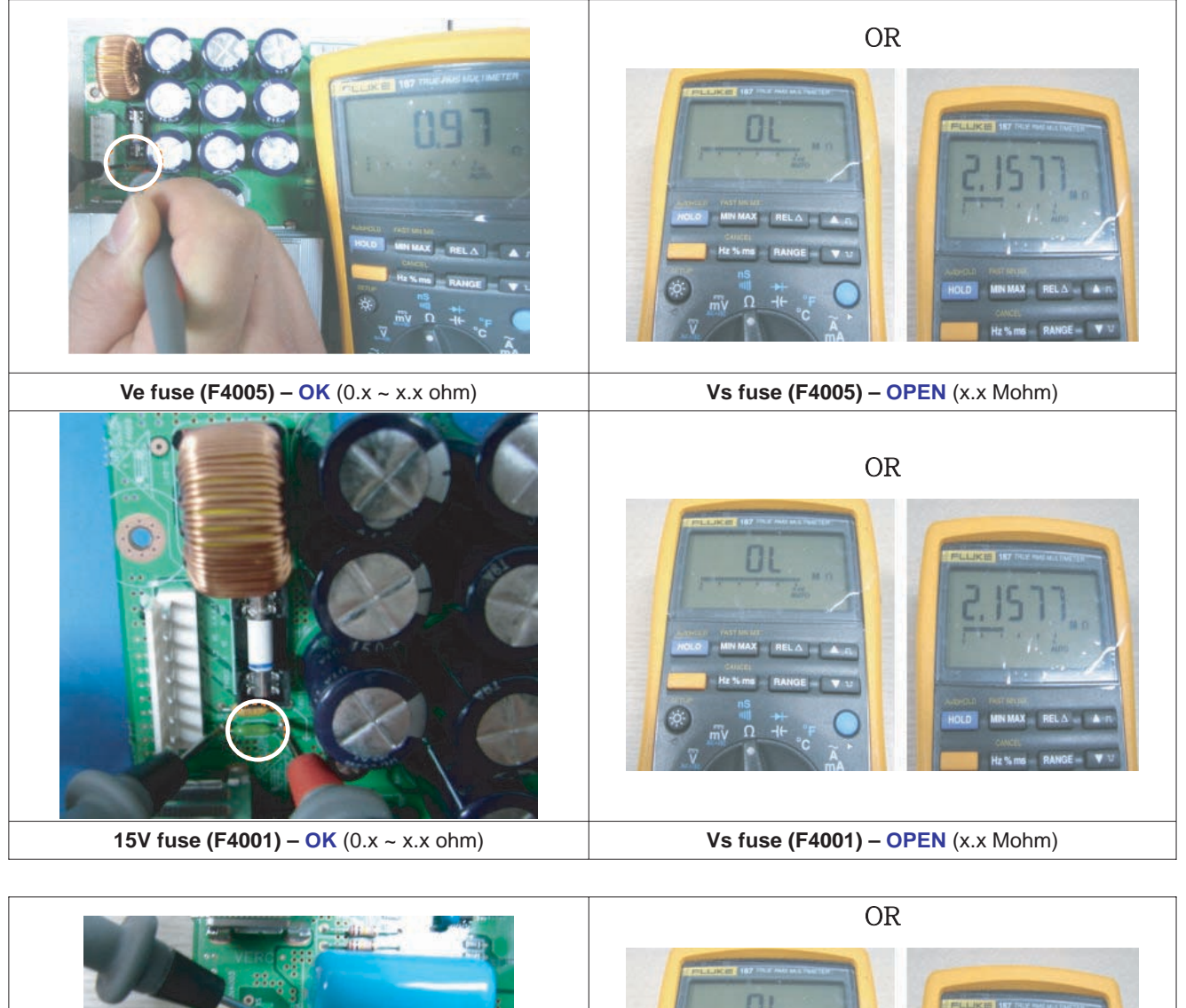

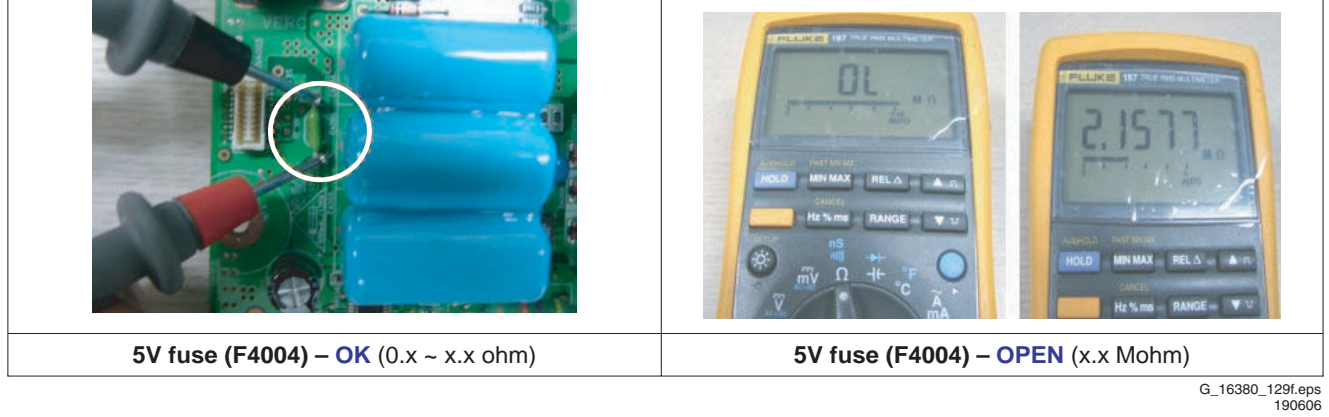

Figure 5-20 Fault symptom: "No Display", 42" HD w1 6/7

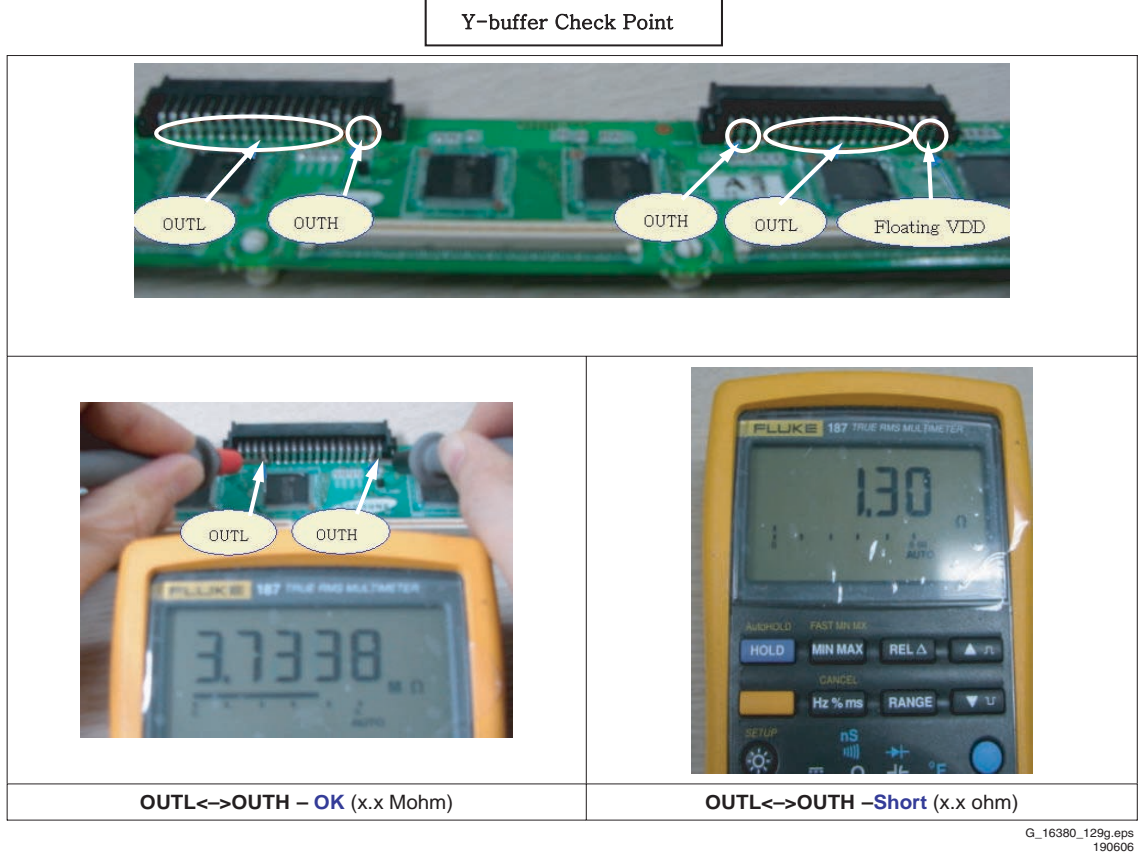

Figure 5-21 Fault symptom: "No Display", 42" HD w1 7/7

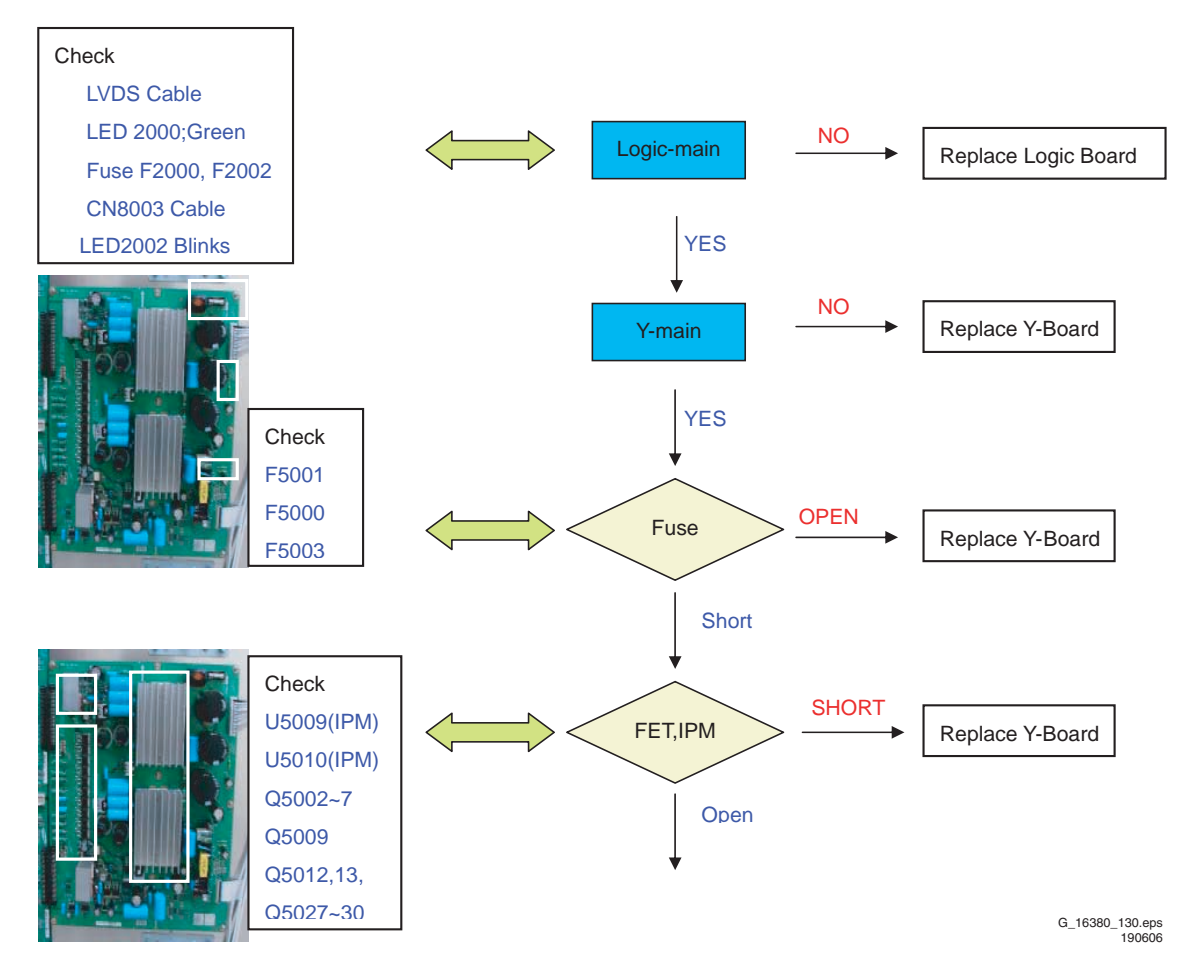

Figure 5-22 Fault symptom: "No Display", 50" HD w1 1/6

Y- main Check Point

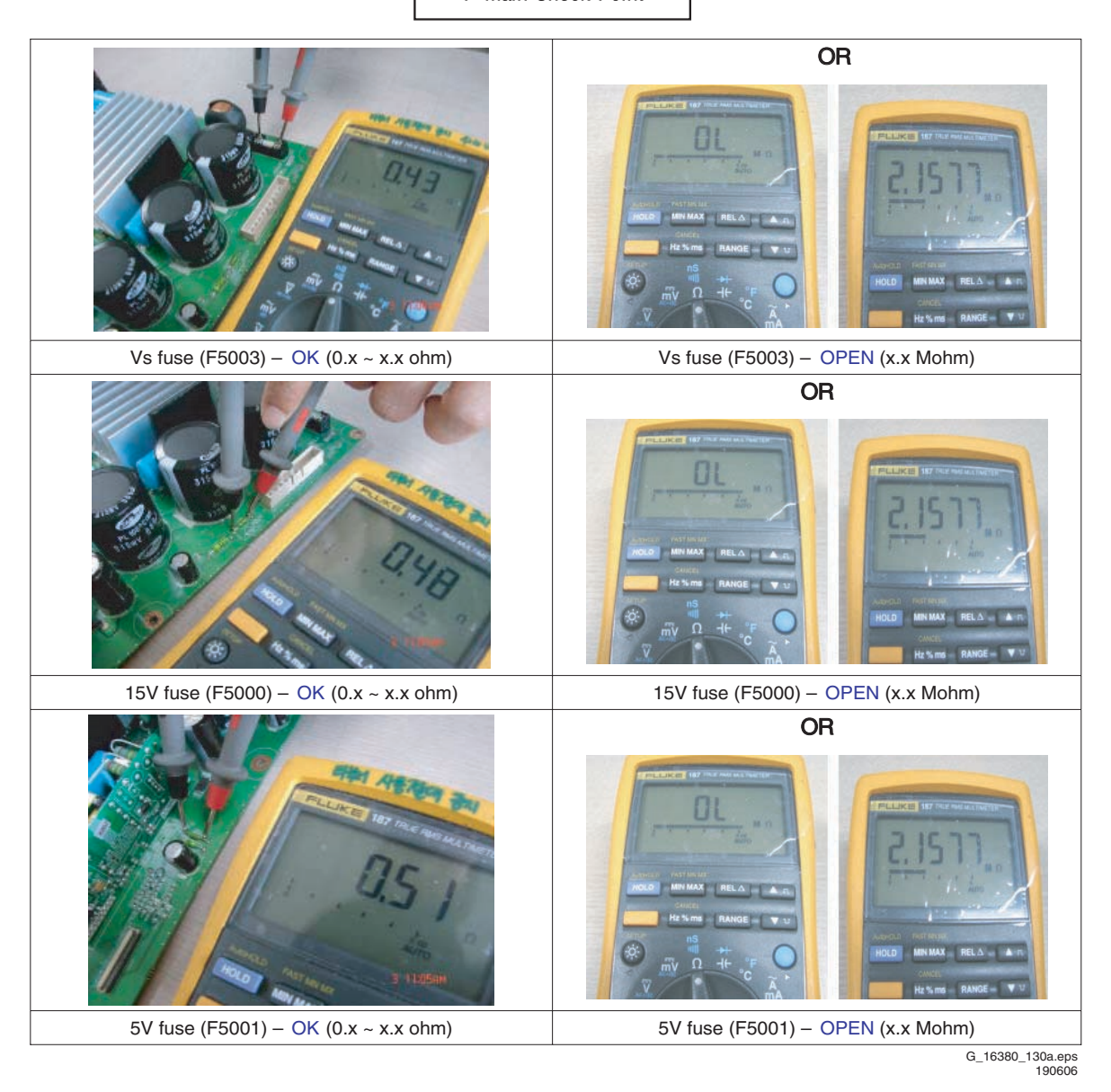

Figure 5-23 Fault symptom: "No Display", 50" HD w1 2/6

IGBT, FET Check Point

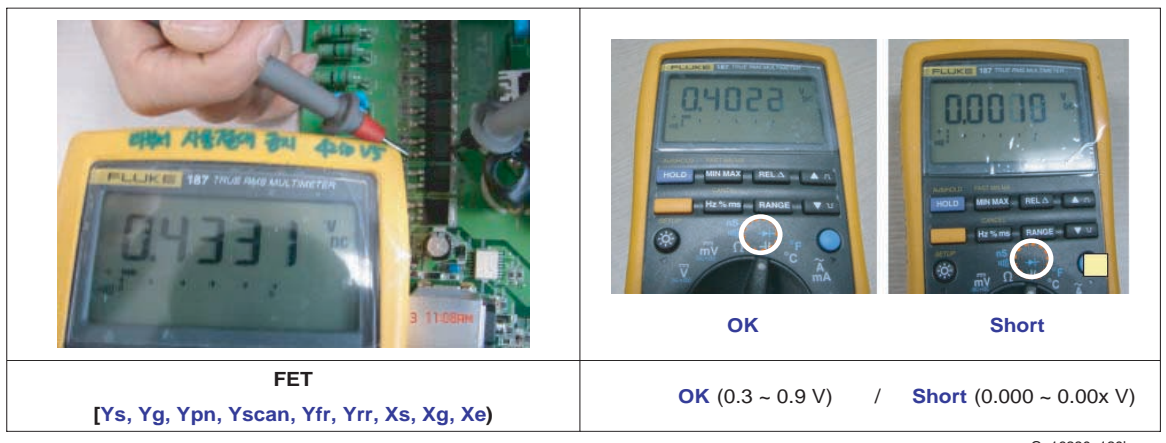

G\_16380\_130b.eps 190606

Figure 5-24 Fault symptom: "No Display", 50" HD w1 3/6
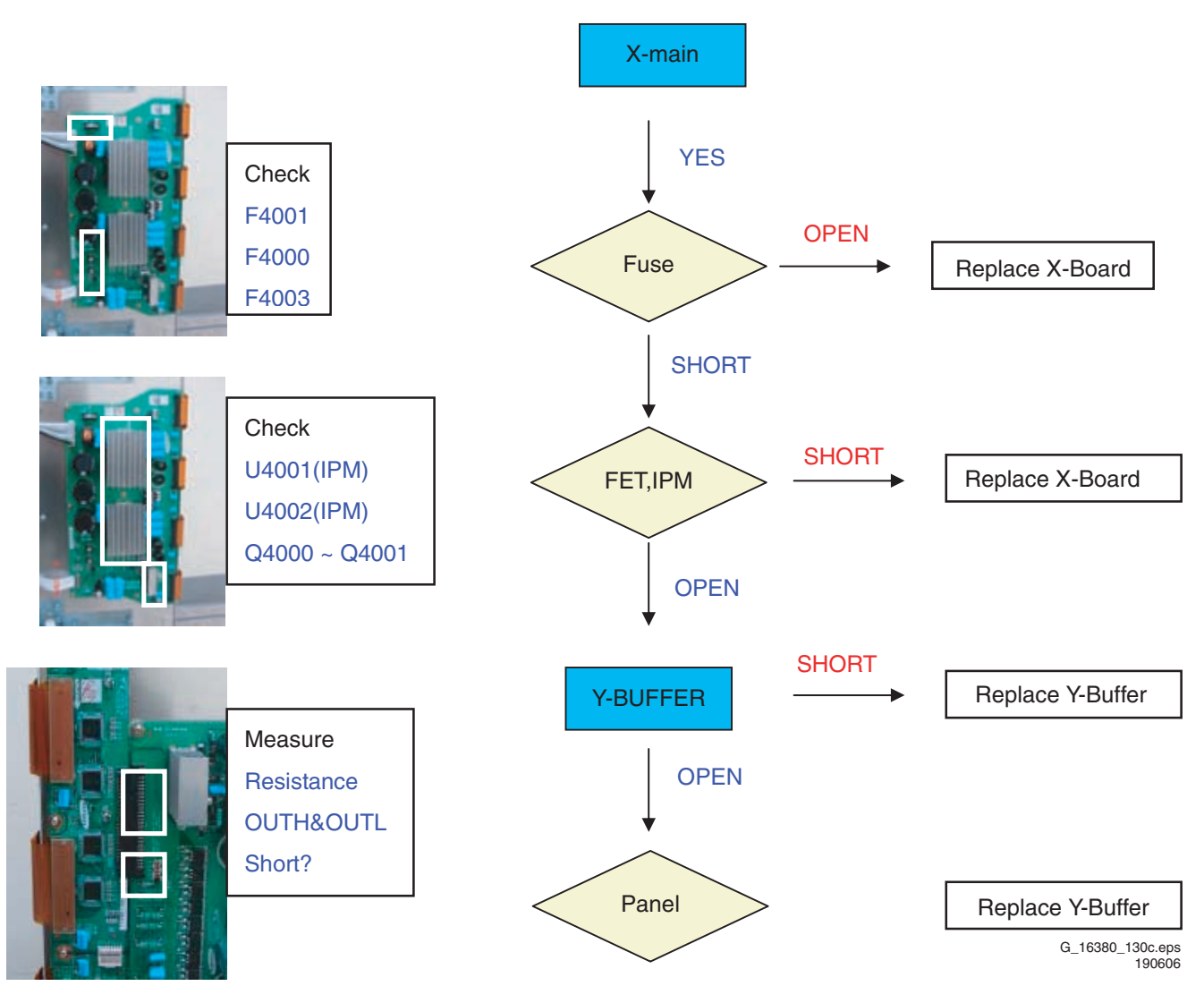

Figure 5-25 Fault symptom: "No Display", 50" HD w1 4/6

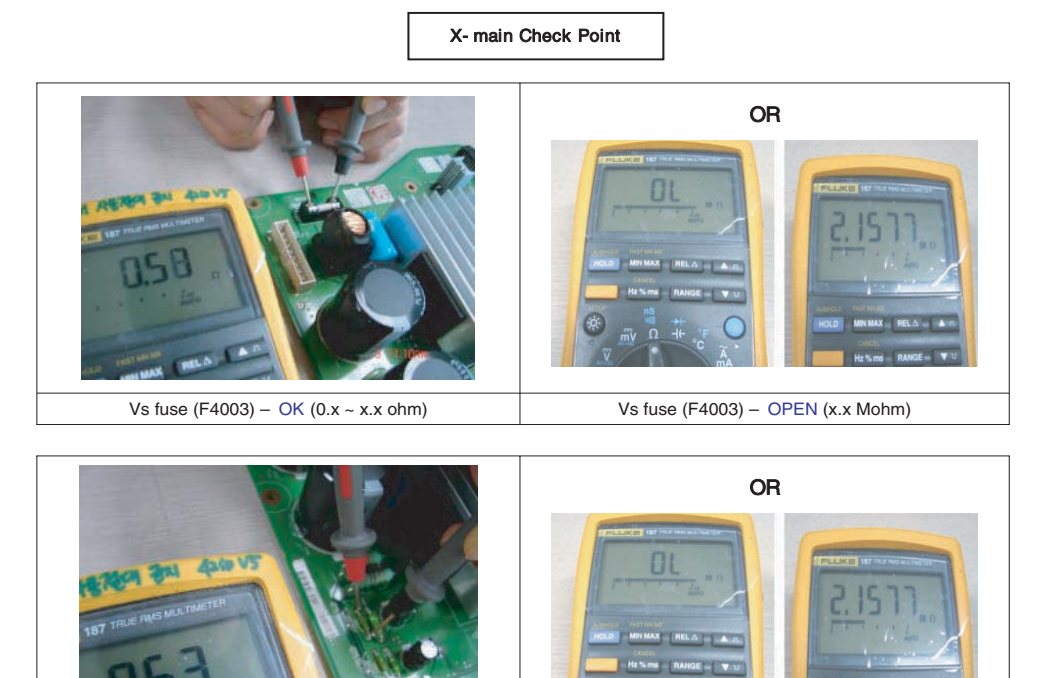

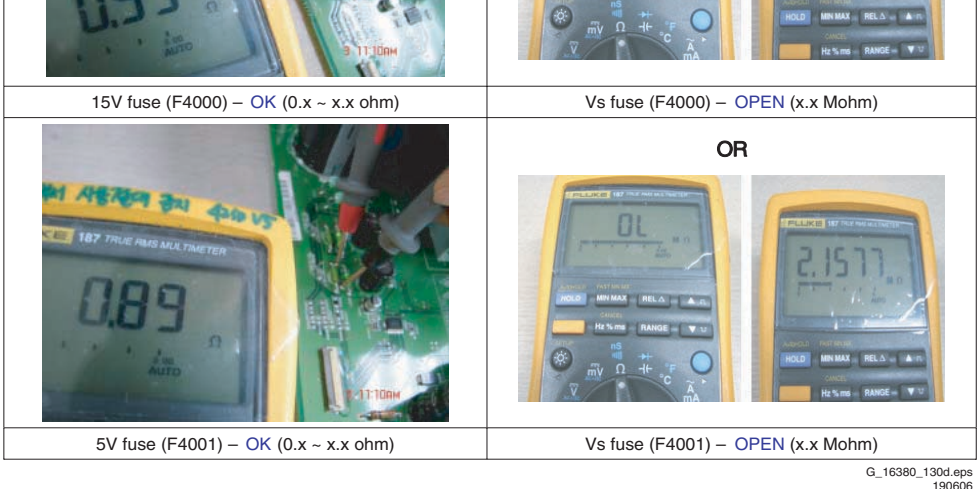

Figure 5-26 Fault symptom: "No Display", 50" HD w1 5/6

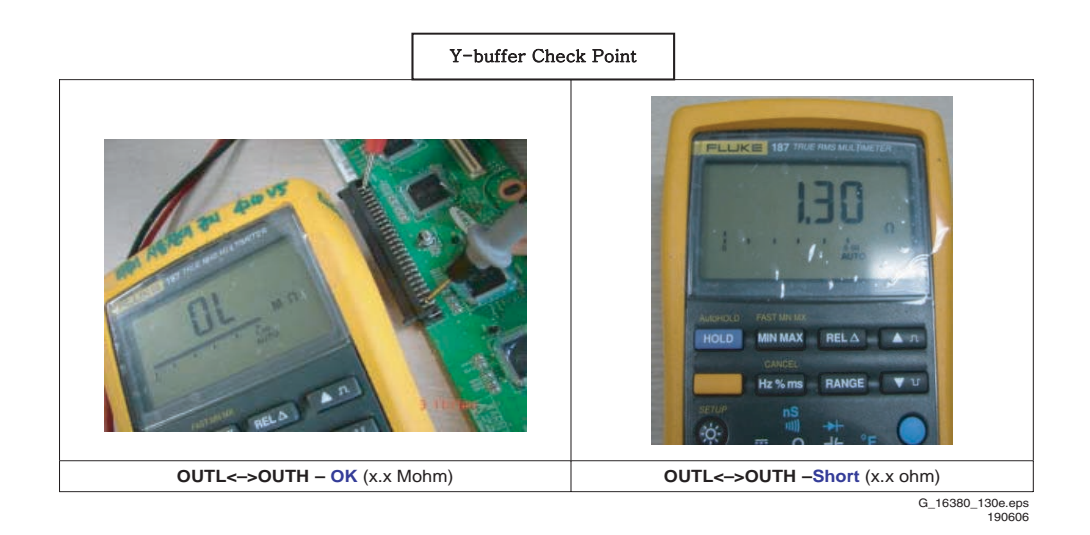

Figure 5-27 Fault symptom: "No Display", 50" HD w1 6/6

SDI PDP 2K6

5. EN 39

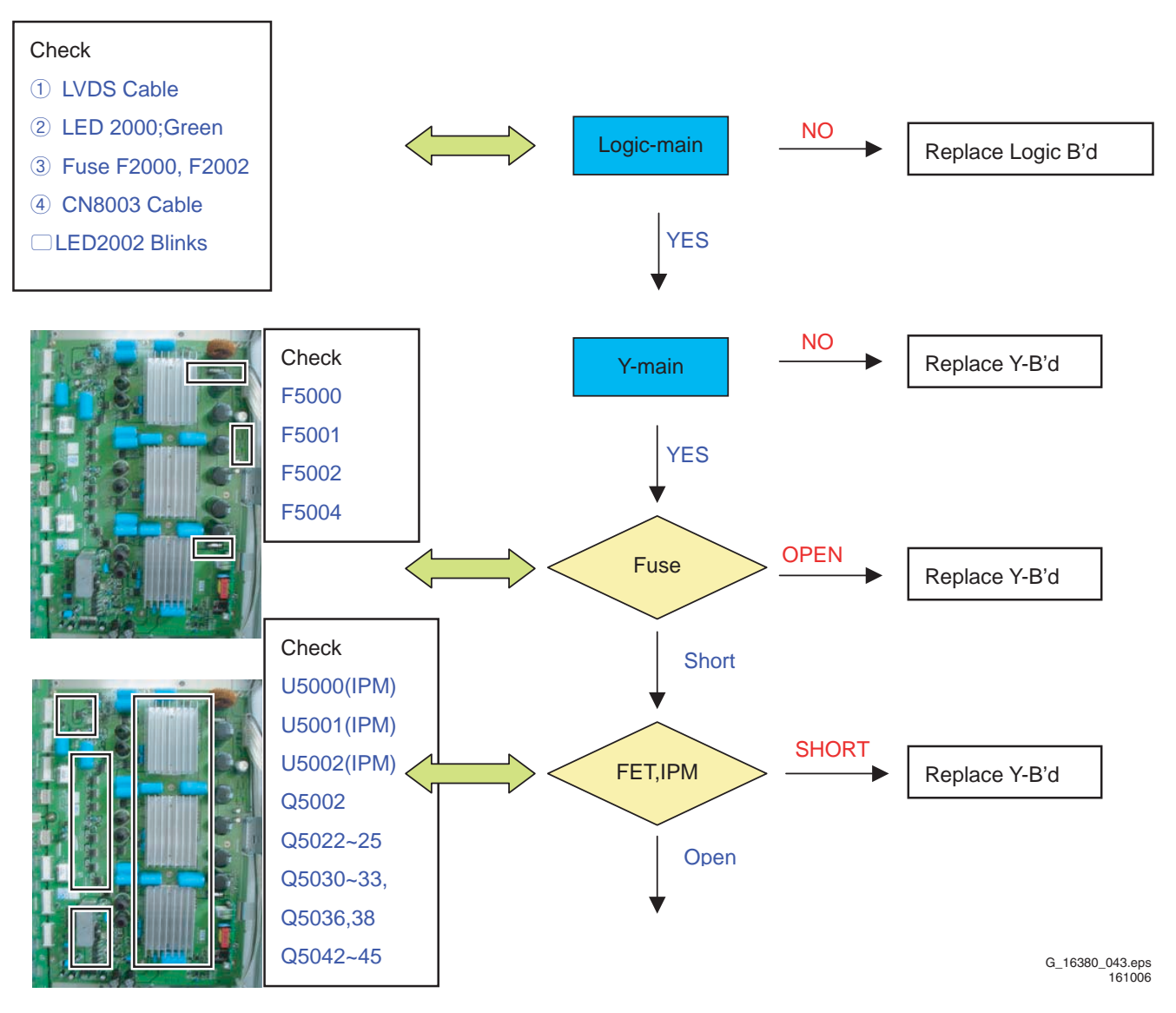

Figure 5-28 Fault symptom: "No Display", 63" HD v4 1/6

SDI PDP 2K6

# Y-main Check Point

OR

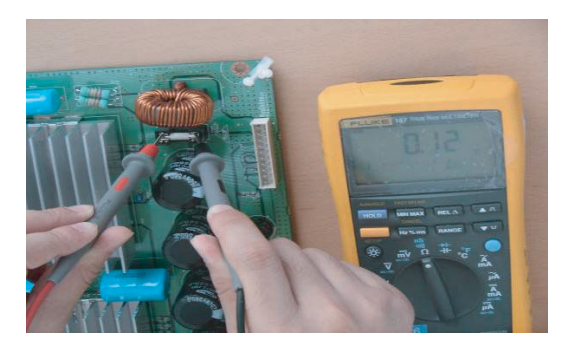

Vs fuse (F5002) - OK (0.x ~ x.x ohm)

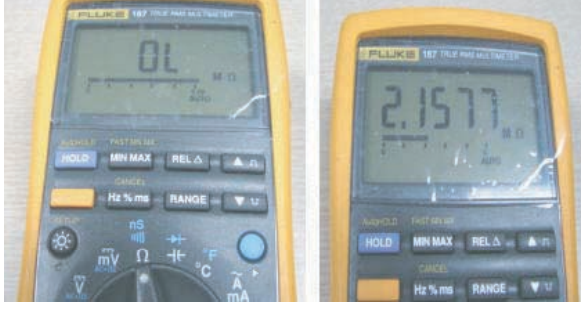

Vs fuse (F5002) – OPEN (x.x Mohm) OR

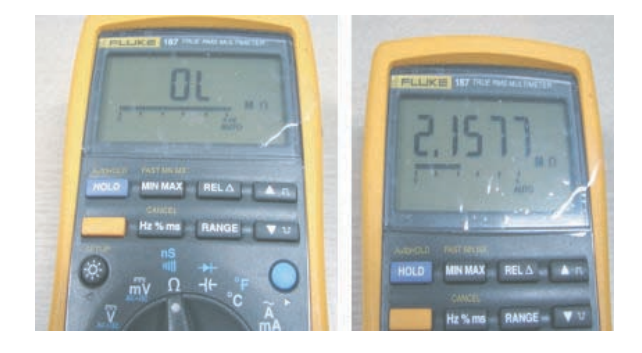

Vs fuse (F5004) - OPEN (x.x Mohm)

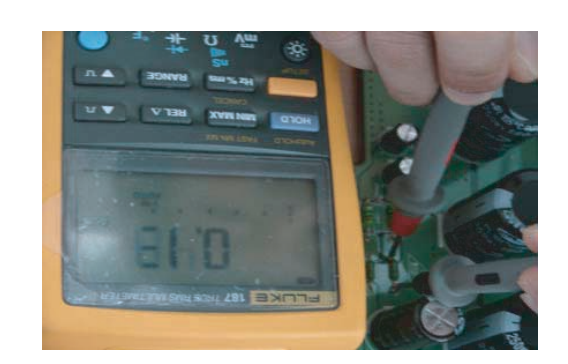

Vs fuse (F5004) - OK (0.x ~ x.x ohm)

**15V fuse (F5001) – OK** (0.x ~ x.x ohm)

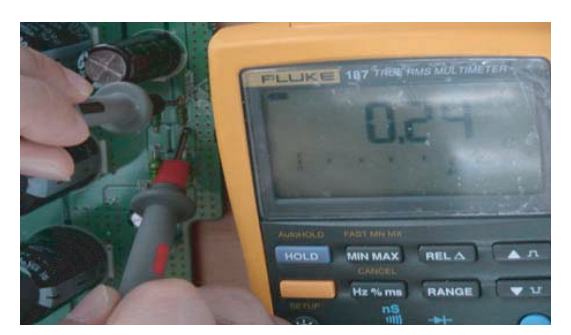

5V fuse (F5000) - OK (0.x ~ x.x ohm)

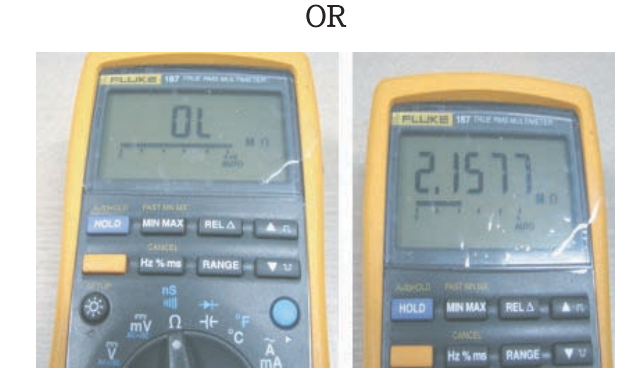

15V fuse (F5001) – OPEN (x.x Mohm)

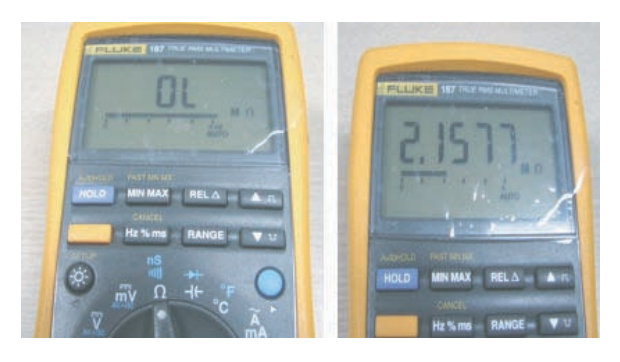

5V fuse (F5000) – OPEN (x.x Mohm) G\_16380\_044.eps 161006

1

Figure 5-29 Fault symptom: "No Display", 63" HD v4 2/6

FET,IPM Check Point

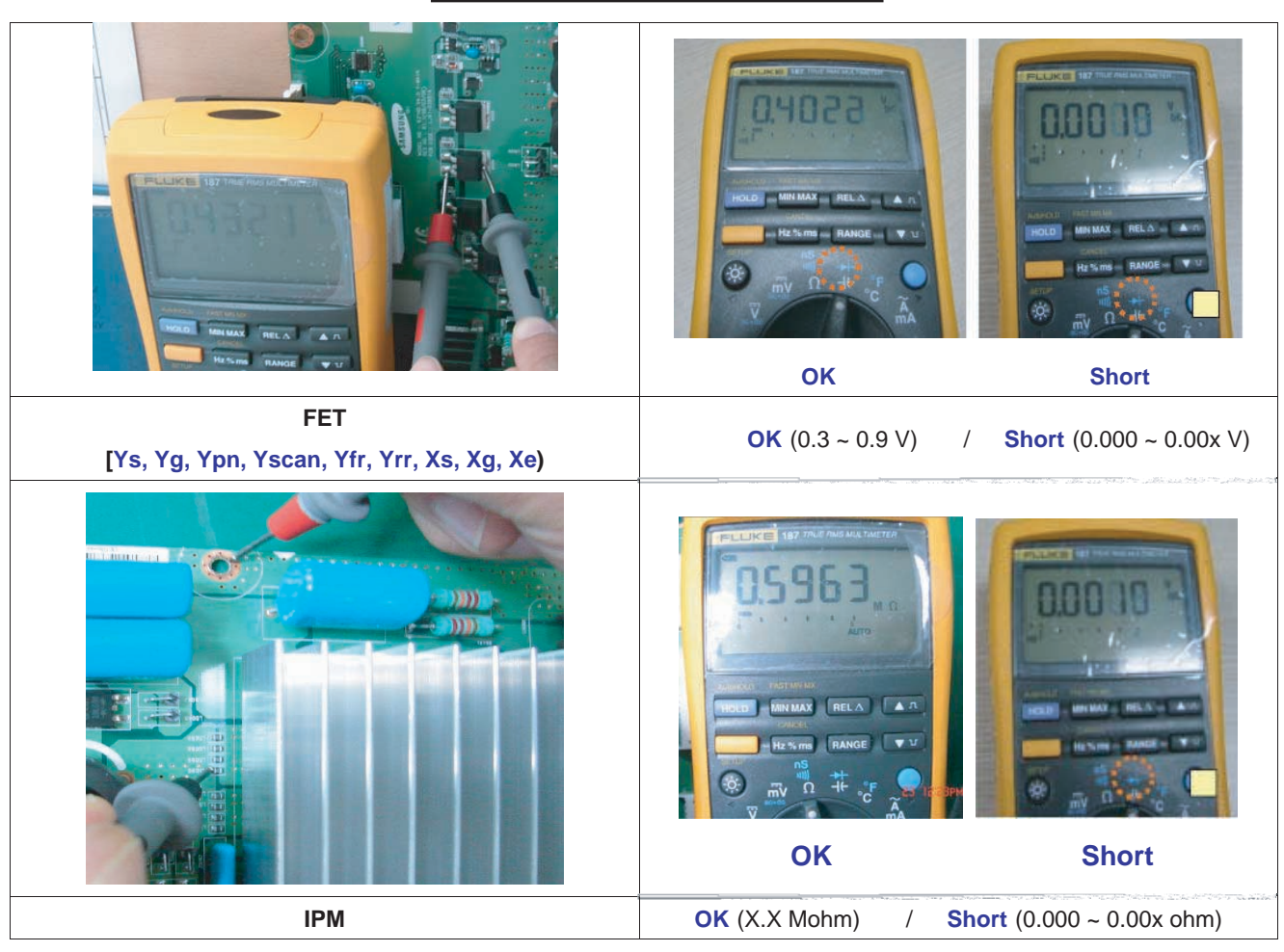

G\_16380\_045.eps 161006

Figure 5-30 Fault symptom: "No Display", 63" HD v4 3/6

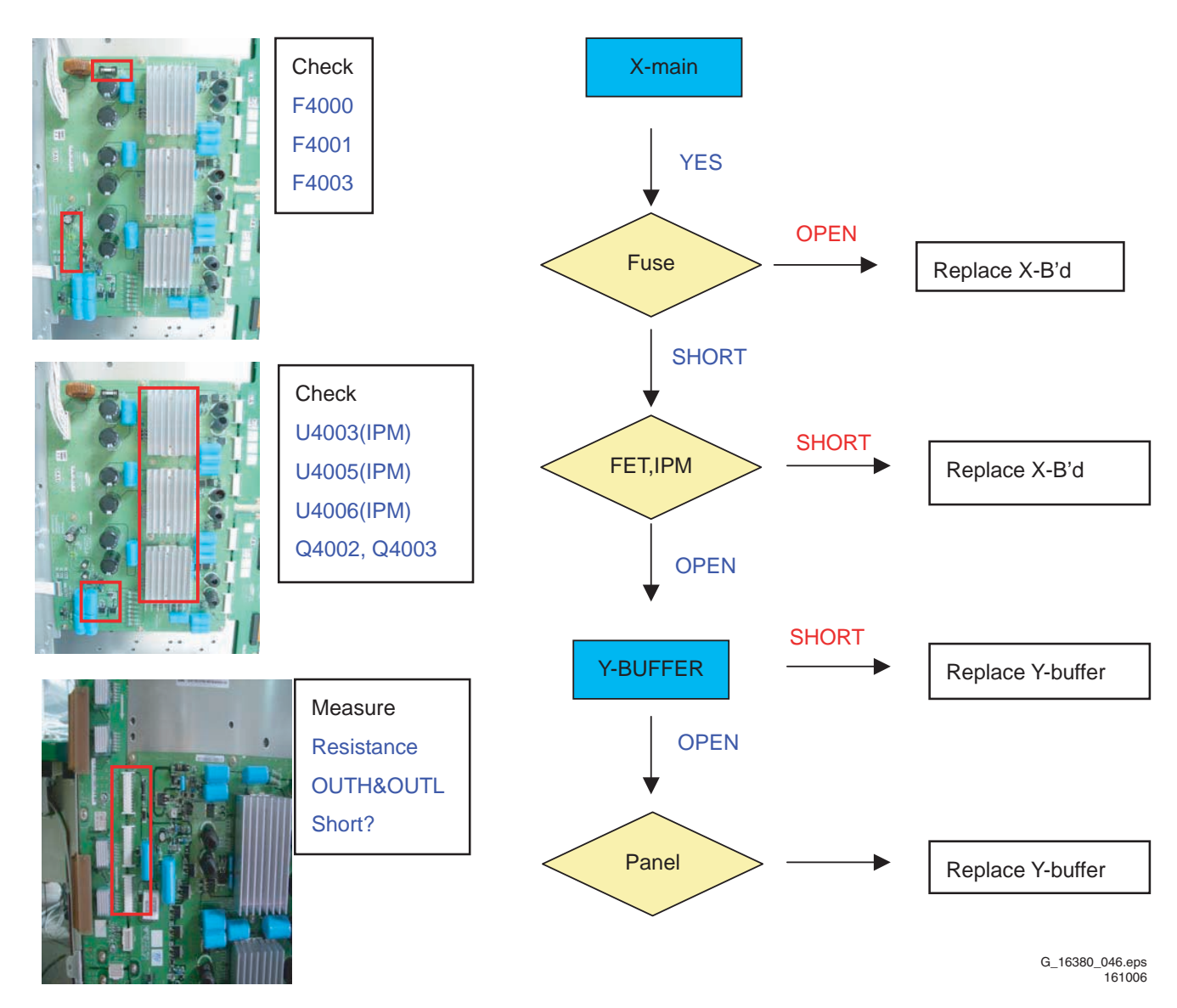

Figure 5-31 Fault symptom: "No Display", 63" HD v4 4/6

SDI PDP 2K6

EN 43

5.

X-main Check Point

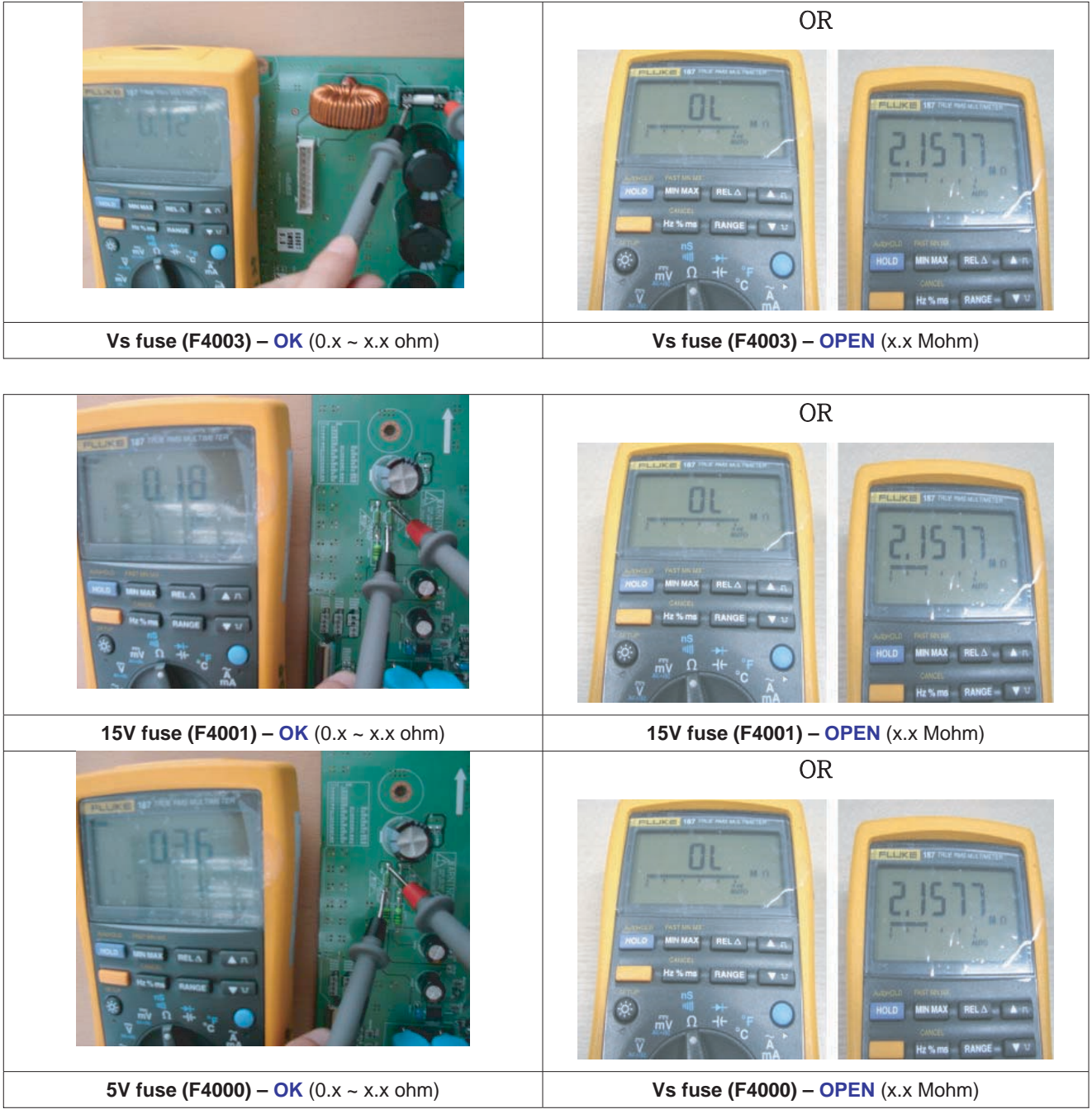

G\_16380\_047.eps 161006

Figure 5-32 Fault symptom: "No Display", 63" HD v4 5/6

SDI PDP 2K6

# Y-buffer Check Point

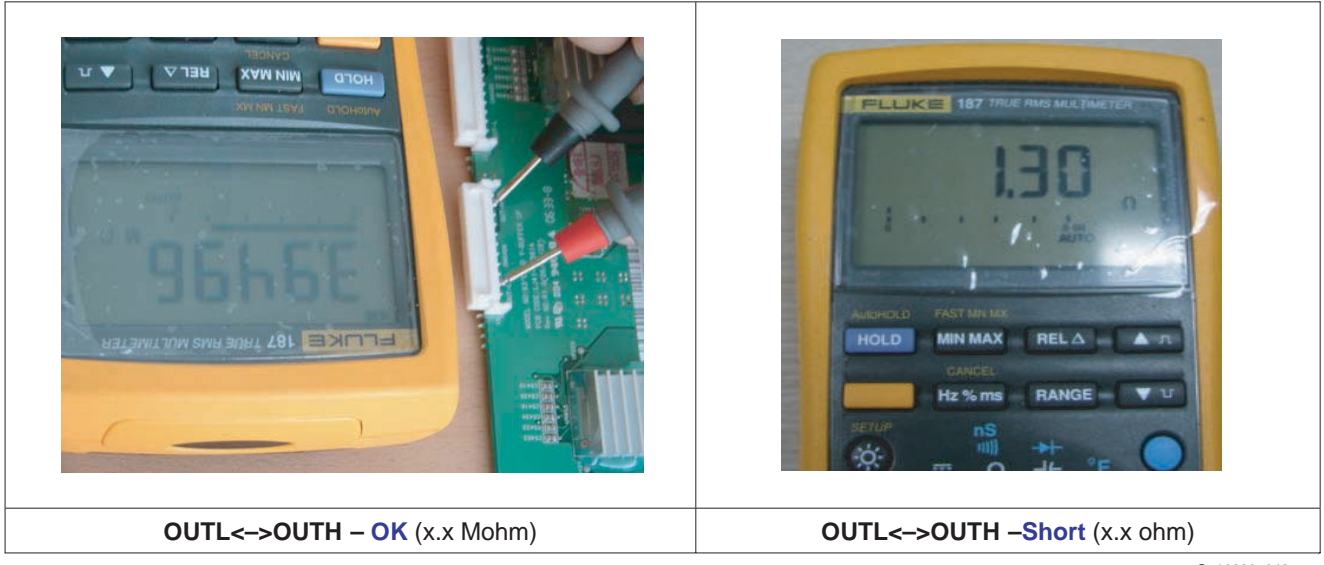

G\_16380\_048.eps 161006

#### Figure 5-33 Fault symptom: "No Display", 63" HD v4 6/6

### 5.2.4 Abnormal display

(Abnormal Image is on Screen (except abnormality in Sustain or Address)

-> Abnormal Display is related with Y-MAIN, X-MAIN, Logic Main, Y-buffer and so on.

This page shows you how to check the boards, and the following pages show you how to find the defective board.

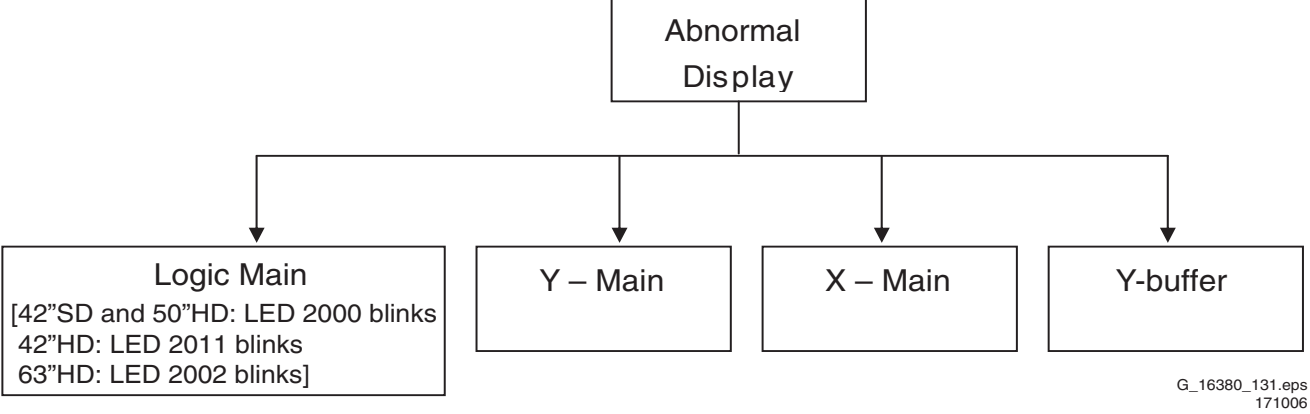

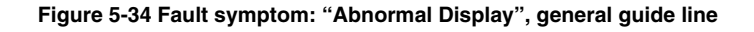

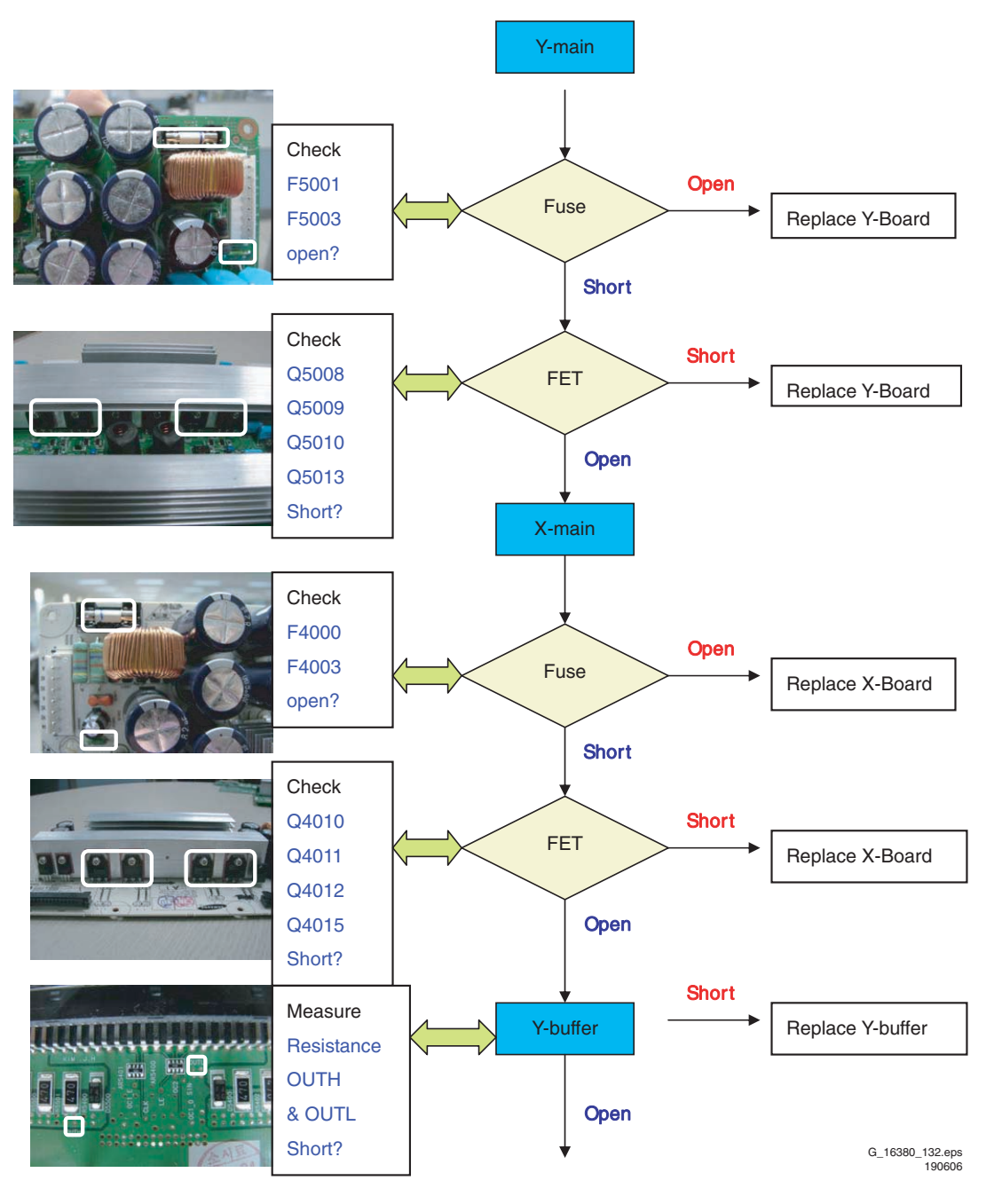

Figure 5-35 Fault symptom: "Abnormal Display" 42" SD v5 1/2

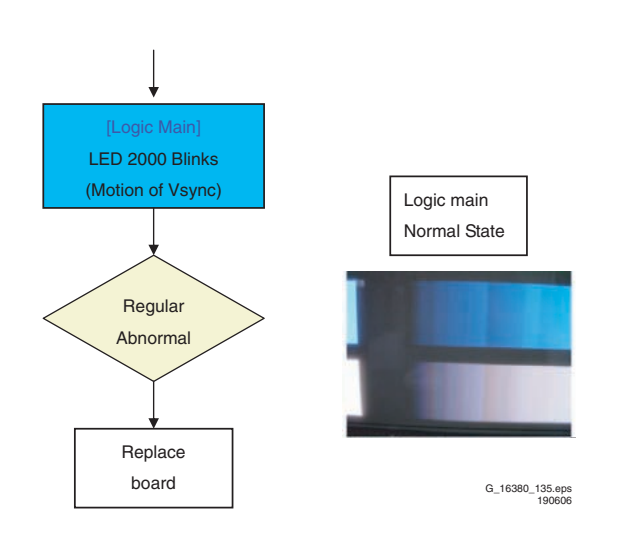

Figure 5-36 Fault symptom: "Abnormal Display" 42" SD v5 2/2

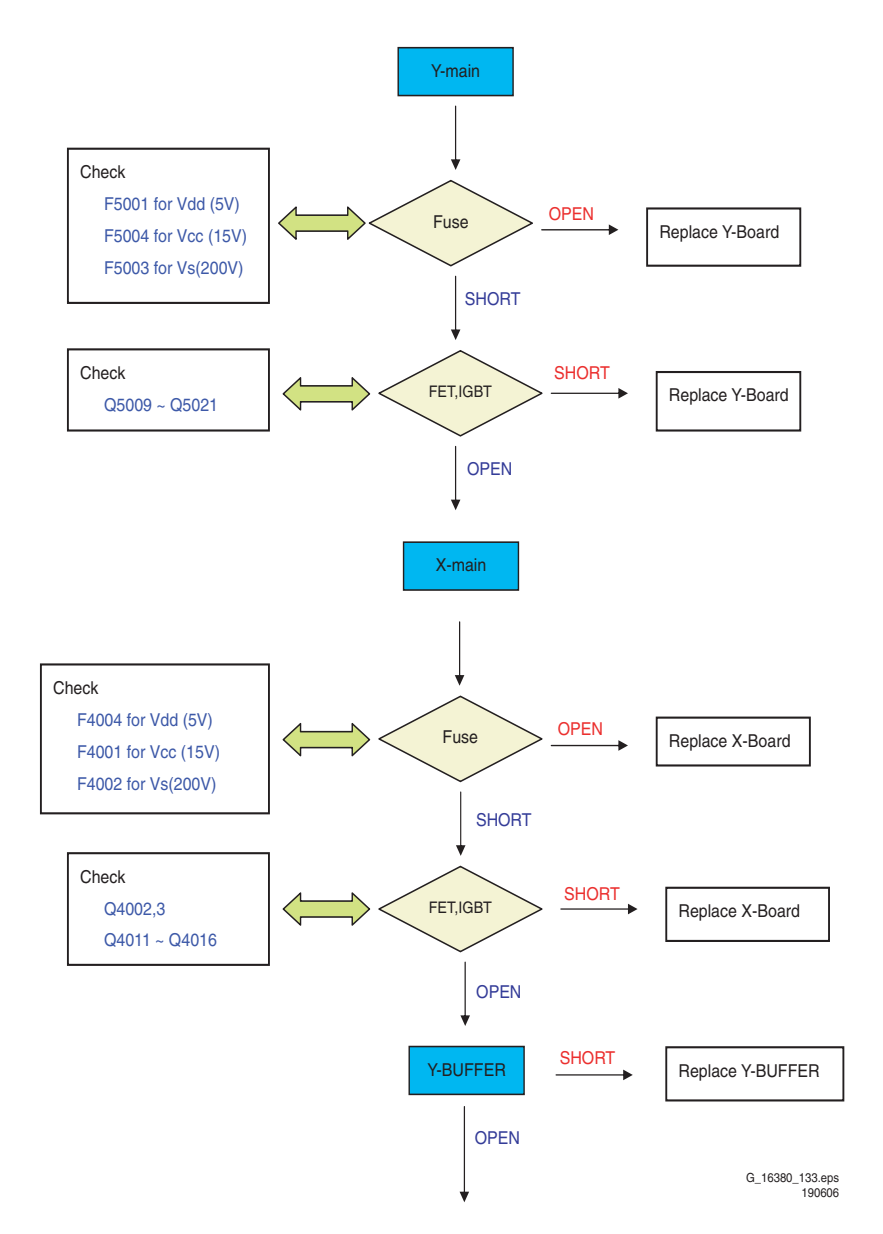

Figure 5-37 Fault symptom: "Abnormal Display" 42" HD w1 1/2

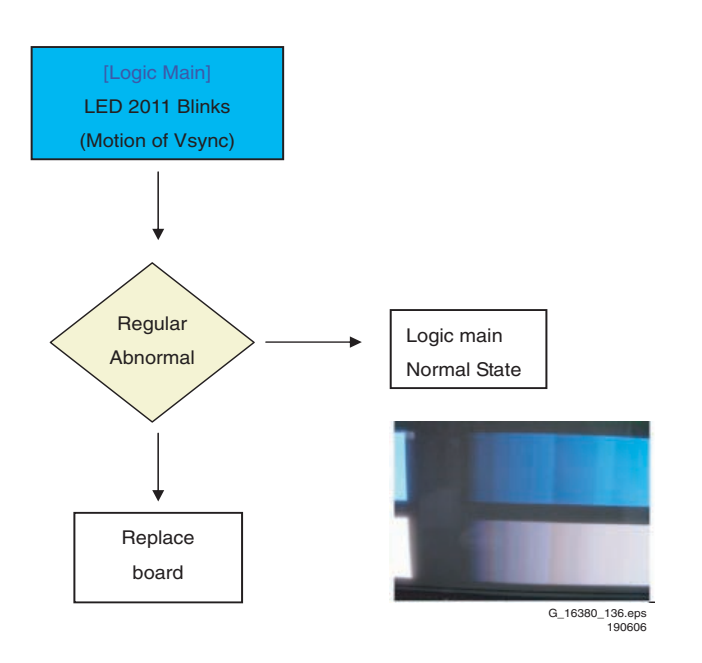

Figure 5-38 Fault symptom: "Abnormal Display" 42" HD w1 2/2

SDI PDP 2K6

EN 47

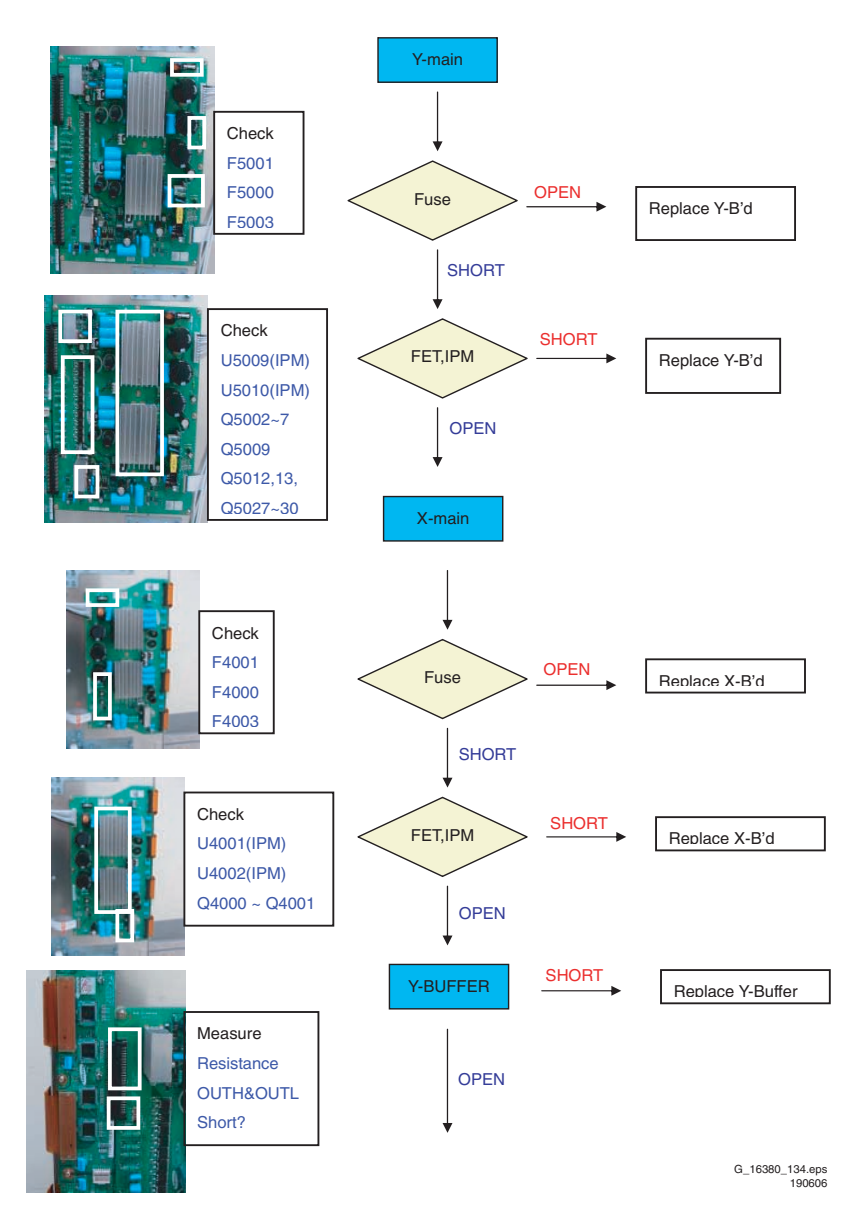

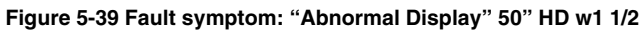

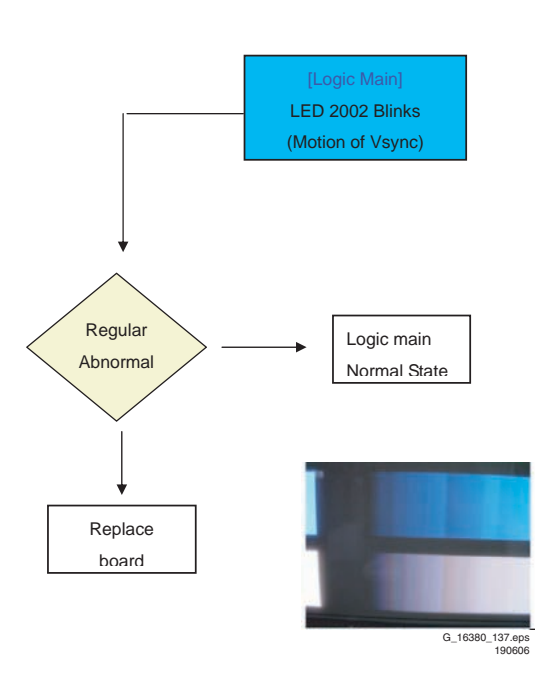

Figure 5-40 Fault symptom: "Abnormal Display" 50" HD w1 2/2

SDI PDP 2K6

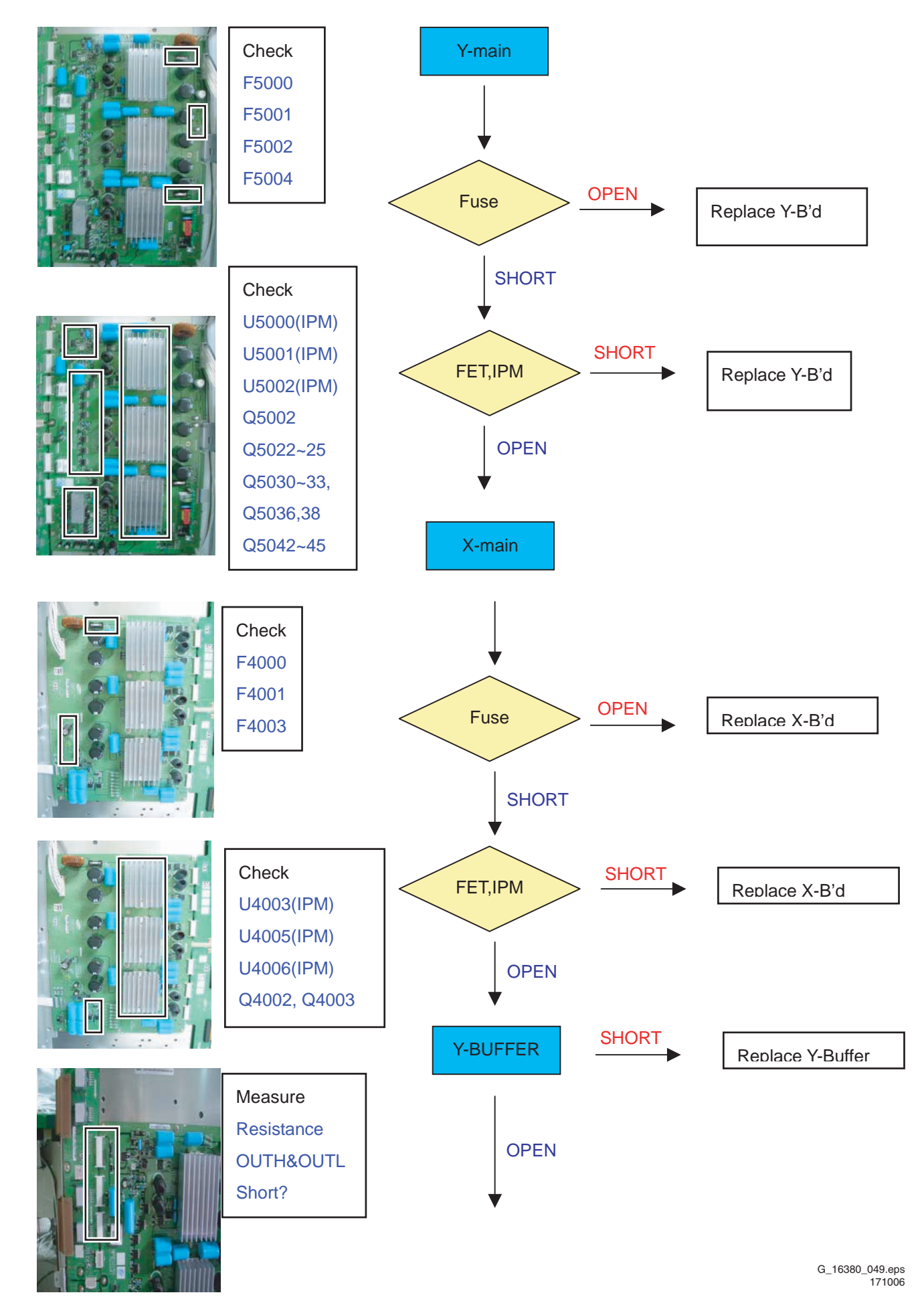

Figure 5-41 Fault symptom: "Abnormal Display" 63" HD v4 1/2

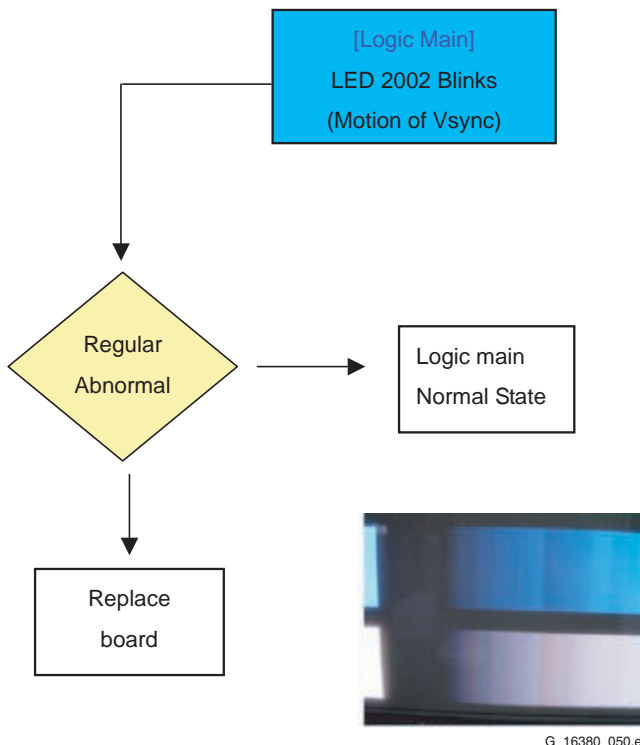

G\_16380\_050.eps 171006

Figure 5-42 Fault symptom: "Abnormal Display" 63" HD v4 2/2

## 5.2.5 Horizontal line or block open

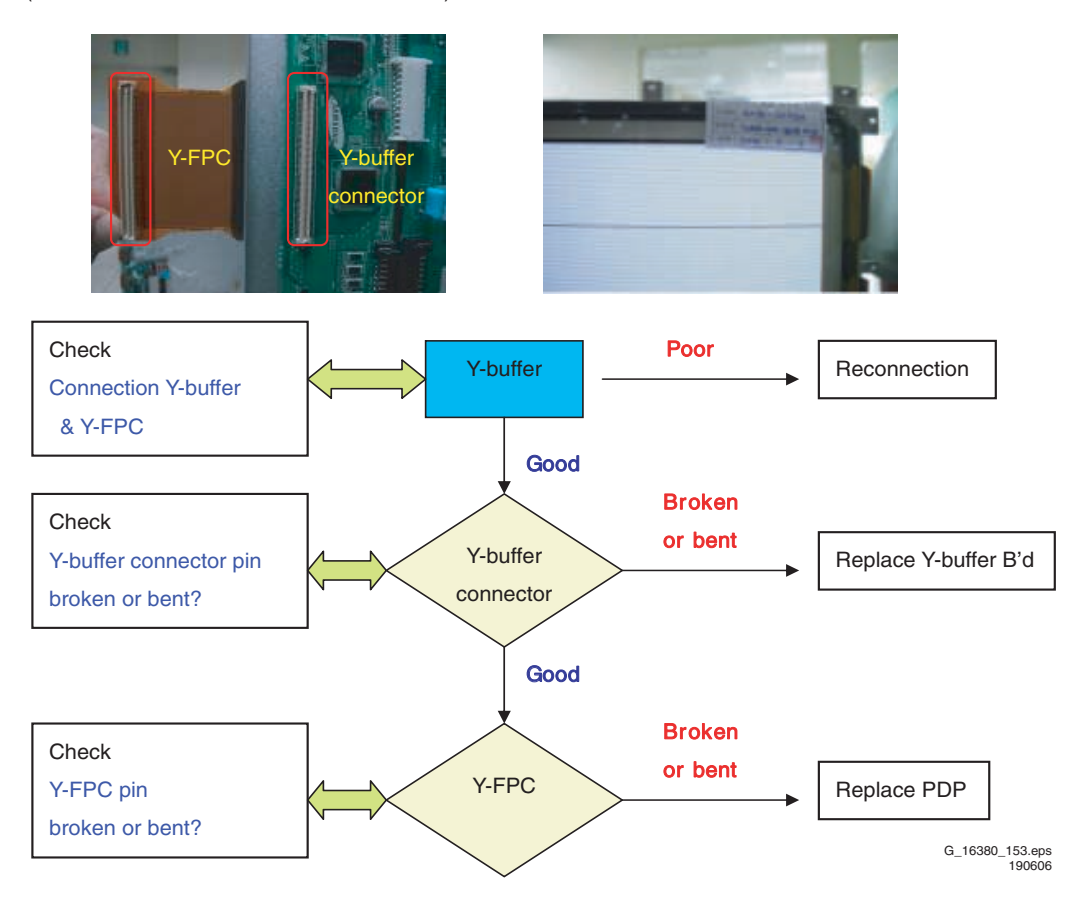

(some horizontal lines don't exist on screen)

Figure 5-43 Fault symptom: "Horizontal line or block open"

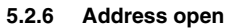

#### (some vertical lines don't exist on screen)

-> Address Open is related with Logic Main, Logic Buffer, FFC, TCP and so on. This page shows you how to check the boards, and the following pages show you how to find the defective board.

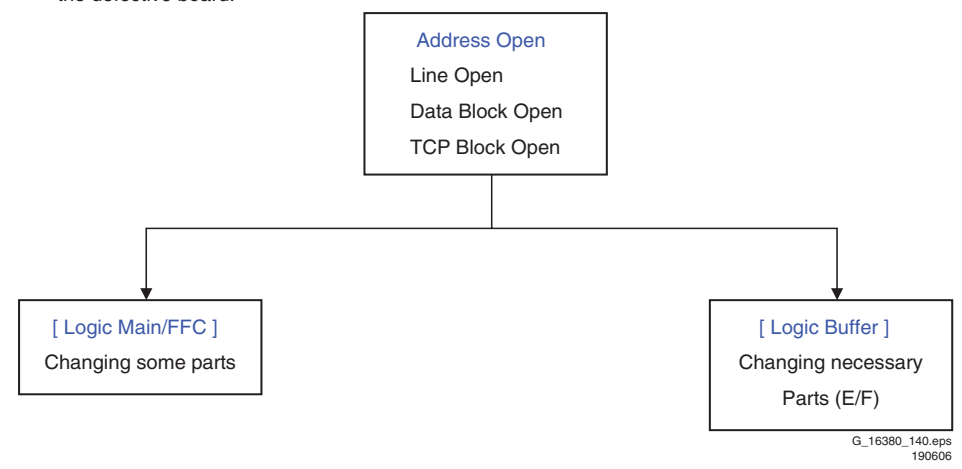

Figure 5-44 Fault symptom: "Address open" 1/2

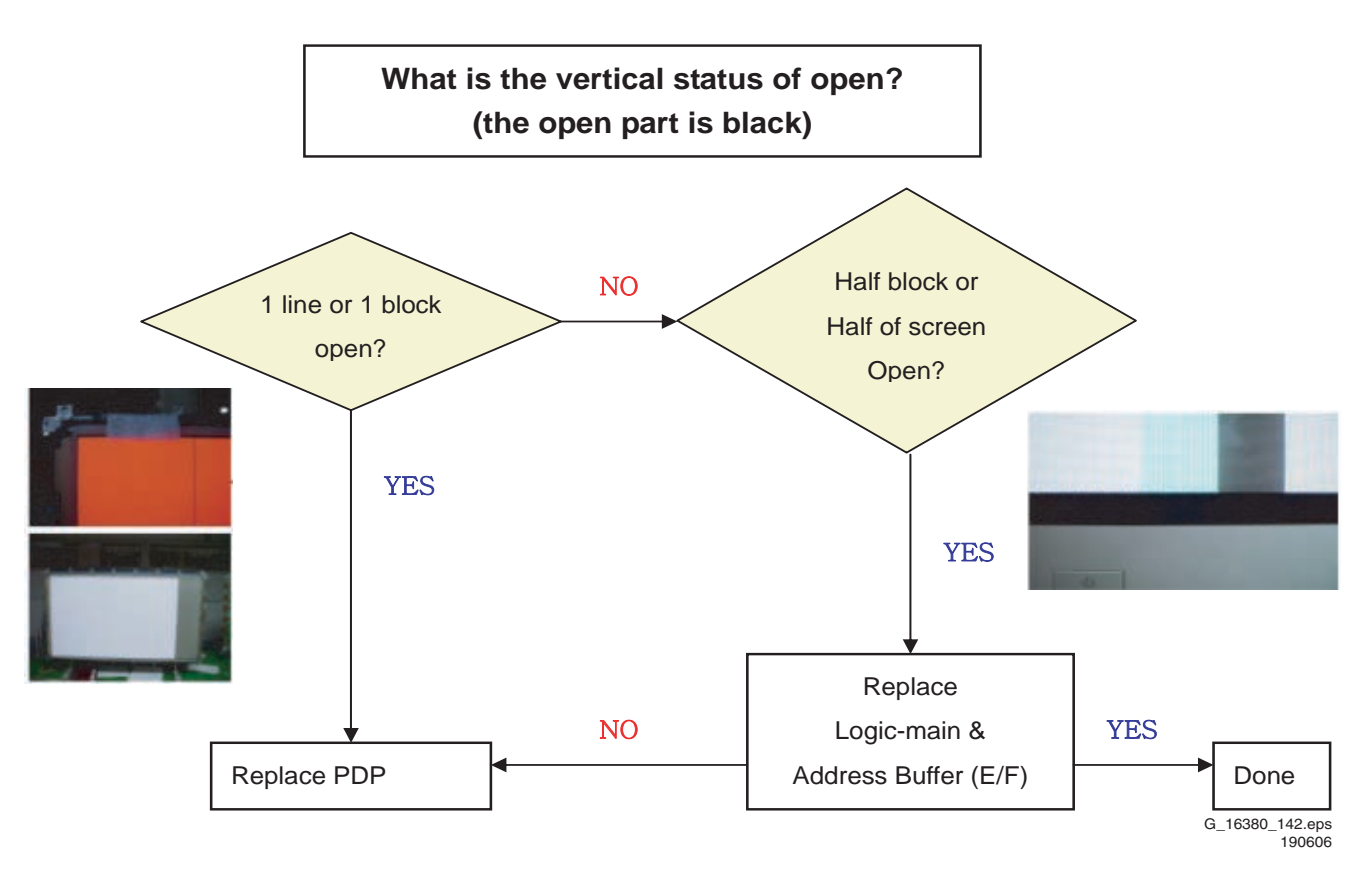

Figure 5-45 Fault symptom: "Address open" 2/2

(some vertical lines appear to be linked on screen)

-> Address Short is related with Logic Main, Logic Buffer, FFC, TCP and so on. This page shows you how to check the boards, and the following pages show you how to find the defective board.

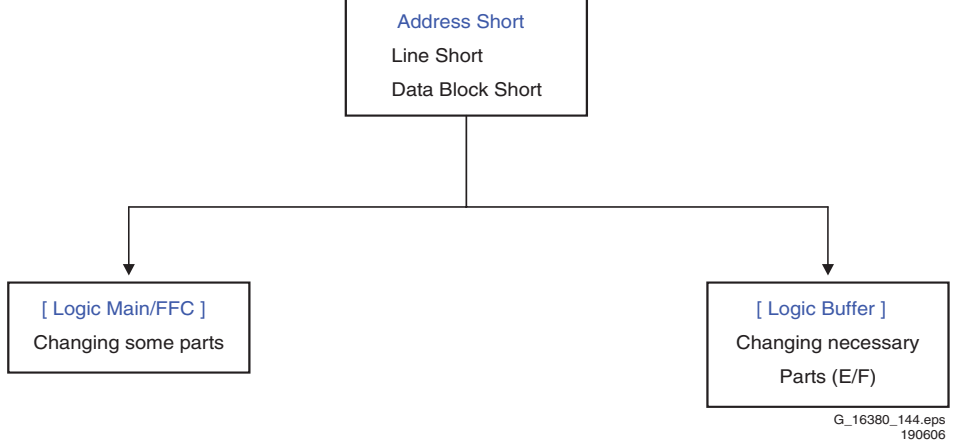

Figure 5-46 Fault symptom: "Address short" 1/2

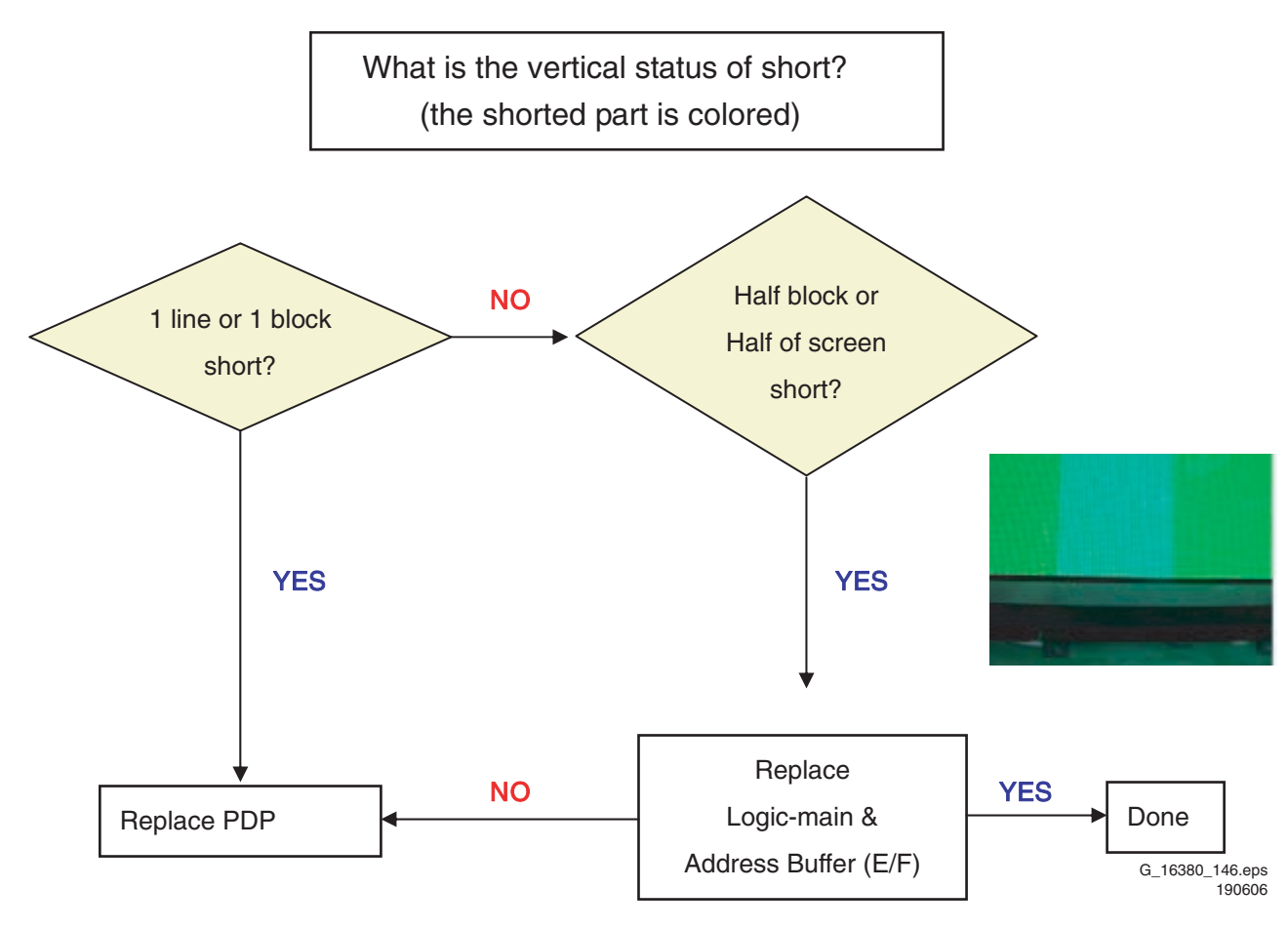

Figure 5-47 Fault symptom: "Address short" 2/2

5.2.8 Criteria for Panel Replacement, due to Defective Panel Cells

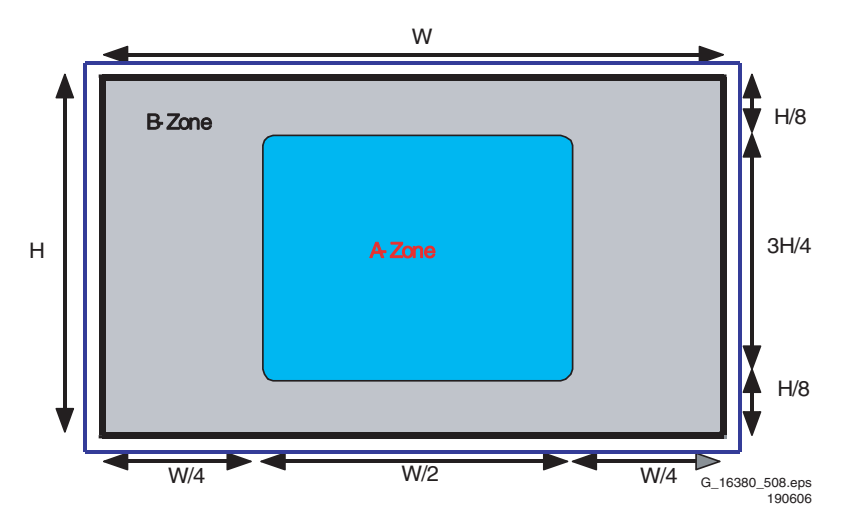

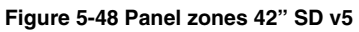

| Itom                                 | Specification          |                                        |  |  |  |
|--------------------------------------|------------------------|----------------------------------------|--|--|--|
|                                      | Number of cell defects | Distance between cell defects          |  |  |  |
| Non-lighting                         | Zone A: 0 and less     |                                        |  |  |  |
| cell defect                          | Zone B: 4 and less     |                                        |  |  |  |
| Non-<br>extinguishing<br>cell defect | Zone A: 0<br>Zone B: 1 |                                        |  |  |  |
| Flickering cell defect               | Zone A: 0<br>Zone B: 1 | Regardless of A and B zone             |  |  |  |
| High Intensity<br>Cell defect        | Zone A: 0<br>Zone B: 0 | 1 Cell Defect in an area of 50 * 50 mm |  |  |  |
| Adjacent<br>cell defect              | Zone A: 0<br>Zone B: 0 |                                        |  |  |  |
| Total cell defects                   | 6 and less             |                                        |  |  |  |
|                                      |                        | G_16380_509.eps<br>190606              |  |  |  |

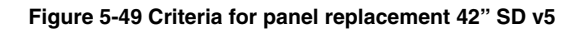

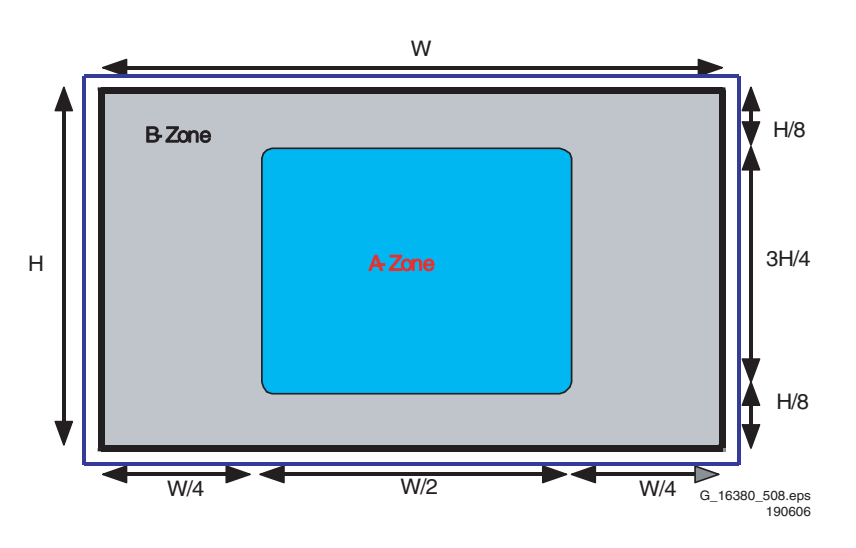

Figure 5-50 Panel zones 42" HD w1

| Item                                 | Specification                                        |                                       |  |  |  |
|--------------------------------------|------------------------------------------------------|---------------------------------------|--|--|--|
| nem                                  | Number of cell defects                               | Distance between cell defects         |  |  |  |
| Non-lighting                         | Zone A: 4 and less                                   |                                       |  |  |  |
| cell defect                          | Zone B: 8 and less                                   |                                       |  |  |  |
| Non-<br>extinguishing<br>cell defect | Zone A: 0<br>Zone B: 1 and less                      |                                       |  |  |  |
| Flickering cell                      | Zone A: 0                                            |                                       |  |  |  |
| defect                               | Zone B: 1 and less                                   | Regardless of A and B zone,           |  |  |  |
| High Intensity<br>Cell defect        | Zone A: 0<br>Zone B: 1 and less<br>(Only Red & Blue) | 1 Cell Defect in an area of 50mm*50mm |  |  |  |
| Adjacent<br>cell defect              | Zone A: 0<br>Zone B: 1 and less<br>(Only Red & Blue) |                                       |  |  |  |
| Total cell defects                   | 12 and less                                          |                                       |  |  |  |
|                                      |                                                      | G_16380_511.eps<br>190606             |  |  |  |

Figure 5-51 Criteria for panel replacement 42" HD w1

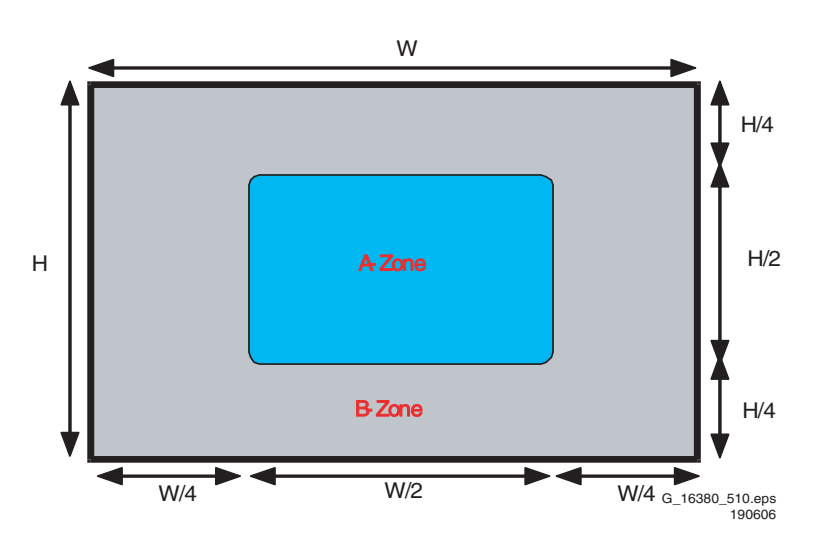

Figure 5-52 Panel zones 50" HD w1

| Itom                                 | Speci                           | fication                              |  |
|--------------------------------------|---------------------------------|---------------------------------------|--|
| nem                                  | Number of cell defects          | Distance between cell defects         |  |
| Non-lighting                         | Zone A: 4 and less              |                                       |  |
| cell defect                          | Zone B: 8 and less              |                                       |  |
| Non-<br>extinguishing<br>cell defect | Zone A: 0<br>Zone B: 1 and less |                                       |  |
| Flickering cell                      | Zone A: 0                       |                                       |  |
| defect                               | Zone B: 1 and less              | Regardless of A and B zone,           |  |
|                                      | Zone A: 0                       |                                       |  |
|                                      | Zone B: 1 and less              | 1 Cell Defect in an area of 50mm*50mm |  |
| Cell delect                          | (Only Red & Blue)               |                                       |  |
| Adiagont                             | Zone A: 0                       |                                       |  |
|                                      | Zone B: 1 and less              |                                       |  |
| Cell delect                          | (Only Red & Blue)               |                                       |  |
| Total                                | 12 and loss                     |                                       |  |
| cell defects                         |                                 |                                       |  |

G\_16380\_511.eps 190606

Figure 5-53 Criteria for panel replacement 50" HD w1

5

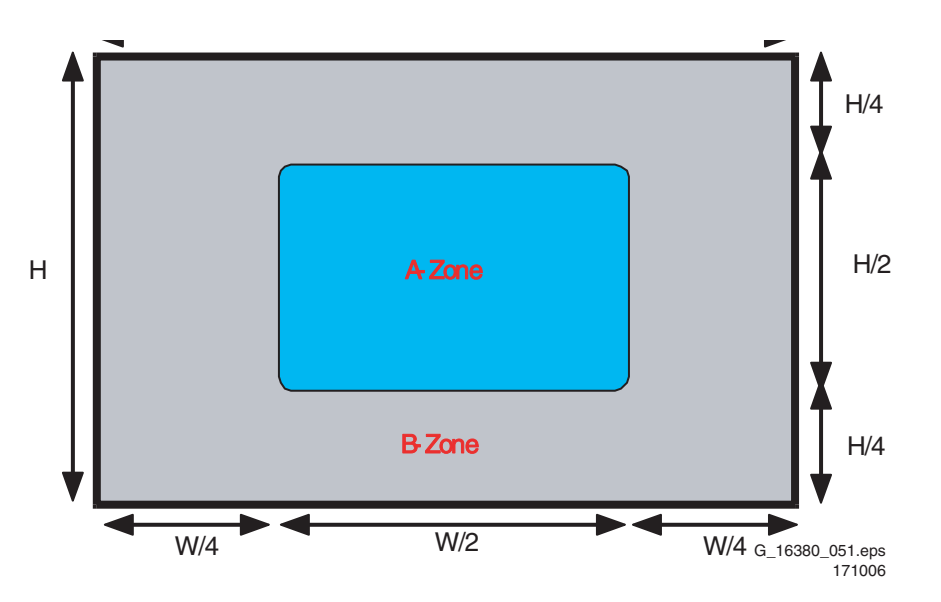

Figure 5-54 Panel zones 63" HD v4

| ltem                                 |                                 | Specification                         |  |
|--------------------------------------|---------------------------------|---------------------------------------|--|
| nem                                  | Number of cell defects          | Distance between cell defects         |  |
| Non-lighting                         | Zone A: 2 and less              |                                       |  |
| cell defect                          | Zone B: 8 and less              |                                       |  |
| Non-<br>extinguishing<br>cell defect | Zone A: 0<br>Zone B: 1 and less |                                       |  |
| Flickering cell                      | Zone A: 0                       |                                       |  |
| defect                               | Zone B: 1 and less              | Regardless of A and B zone,           |  |
|                                      | Zone A: 0                       |                                       |  |
|                                      | Zone B: 1 and less              | 1 Cell Defect in an area of 50mm*50mm |  |
| Cell delect                          | (No green cell)                 |                                       |  |
| Adiacont                             | Zone A: 0                       |                                       |  |
|                                      | Zone B: 1 and less              |                                       |  |
| cell delect                          | (No green cell)                 |                                       |  |
| Total cell defects                   | 10 and less                     |                                       |  |

G\_16380\_052.eps 171006

#### Figure 5-55 Criteria for panel replacement 63" HD v4

#### 5.2.9 Overview

Table 5-2 Overview of faults and cures

| Condition Name        | Description                                         | Related Board                               |
|-----------------------|-----------------------------------------------------|---------------------------------------------|
| No output voltage     | Operating voltages don't exist.                     | SMPS                                        |
| No display            | Operating voltages exist, but no image on screen    | Y-MAIN, X-MAIN, Logic Main, Cables          |
| Abnormal display      | Abnormal Image (not open or short) is on screen.    | Y-MAIN, X-MAIN, Logic Main                  |
| Sustain open          | Some horizontal lines are missing on screen         | Scan Buffer, FPC of X / Y                   |
| Sustain short         | Some horizontal lines appear to be linked on screen | Scan Buffer, FPC of X / Y                   |
| Address open          | Some vertical lines are missing on screen           | Logic Main, Logic Buffer, FFC,TCP           |
| Address short         | Some vertical lines appear to be linked on screen   | Logic Main, Logic Buffer, FFC,TCP           |
| Defective panel cells | Some cells seem to be defective                     | Check criteria for replacement of the panel |

# 5.3 Defect Description Form

This form must be used by the workshops for warranty claims:

| То                                                                                                    | be filled in by <u>WORKSHO</u>        | OP / WOR | RK CENTER                                          |                   |                   | ,              | 1            |                             |                      | 1                    |                     |
|----------------------------------------------------------------------------------------------------|---------------------------------------|----------|----------------------------------------------------|-------------------|-------------------|----------------|--------------|-----------------------------|----------------------|----------------------|---------------------|
| Country: Philips                                                                                                    |                                       |          |                                                    | Туре              | e nr./Model       | nr. set        |              |                             |                      |                      |                     |
|                                                                                                    |                                       |          |                                                    |                   |                   |                |              | Serial                      | nr. set              |                      |                     |
| Cu                                                                                                    | stomer Account nr                     | .:       | LC                                                 | D & Plas          | ma                |                |              | Type nr.                    | display              |                      |                     |
|                                                                                                    |                                       |          | DEFECT                                             | DESCRI            | PTION             | 1              |              | Serial nr.                  | display              |                      |                     |
| Jol                                                                                                    | o sheet nr.:                          |          |                                                    | FORM              | 1                 |                | Part         | nr display                  | (12nc)               |                      |                     |
|                                                                                                    |                                       |          |                                                    |                   |                   |                |              | Return r                    | number               | 0170                 |                     |
|                                                                                                    |                                       |          | Constantly                                         |                   |                   |                | In a ho      | ot environn                 | nent                 | <u>.</u>             |                     |
| A                                                                                                    | Condition                             |          | □ Intermittently                                   |                   |                   |                | In a co      | old environ                 | ment                 |                      |                     |
| AU<br>N                                                                                                    |                                       |          |                                                    |                   |                   |                |              |                             |                      |                      |                     |
| L A IL                                                                                                    |                                       |          | <ul> <li>No backlight</li> </ul>                   |                   |                   |                | Flicke       | ring / flashi<br>across/dov | ng pictu<br>vn image | re<br>_              |                     |
| ш<br>2                                                                                                    |                                       |          | J No picture Disture too brit                      | abt               |                   |                | Inactiv      | /e row(s)                   | minag                |                      |                     |
| AL                                                                                                    | Symptom(s)                            |          | Shading / small                                    | earing on         |                   |                | Inactiv      | ve column(s                 | s)                   |                      |                     |
| Z<br>L<br>L<br>Z                                                                                                    | Symptom(s)                            |          | picture                                            | Julling off       |                   |                | Missin       | ng colour(s)                | )                    |                      |                     |
| ال                                                                                                    |                                       |          | Only partial pi                                    | cture             |                   |                | Other:       |                             |                      |                      |                     |
|                                                                                                    |                                       |          | Unstabel pictu                                     | lre               |                   |                |              |                             |                      |                      |                     |
| - KEPAIK                                                                                                    | Pixel<br>Defect(s):                   |          | <ul> <li>Dark dots</li> <li>Bright dots</li> </ul> | <u>Qty of</u><br> | <u>dots</u> :<br> | Ma<br>Defe     | ark<br>ct(s) | <br>Ir                      |                      | Picture<br>ture or r | anark defect !      |
|                                                                                                    | Symptoms                              | Follo    | wing defect sympt                                  | coms are ou       | ut of wa          | rranty:        |              | <u>I</u>                    |                      |                      | These               |
|                                                                                                    | Out of                                | • Bro    | oken glass                                         |                   | • Nun             | nber of d      | ark/brig     | ht pixels w                 | vithin spe           | ec.                  | symptoms<br>are not |
|                                                                                                    | warranty                              | • Scr    | ratch(es) on displa                                | ay                | • Burr            | n in (only for | Plasma TV    | )                           |                      |                      | claimable.          |
|                                                                                                    |                                       |          | Spare Part Nr. Ne                                  | ew Board          | Barco             | de Nr. De      | efect B      | oard                        | Barcoo               | de Nr. R             | eplaced Board       |
|                                                                                                    |                                       | 1.       |                                                    |                   |                   |                |              |                             |                      |                      |                     |
|                                                                                                    | <u>For Plasma</u><br><u>TV repair</u> | 2.       |                                                    |                   |                   |                |              |                             |                      |                      |                     |
| DAR                                                                                                    | only                                  | 3.       |                                                    |                   |                   |                |              |                             |                      |                      |                     |
| מ                                                                                                    |                                       | 4.       |                                                    |                   |                   |                |              |                             |                      |                      |                     |
| To be filled in by EUROSERVICE RMA number: Date of receipt:                                                                                                    |                                       |          |                                                    |                   |                   |                |              |                             |                      |                      |                     |
| Note 1:       The defective LCD-panel / PDP needs to be returned in the same packaging as the new part was send. If not the warranty claim will be rejected.         Note 2:       Please fill out this form completely and correctly, otherwise Euroservice is unable to fulfil the repair request! |                                       |          |                                                    |                   |                   |                |              |                             |                      |                      |                     |

F\_15590\_115.eps 110705

#### **Block Diagrams, Test Point Overview, and Waveforms** 6.

#### Index of this chapter:

6.

6.1 Block Diagram for Drive Circuits 6.2 Block Diagram for Logic Circuit 6.3 PSU 6.3.1 PSU Layout, Display Types 42" SD v5, 42" HD w1, and 50" HD w1

- 6.3.2 PSU Layout, Display Type 63" HD v4
- 6.3.3 Voltage Level Overview 42" SD v5 6.3.4 Voltage Level Overview 42" HD w1
- 6.3.5 Voltage Level Overview 50" HD w1
- 6.3.6 Voltage Level Overview 63" HD v4

#### 6.1 **Block Diagram for Drive Circuits**

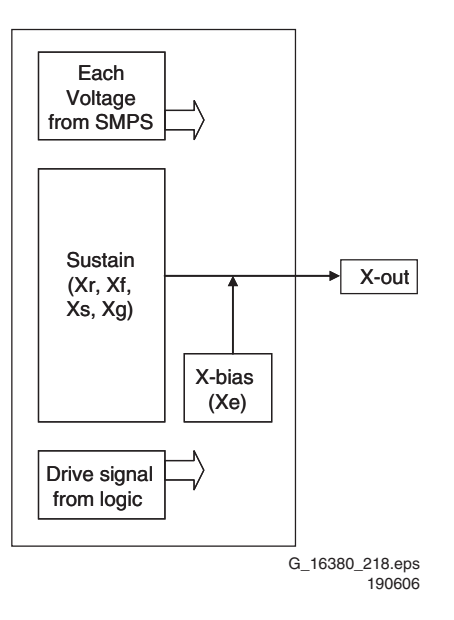

Figure 6-1 Block diagram X-Main Board

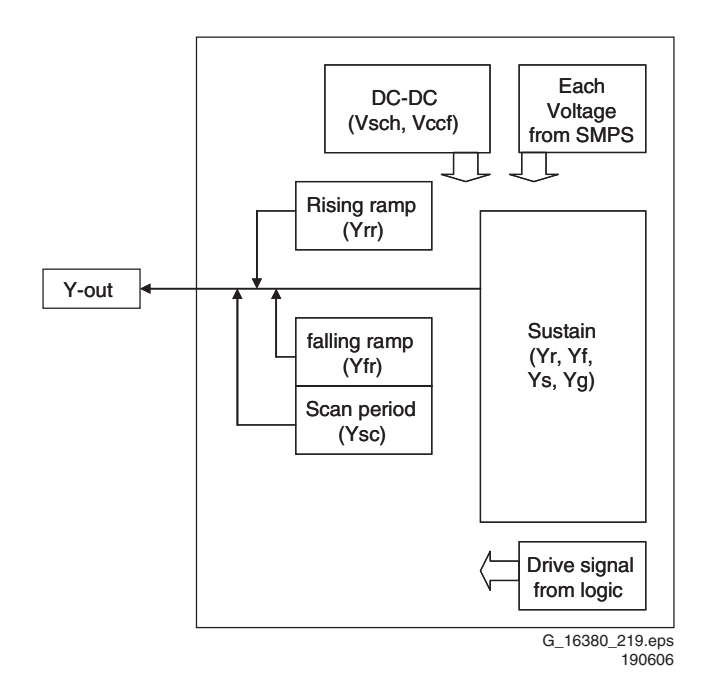

Figure 6-2 Block diagram Y-Main Board

# 6.2 Block Diagram for Logic Circuit

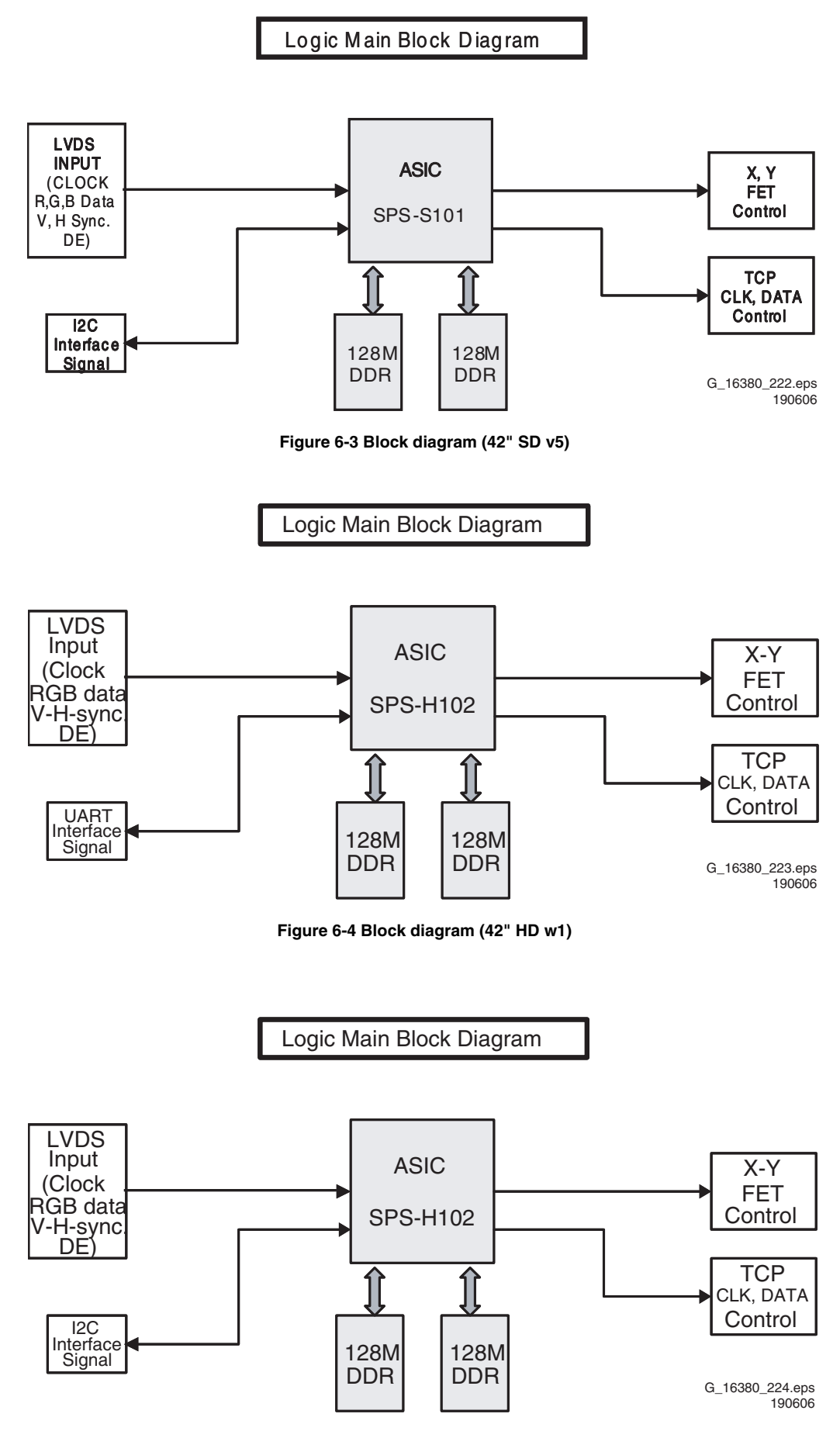

Figure 6-5 Block diagram (50" HD w1 and 63" HD v4)

# 6.3 PSU

### 6.3.1 PSU Layout, Display Types 42" SD v5, 42" HD w1, and 50" HD w1

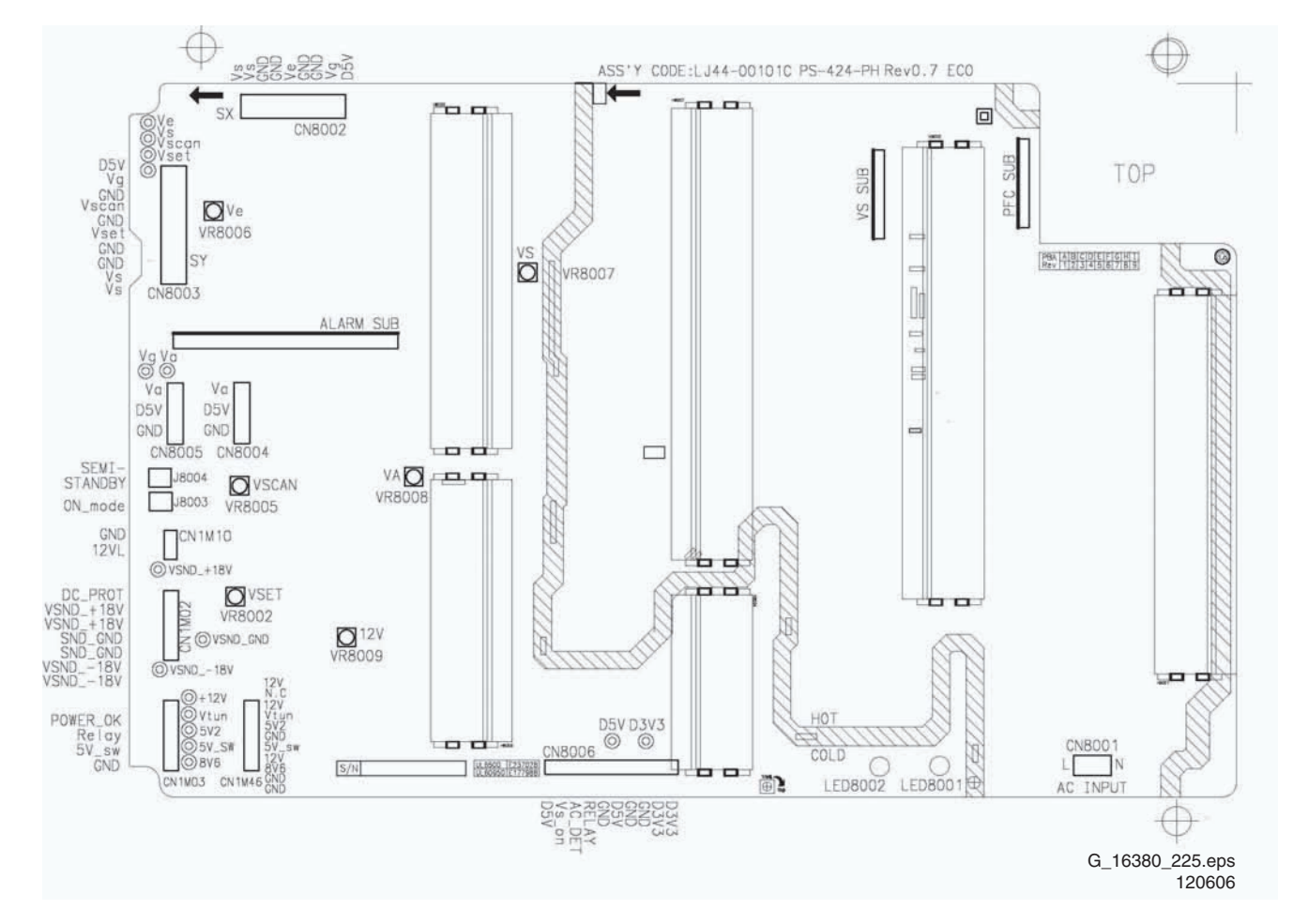

Figure 6-6 PSU layout (42" SD v5, 42" HD w1, and 50" HD w1)

#### 6.3.2 PSU Layout, Display Type 63" HD v4

### Package 1, Main Supply

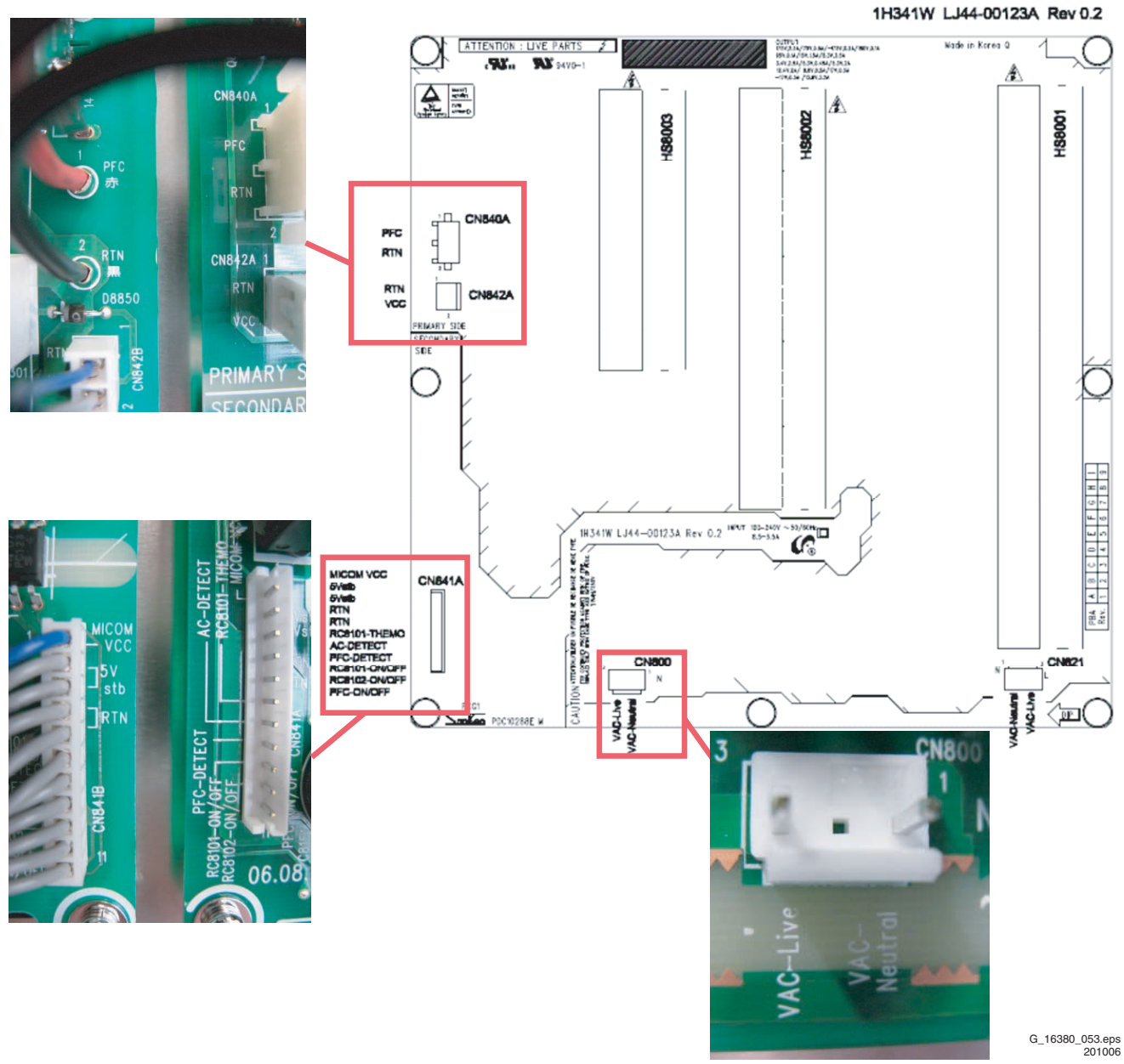

Figure 6-7 PSU layout (63" HD v4, Main PSU)

SDI PDP 2K6

Package 2, Sub Supply

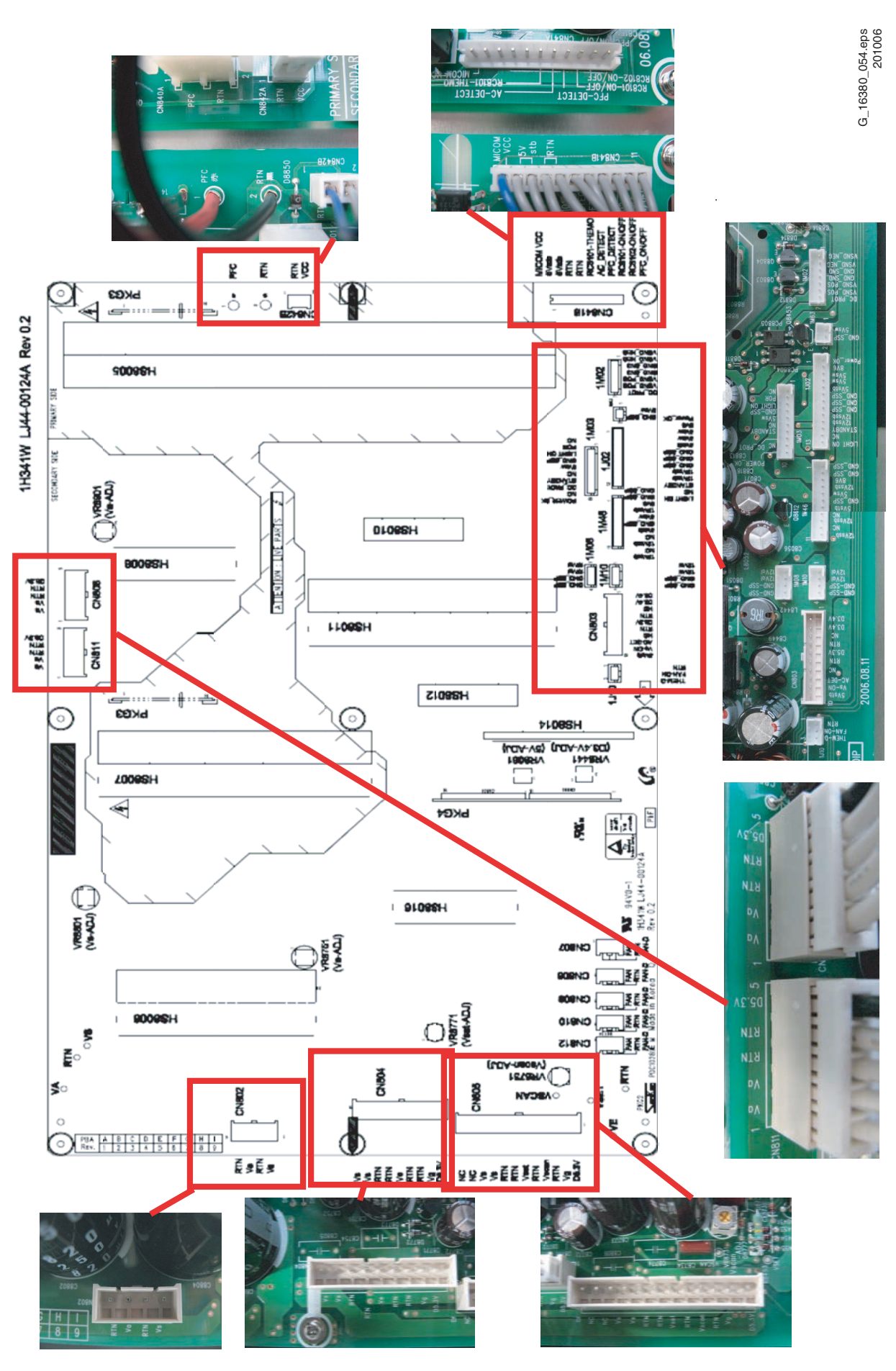

Figure 6-8 PSU layout (63" HD v4, Sub PSU))

#### 6.3.3 Voltage Level Overview 42" SD v5

#### Table 6-1 Voltage level overview (also refer to the sticker on the rear side of the panel)

| No                                                | Output voltage (V) | Voltage Setting (Normal Load) | Output Voltage Range |  |  |
|---------------------------------------------------|--------------------|-------------------------------|----------------------|--|--|
| 1                                                 | VS                 | 207 V ± 1 %                   | 195 V ~ 215 V        |  |  |
| 2                                                 | VA                 | 65 V ± 1.5 %                  | 50 V ~ 70 V          |  |  |
| 3                                                 | VE                 | 110 V ± 1.5 %                 | 70 V ~ 110 V         |  |  |
| 4                                                 | VSET               | 201 V ± 1.5 %                 | 180 V ~ 210 V        |  |  |
| 5                                                 | VSCAN              | -190 V ± 1.5 %                | -190 V ~ -170 V      |  |  |
| 6                                                 | VSB                | 5 V ± 5 %                     | Fixed                |  |  |
| 7                                                 | VG                 | 15 V ± 5 %                    | Fixed                |  |  |
| 8                                                 | D5VL               | 5.2 V ± 5 %                   | Fixed                |  |  |
| 9                                                 | D3V3               | 3.3 V ± 5 %                   | Fixed                |  |  |
| Check voltage label on the PDP for correct values |                    |                               |                      |  |  |

#### 6.3.4 Voltage Level Overview 42" HD w1

#### Table 6-2 Voltage level overview (also refer to the sticker on the rear side of the panel)

| No    | Output voltage (V)           | Voltage Setting (Normal Load)                     | Output Voltage Range |  |  |  |  |
|-------|------------------------------|---------------------------------------------------|----------------------|--|--|--|--|
| 1     | VS                           | 200 V ± 1.5 %                                     | 198 V ~ 202 V        |  |  |  |  |
| 2     | VA                           | 65 V ± 1.5 %                                      | 63 V ~ 67 V          |  |  |  |  |
| 3     | VE                           | 110 V ± 1.5 %                                     | 105 V ~ 115 V        |  |  |  |  |
| 4     | VSET                         | 195 V ± 1.5 %                                     | 193 V ~ 197 V        |  |  |  |  |
| 5     | VSCAN                        | -190 V ± 1.5 %                                    | -192 V ~ -188 V      |  |  |  |  |
| 6     | VG                           | 15 V ± 5 %                                        | Fixed                |  |  |  |  |
| 7     | D5VL                         | 5.2 V ± 5 %                                       | Fixed                |  |  |  |  |
| 8     | D3V3                         | 3.3 V ± 5 %                                       | Fixed                |  |  |  |  |
| Chock | voltage label on the PDP for | Check voltage lebel on the BDB for correct voluce |                      |  |  |  |  |

Check voltage label on the PDP for correct values.

#### 6.3.5 Voltage Level Overview 50" HD w1

#### Table 6-3 Voltage level overview (also refer to the sticker on the rear side of the panel)

| No    | Output voltage (V)                                 | Voltage Setting (Normal Load) | Output Voltage Range |  |  |  |
|-------|----------------------------------------------------|-------------------------------|----------------------|--|--|--|
| 1     | VS                                                 | 202 V ± 1 %                   | 190 V ~ 210 V        |  |  |  |
| 2     | VA                                                 | 65 V ± 1.5 %                  | 55 V ~ 75 V          |  |  |  |
| 3     | VE                                                 | 115 V ± 1.5 %                 | 110 V ~ 130 V        |  |  |  |
| 4     | VSET                                               | 190 V ± 1.5 %                 | 170 V ~ 200 V        |  |  |  |
| 5     | VSCAN                                              | -190 V ± 1.5 %                | -210 V ~ -180 V      |  |  |  |
| 6     | VSB                                                | 5 V ± 5 %                     | Fixed                |  |  |  |
| 7     | VG                                                 | 15 V ± 5 %                    | Fixed                |  |  |  |
| 8     | D5VL                                               | 5.2 V ± 5 %                   | Fixed                |  |  |  |
| 9     | D3V3                                               | 3.3 V ± 5 %                   | Fixed                |  |  |  |
| Check | Check voltage label on the PDP for correct values. |                               |                      |  |  |  |

# 6.3.6 Voltage Level Overview 63" HD v4

#### Table 6-4 Voltage level overview (also refer to the sticker on the rear side of the panel)

| No    | Output voltage (V)           | Voltage Setting (Normal Load) | Output Voltage Range |
|-------|------------------------------|-------------------------------|----------------------|
| 1     | VS                           | 184 V ± 1 %                   | 165 V ~ 190 V        |
| 2     | VA                           | 72 V ± 1.5 %                  | 60 V ~ 85 V          |
| 3     | VE                           | 88 V ± 1.5 %                  | 80 V ~ 110 V         |
| 4     | VSET                         | 178 V ± 1.5 %                 | 160 V ~ 200 V        |
| 5     | VSCAN                        | -160 V ± 1.5 %                | -190 V ~ -155 V      |
| 6     | VSB                          | 5 V ± 5 %                     | Fixed                |
| 7     | VG                           | 15 V ± 5 %                    | Fixed                |
| 8     | D5VL                         | 5.3 V ± 5 %                   | Fixed                |
| 9     | D3V3                         | 3.4 V ± 5 %                   | Fixed                |
| Check | voltage label on the PDP for | correct values.               |                      |

# 7. Circuit Diagrams and PWB Layouts

Not applicable.

7.

# 8. Alignments

#### Index of this chapter:

- 8.1 Power Supply Voltages
- 8.2 Waveform Alignments 42" SD v5
- 8.3 Waveform Alignments 42" HD w1
- 8.4 Waveform Alignments 50" HD w1
- 8.5 Waveform Alignments 63" HD v4

#### Note:

• Figures can deviate due to the different model executions.

**Important:** Remove all non-default jumpers and reset all DIP switches, after the repair!

#### 8.1 Power Supply Voltages

8.1.1 Location of potentiometers and test points on the PSU of 42"SD v5, 42" HD w1, and 50" HD w1

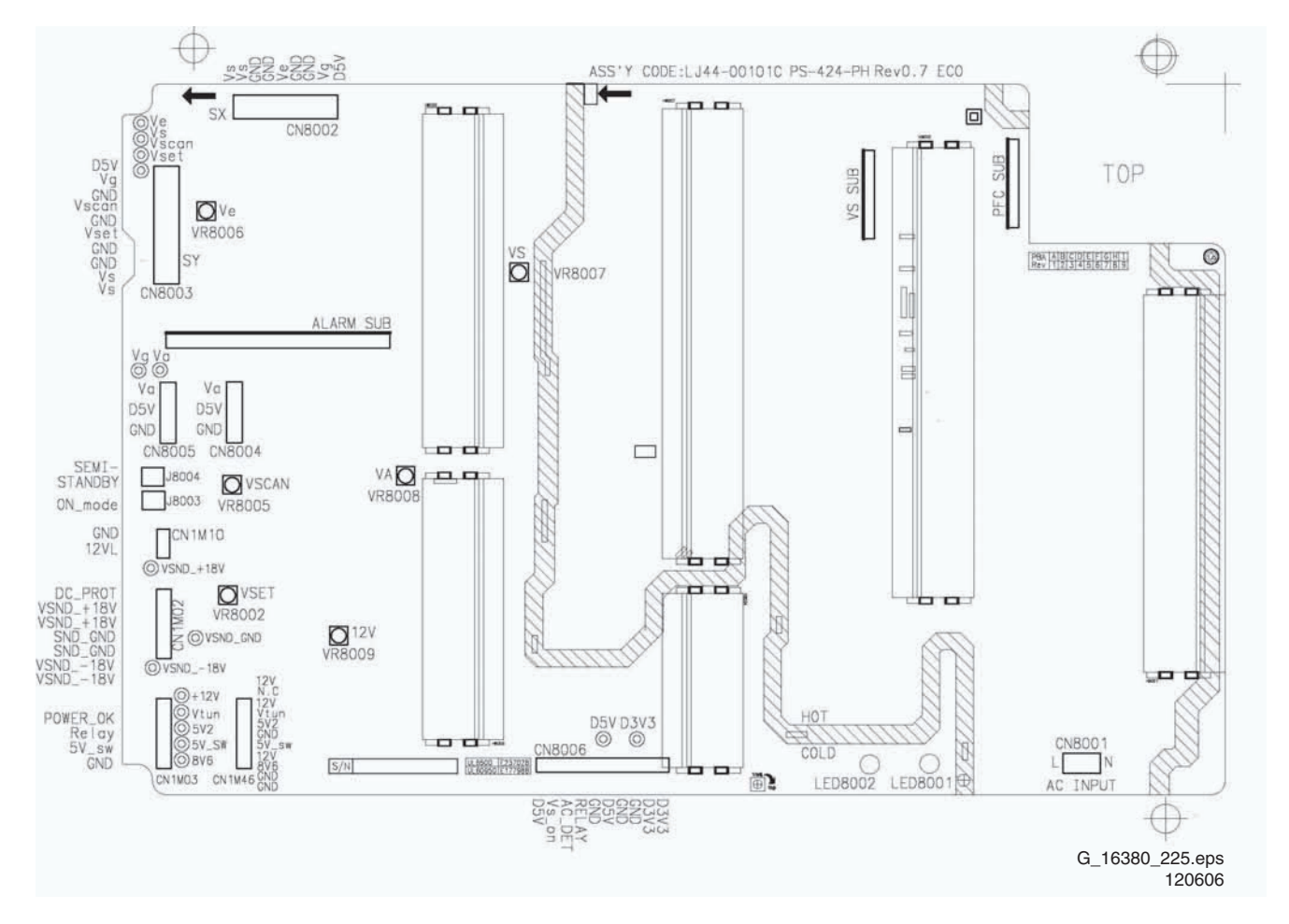

Figure 8-1 Location of potentiometers and test points on the PSU of 42"SD v5, 42" HD w1, and 50" HD w1

8.1.2 Location of potentiometers and test points on the PSU of 63" HD v4

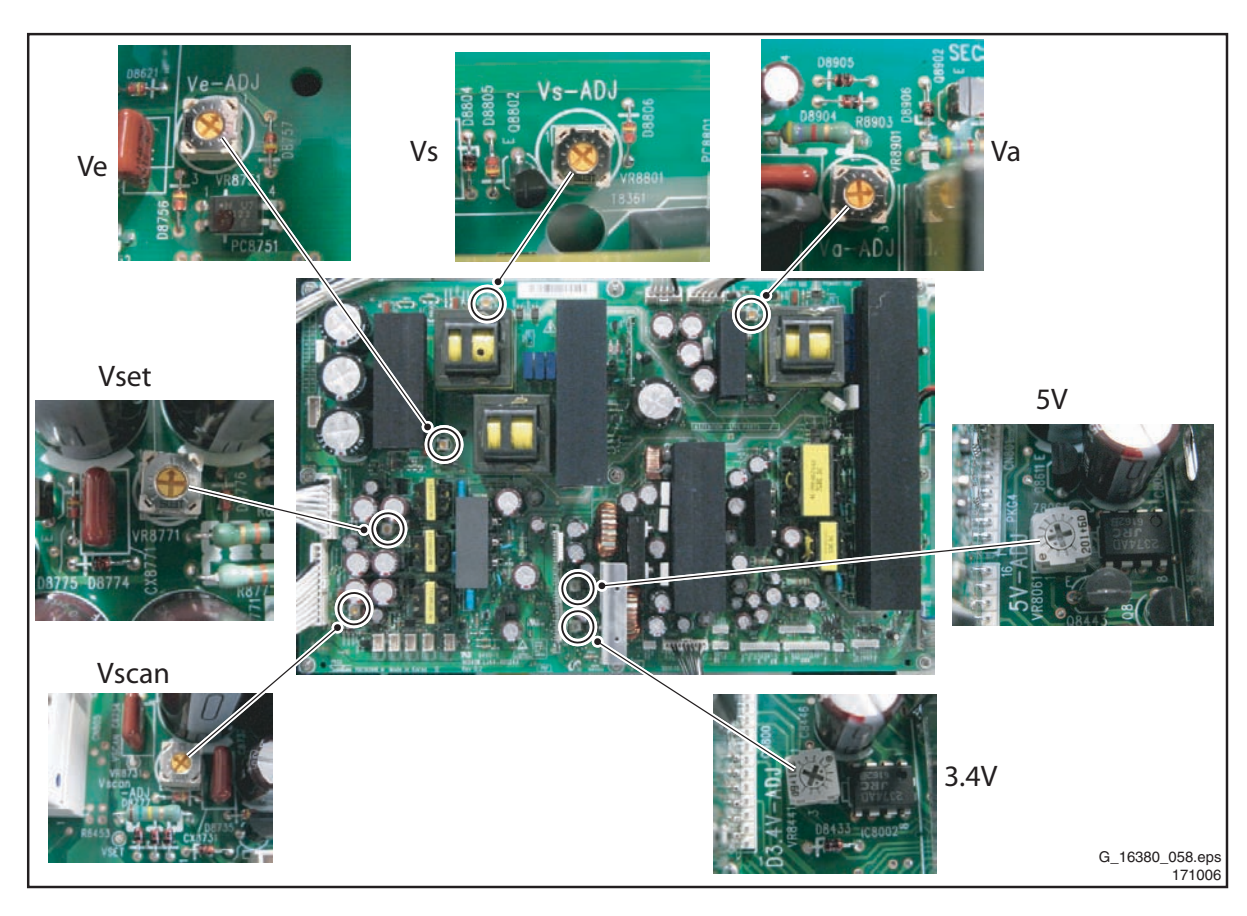

Figure 8-2 Location of potentiometers on the PSU of 63" HD v4

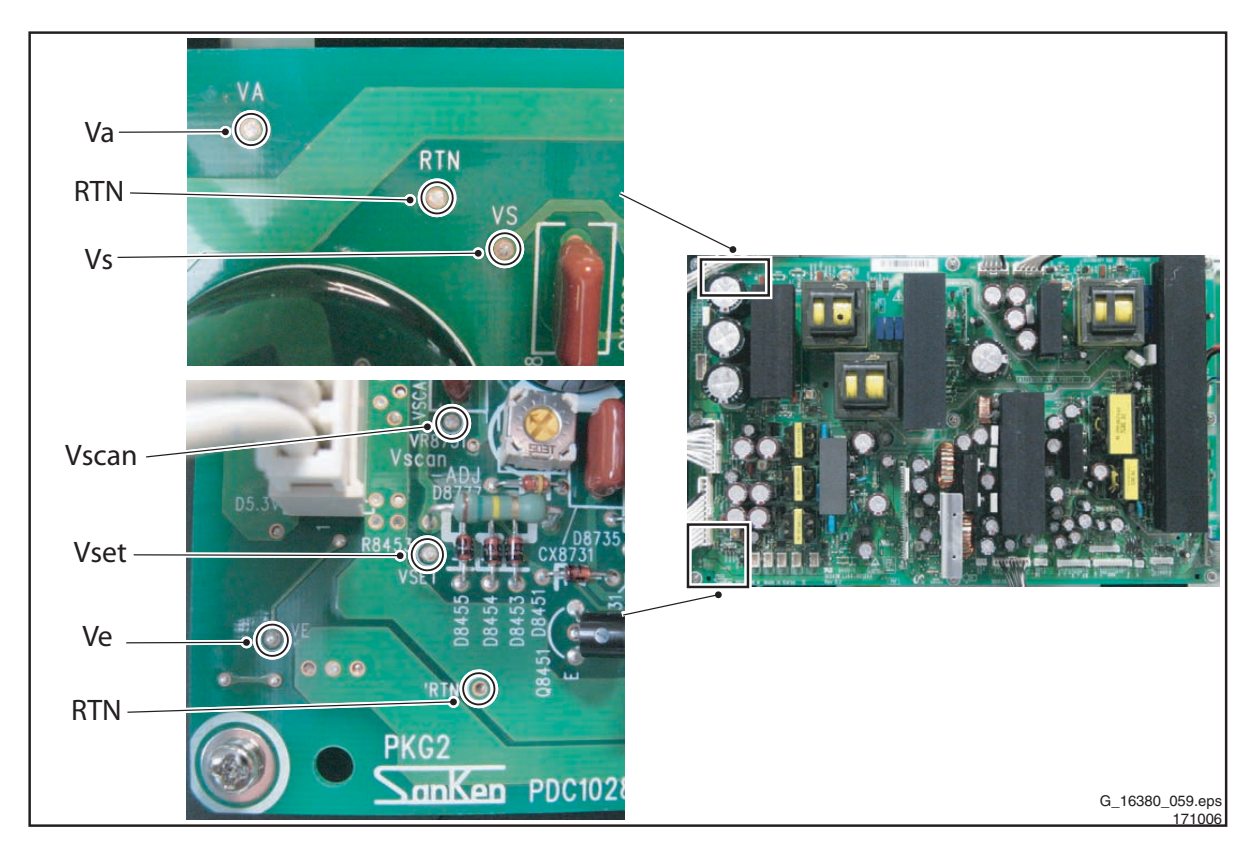

Figure 8-3 Location of test points on the PSU of 63" HD v4

# 8.1.3 Adjustment Power Supply Voltages 42" SD v5

# Table 8-1 Adjustment voltage level overview (also refer to the sticker on the rear side of the panel)

| No       | Output voltage (V)                                 | Voltage Setting (Normal Load) | Output Voltage Range |  |  |
|----------|----------------------------------------------------|-------------------------------|----------------------|--|--|
| 1        | VS                                                 | 207 V ± 1 %                   | 195 V ~ 215 V        |  |  |
| 2        | VA                                                 | 65 V ± 1.5 %                  | 50 V ~ 70 V          |  |  |
| 3        | VE                                                 | 110 V ± 1.5 %                 | 70 V ~ 110 V         |  |  |
| 4        | VSET                                               | 201 V ± 1.5 %                 | 180 V ~ 210 V        |  |  |
| 5        | VSCAN                                              | -190 V ± 1.5 %                | -190 V ~ -170 V      |  |  |
| 6        | VSB                                                | 5 V ± 5 %                     | Fixed                |  |  |
| 7        | VG                                                 | 15 V ± 5 %                    | Fixed                |  |  |
| 8        | D5VL                                               | 5.2 V ± 5 %                   | Fixed                |  |  |
| 9        | D3V3                                               | 3.3 V ± 5 %                   | Fixed                |  |  |
| Check vo | Check voltage label on the PDP for correct values. |                               |                      |  |  |

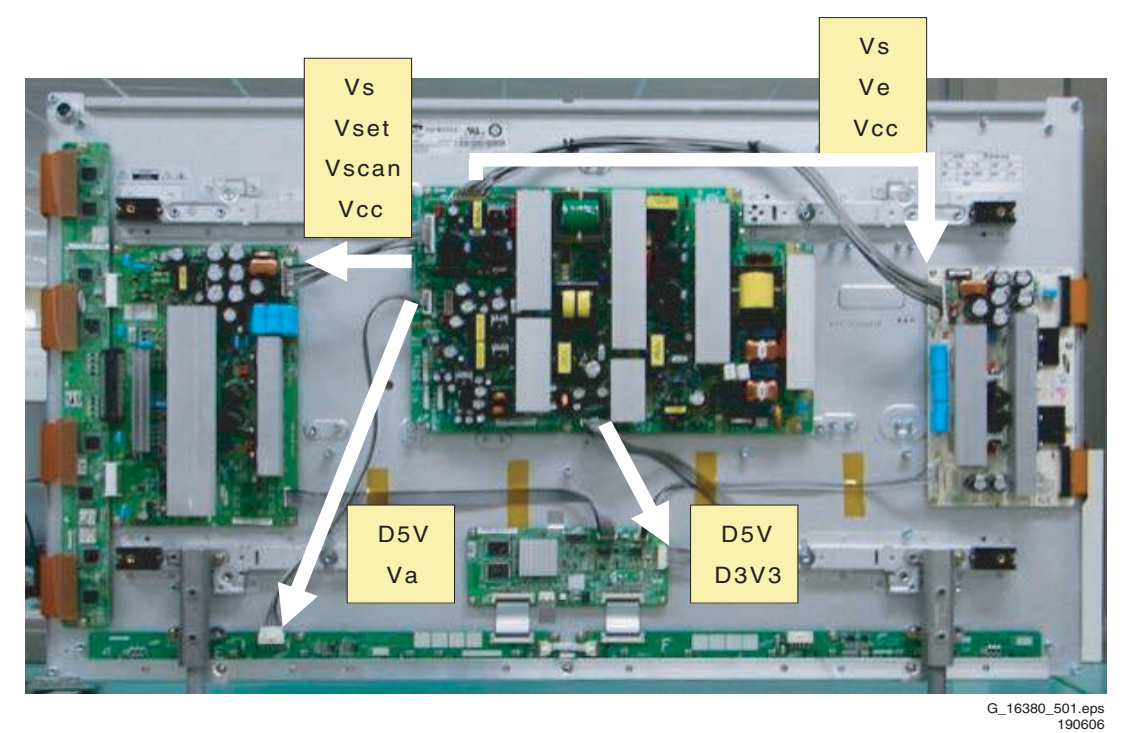

Figure 8-4 Location of the supply lines from the PSU to the boards - 42" SD v5

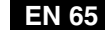

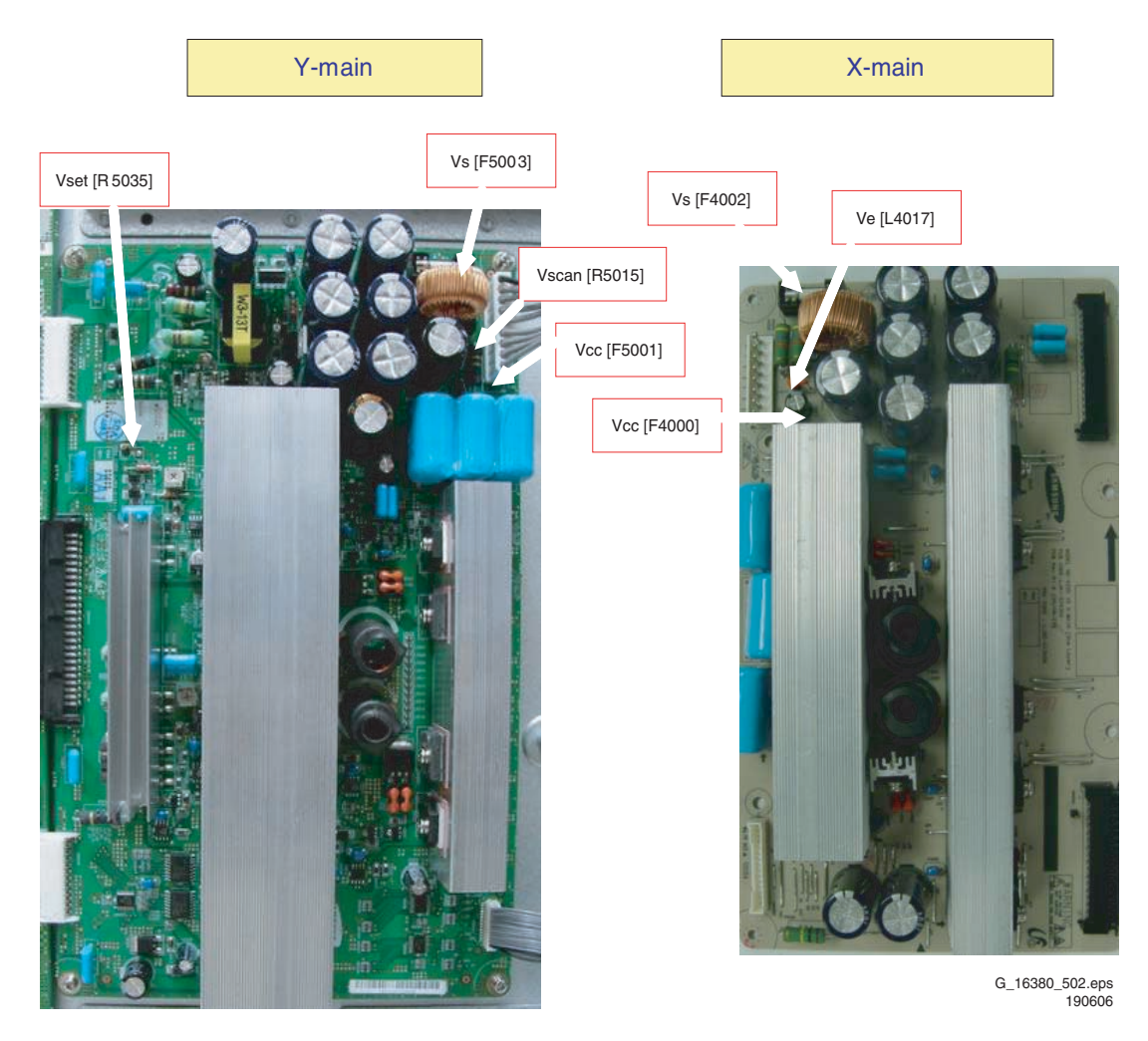

Figure 8-5 Location of the test points for the supply voltages - 42" SD v5

## 8.1.4 Adjustment Power Supply Voltages 42" HD w1

Table 8-2 Adjustment voltage level overview (also refer to the sticker on the rear side of the panel)

| No       | Output voltage (V)                                 | Voltage Setting (Normal Load) | Output Voltage Range |  |  |
|----------|----------------------------------------------------|-------------------------------|----------------------|--|--|
| 1        | VS                                                 | 200 V ± 1.5 %                 | 198 V ~ 202 V        |  |  |
| 2        | VA                                                 | 65 V ± 1.5 %                  | 63 V ~ 67 V          |  |  |
| 3        | VE                                                 | 110 V ± 1.5 %                 | 105 V ~ 115 V        |  |  |
| 4        | VSET                                               | 195 V ± 1.5 %                 | 193 V ~ 197 V        |  |  |
| 5        | VSCAN                                              | -190 V ± 1.5 %                | -192 V ~ -188 V      |  |  |
| 6        | VG                                                 | 15 V ± 5 %                    | Fixed                |  |  |
| 7        | D5VL                                               | 5.2 V ± 5 %                   | Fixed                |  |  |
| 8        | D3V3                                               | 3.3 V ± 5 %                   | Fixed                |  |  |
| Check vo | Check voltage label on the PDP for correct values. |                               |                      |  |  |

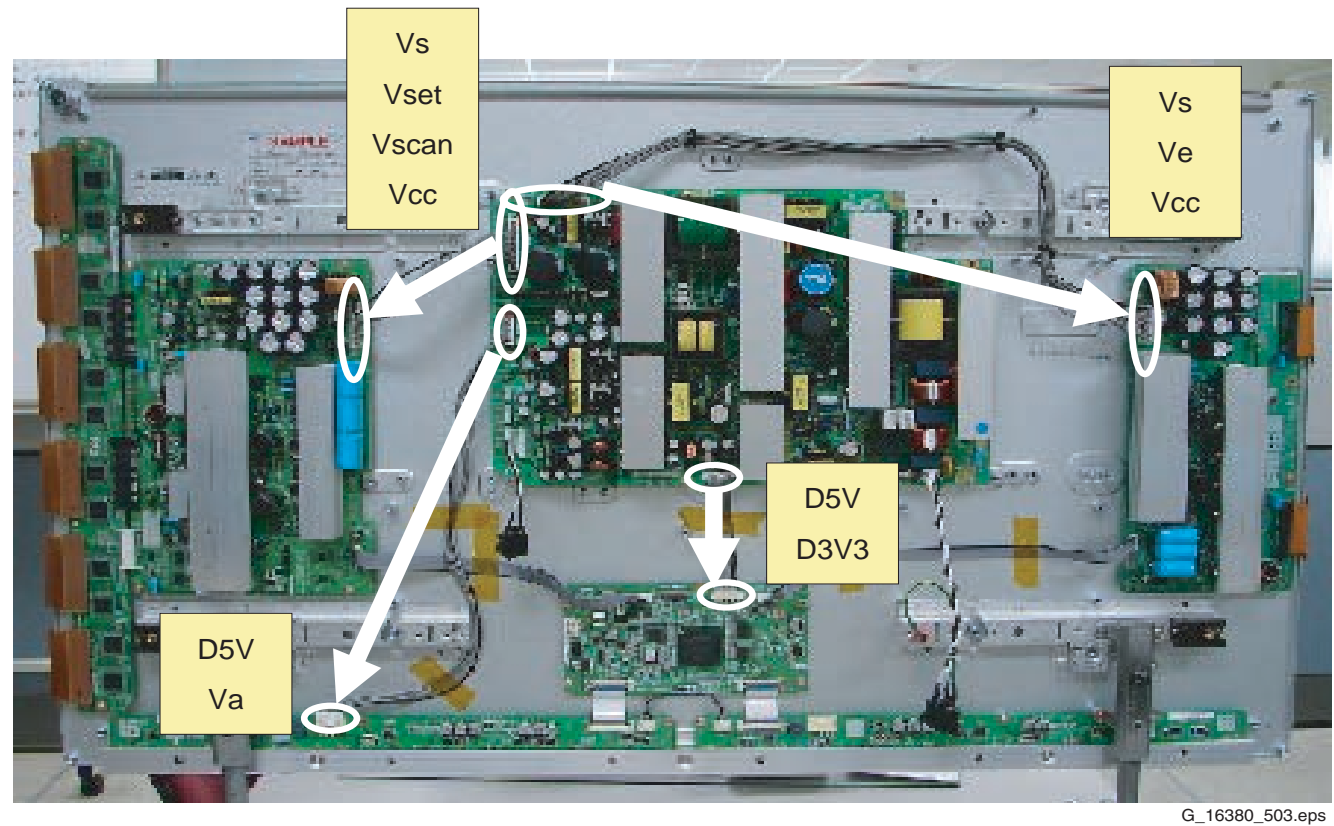

G\_16380\_503.eps 160606

Figure 8-6 Location of the supply lines from the PSU to the boards - 42" HD w1

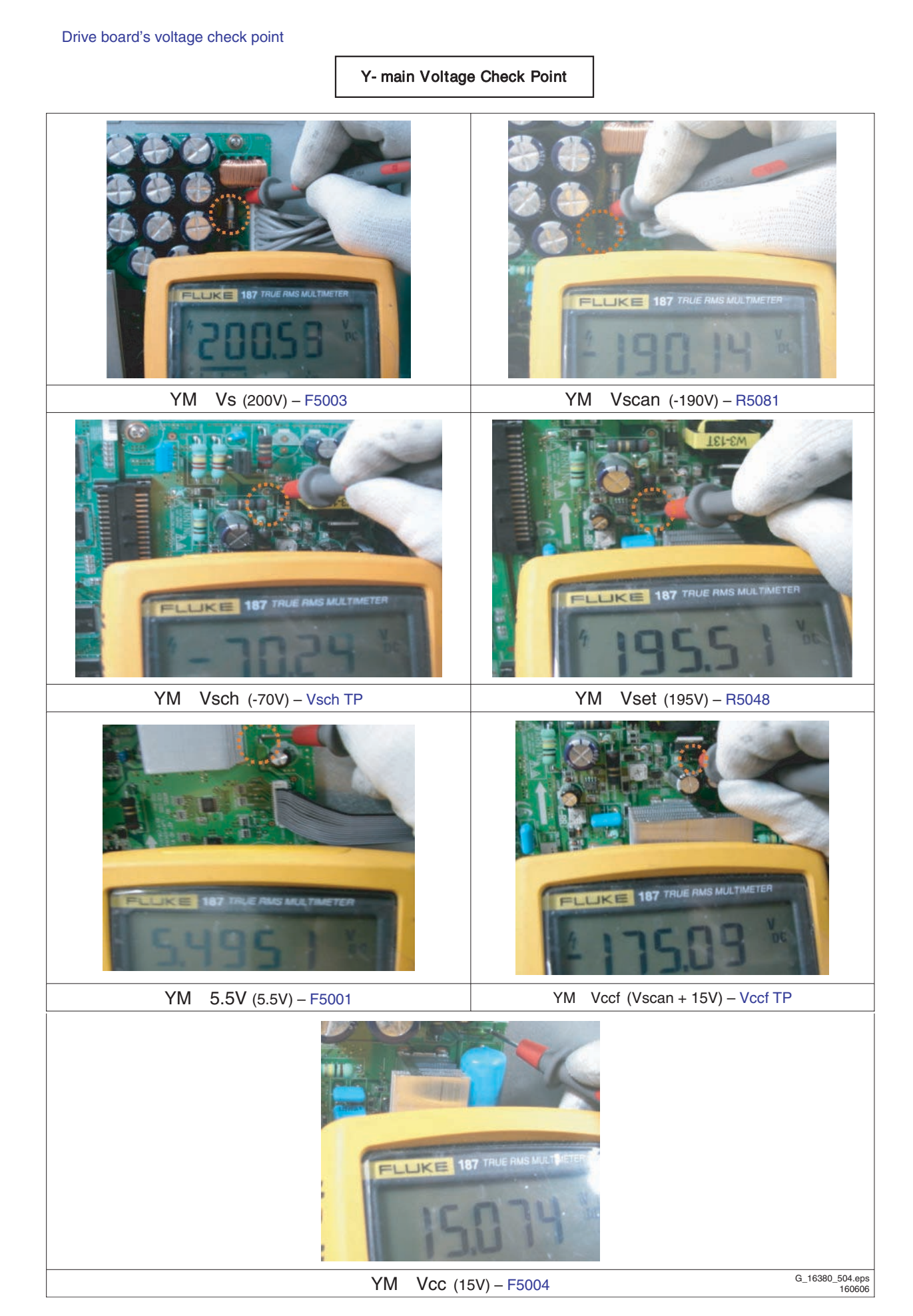

Figure 8-7 Location of the test points for the supply voltages - Y-main - 42" HD w1

# X-main Voltage Check Point

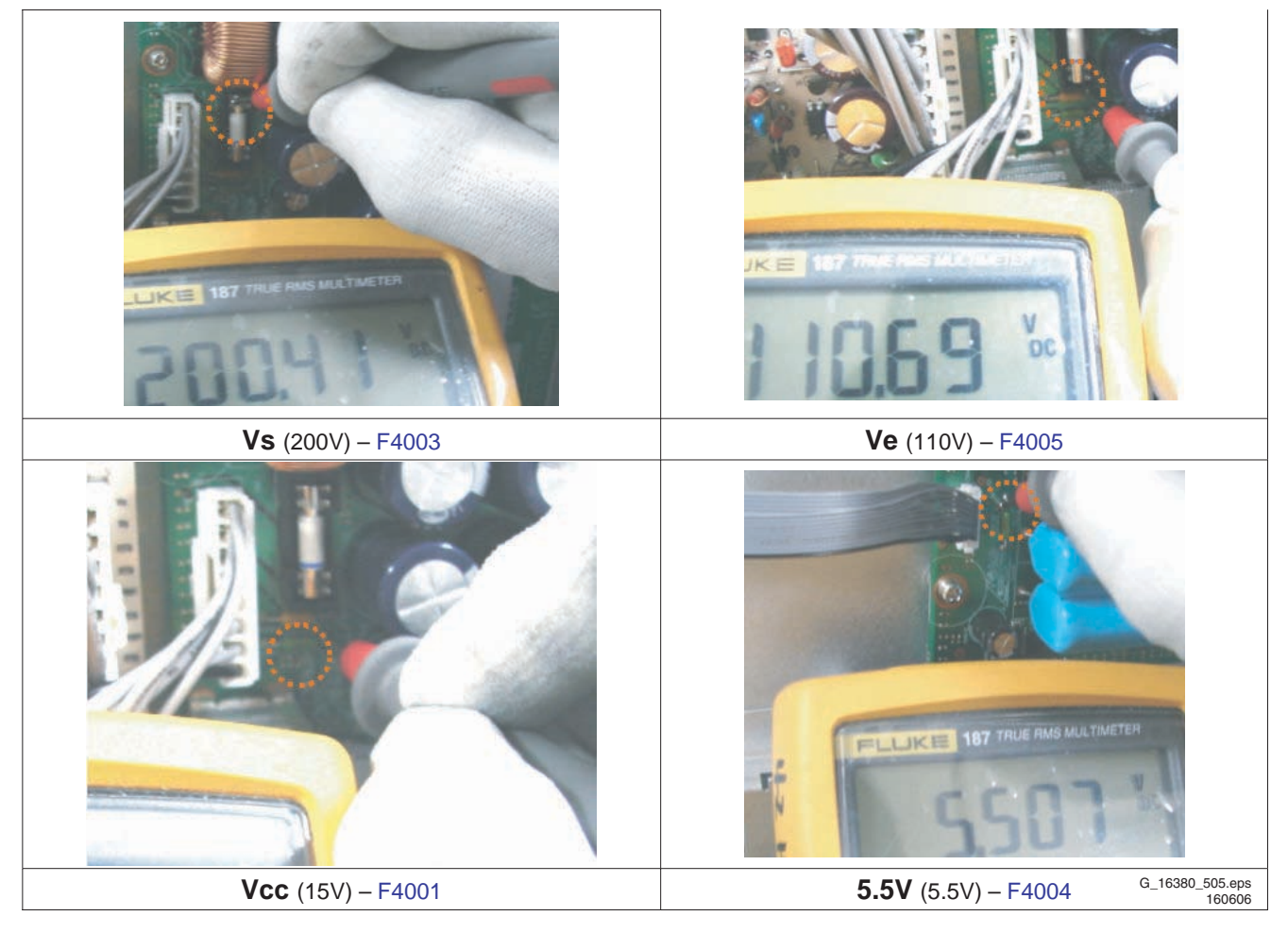

Figure 8-8 Location of the test points for the supply voltages - X-main - 42" HD w1

# 8.1.5 Adjustment Power Supply Voltages 50" HD w1

Table 8-3 Adjustment voltage level overview (also refer to the sticker on the rear side of the panel)

| No                                                 | Output voltage (V) | Voltage Setting (Normal Load) | Output Voltage Range |  |
|----------------------------------------------------|--------------------|-------------------------------|----------------------|--|
| 1                                                  | VS                 | 202 V ± 1 %                   | 190 V ~ 210 V        |  |
| 2                                                  | VA                 | 65 V ± 1.5 %                  | 55 V ~ 75 V          |  |
| 3                                                  | VE                 | 115 V ± 1.5 %                 | 110 V ~ 130 V        |  |
| 4                                                  | VSET               | 190 V ± 1.5 %                 | 170 V ~ 200 V        |  |
| 5                                                  | VSCAN              | -190 V ± 1.5 %                | -210 V ~ -180 V      |  |
| 6                                                  | VSB                | 5 V ± 5 %                     | Fixed                |  |
| 7                                                  | VG                 | 15 V ± 5 %                    | Fixed                |  |
| 8                                                  | D5VL               | 5.2 V ± 5 %                   | Fixed                |  |
| 9                                                  | D3V3               | 3.3 V ± 5 %                   | Fixed                |  |
| Check voltage label on the PDP for correct values. |                    |                               |                      |  |

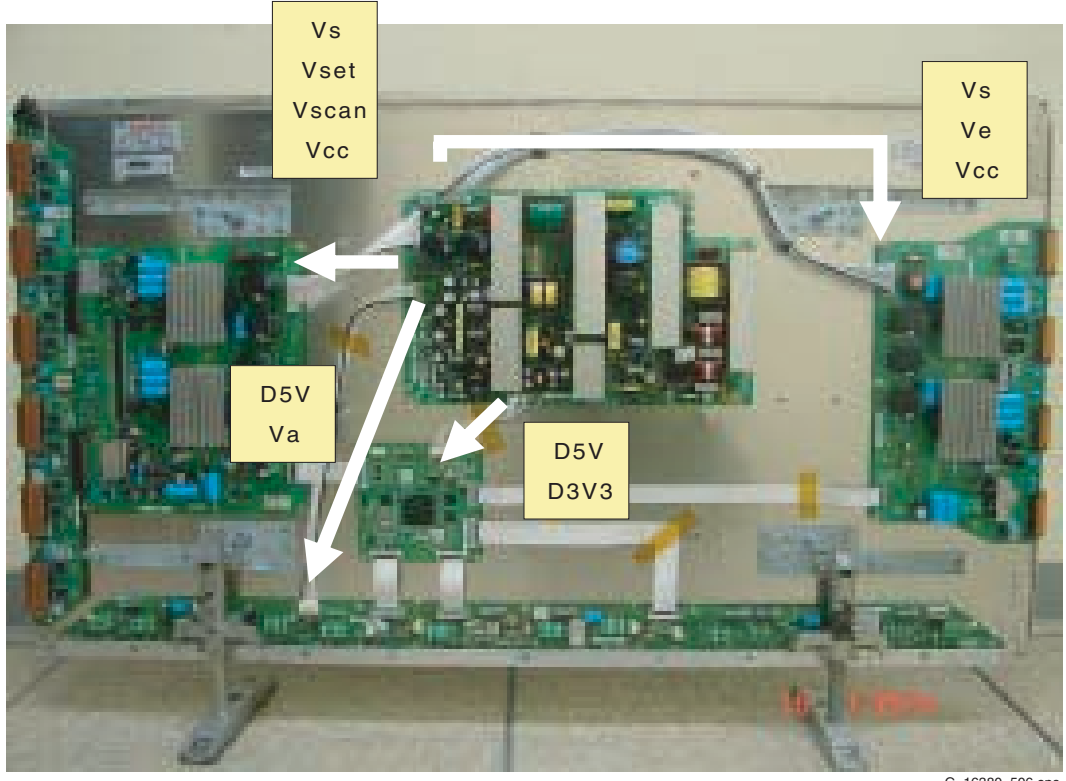

G\_16380\_506.eps 160606

Figure 8-9 Location of the supply lines from the PSU to the boards - 50" HD w1

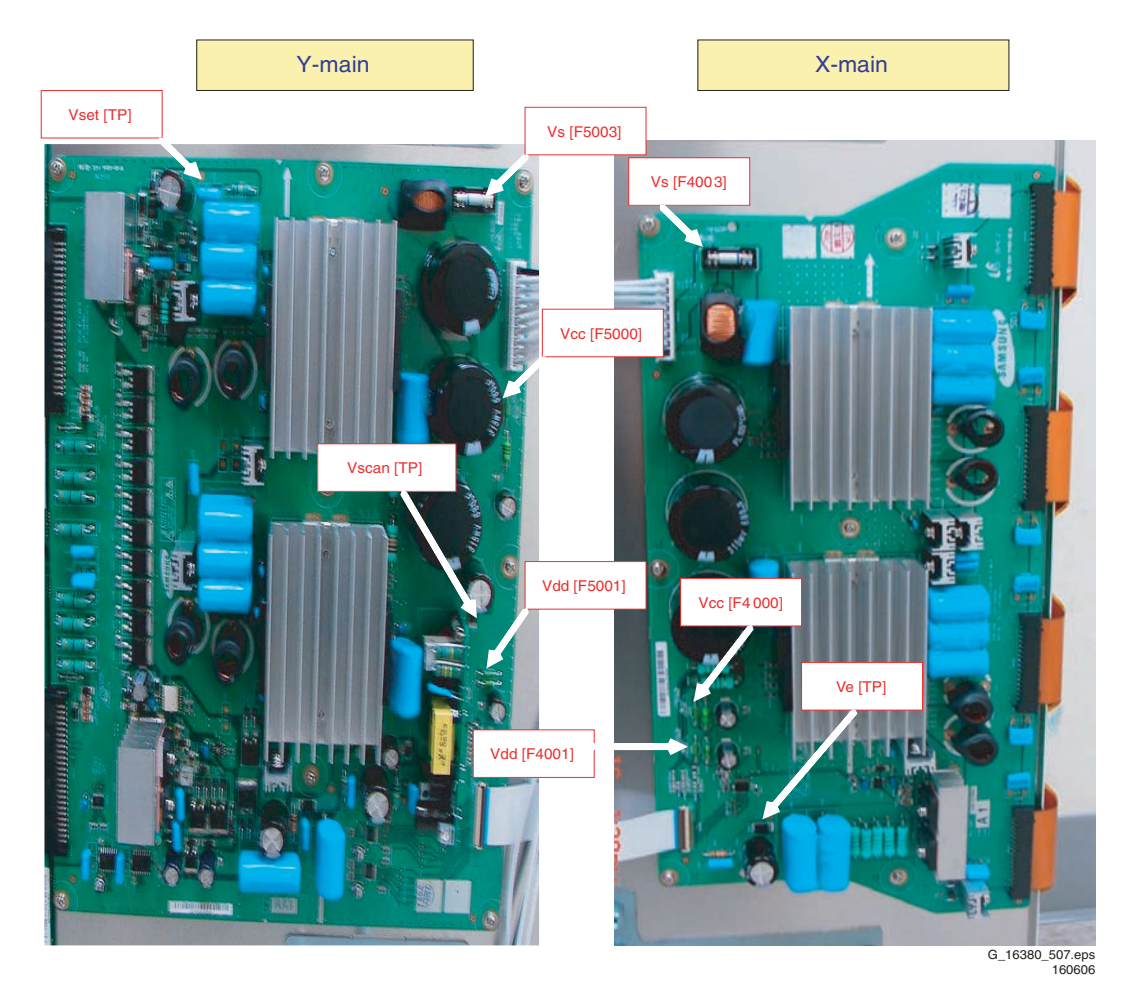

Figure 8-10 Location of the test points for the supply voltages - 50" HD w1

# 8.1.6 Adjustment Power Supply Voltages 63" HD v4

# Table 8-4 Adjustment voltage level overview (also refer to the sticker on the rear side of the panel)

| No                                                 | Output voltage (V) | Voltage Setting (Normal Load) | Output Voltage Range |  |
|----------------------------------------------------|--------------------|-------------------------------|----------------------|--|
| 1                                                  | Vs                 | 184 V ± 1 %                   | 165 V ~ 190 V        |  |
| 2                                                  | Va                 | 72 V ± 1.5 %                  | 60 V ~ 85 V          |  |
| 3                                                  | Ve                 | 88 V ± 1.5 %                  | 80 V ~ 110 V         |  |
| 4                                                  | Vset               | 178 V ± 1.5 %                 | 160 V ~ 200 V        |  |
| 5                                                  | Vscan              | -160 V ± 1.5 %                | -190 V ~ -155 V      |  |
| 6                                                  | Vsb                | 5 V ± 5 %                     | Fixed                |  |
| 7                                                  | Vg                 | 15 V ± 5 %                    | Fixed                |  |
| 8                                                  | D5VL               | 5.3 V ± 5 %                   | Fixed                |  |
| 9                                                  | D3V3               | 3.4 V ± 5 %                   | Fixed                |  |
| Check voltage label on the PDP for correct values. |                    |                               |                      |  |

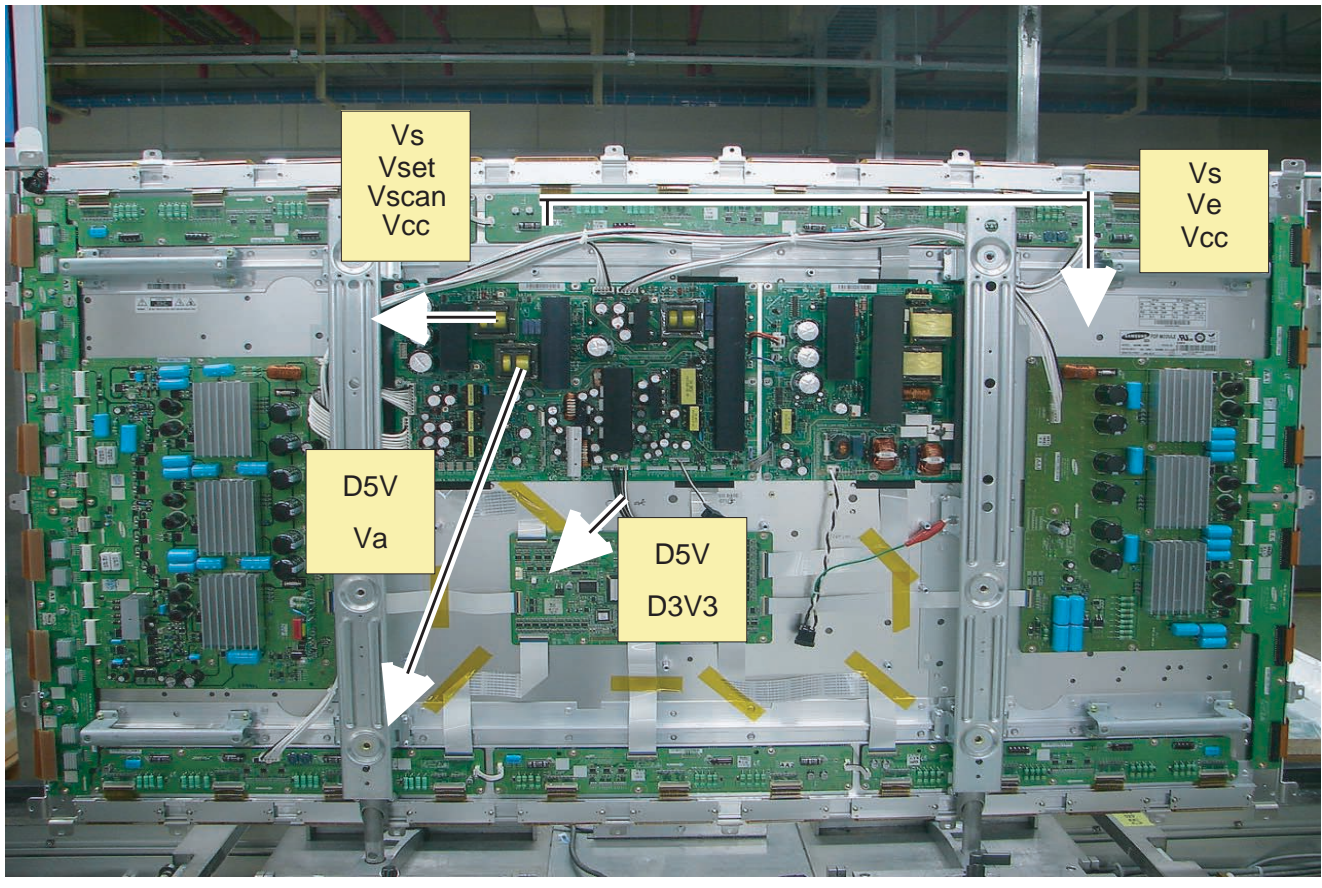

G\_16380\_055.eps 171006

Figure 8-11 Location of the supply lines from the PSU to the boards -  $63"\ \text{HD}\ \text{v4}$ 

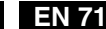

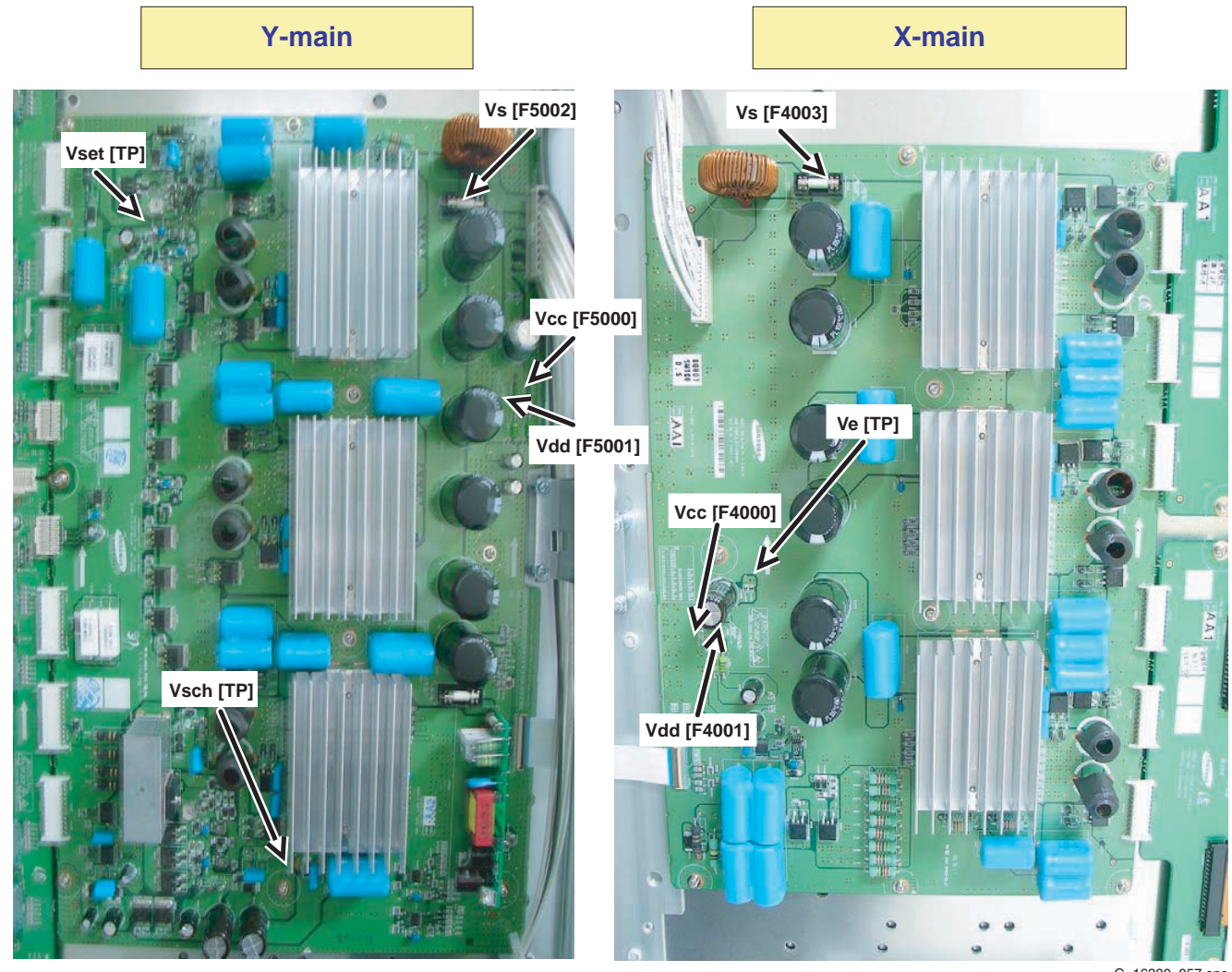

G\_16380\_057.eps 171006

Figure 8-12 Location of the test points for the supply voltages - 63" HD v4

# 8.2 Waveform Alignments 42" SD v5

- 1. Set the pattern to Full White (put a jumper on pins 1 and 2 of CN2012 of the Logic Board).
- 2. Check the waveform using an Oscilloscope.
  - Triggering through V\_TOGG of the LOGIC Board (see Figure "Logic PWB").
  - Connect the "OUT240" test point, located at the centre of the Y-buffer PWB, to the other channel, and then check the first Subfield waveform of one TV-Field.
  - Check the waveform by adjusting the Horizontal Division of the oscilloscope.
- 3. Adjust the waveform of the rising ramp with VR5000 (see Figure "Rising ramp waveform adjustment").
- 4. Adjust the waveform of the falling ramp with VR5001 (see Figure "Falling ramp waveform adjustment").

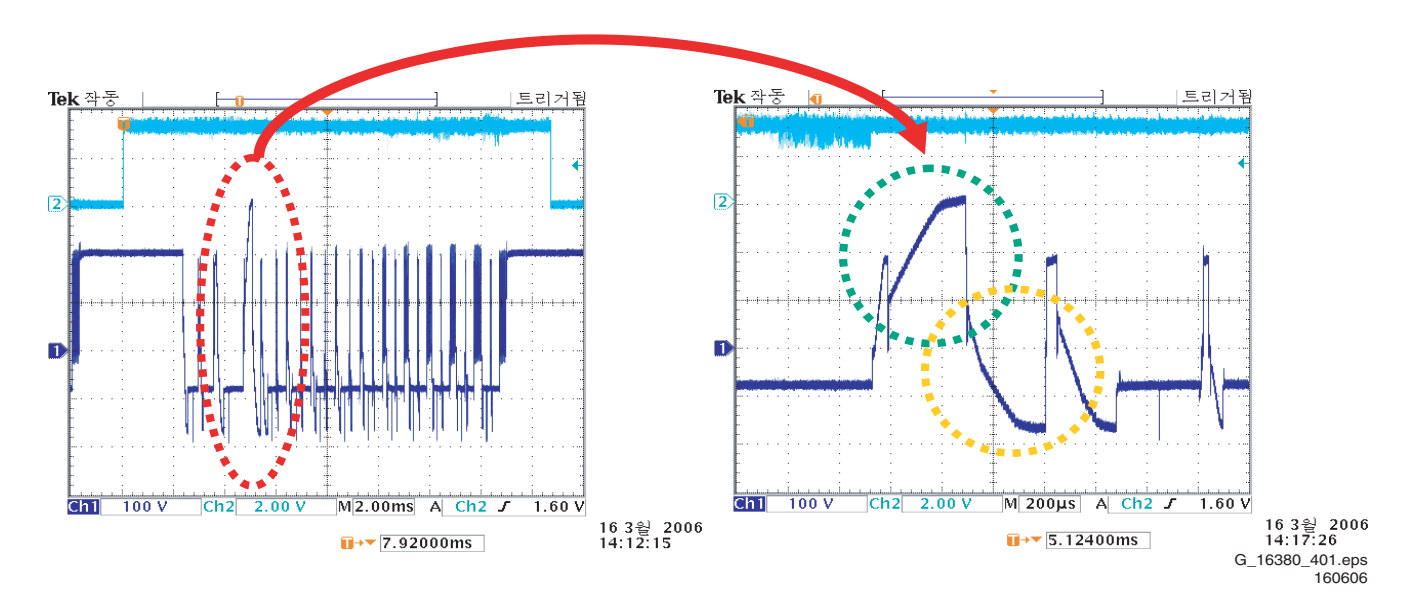

Figure 8-13 Waveform adjustment (Y-Board) - 42 SD v5

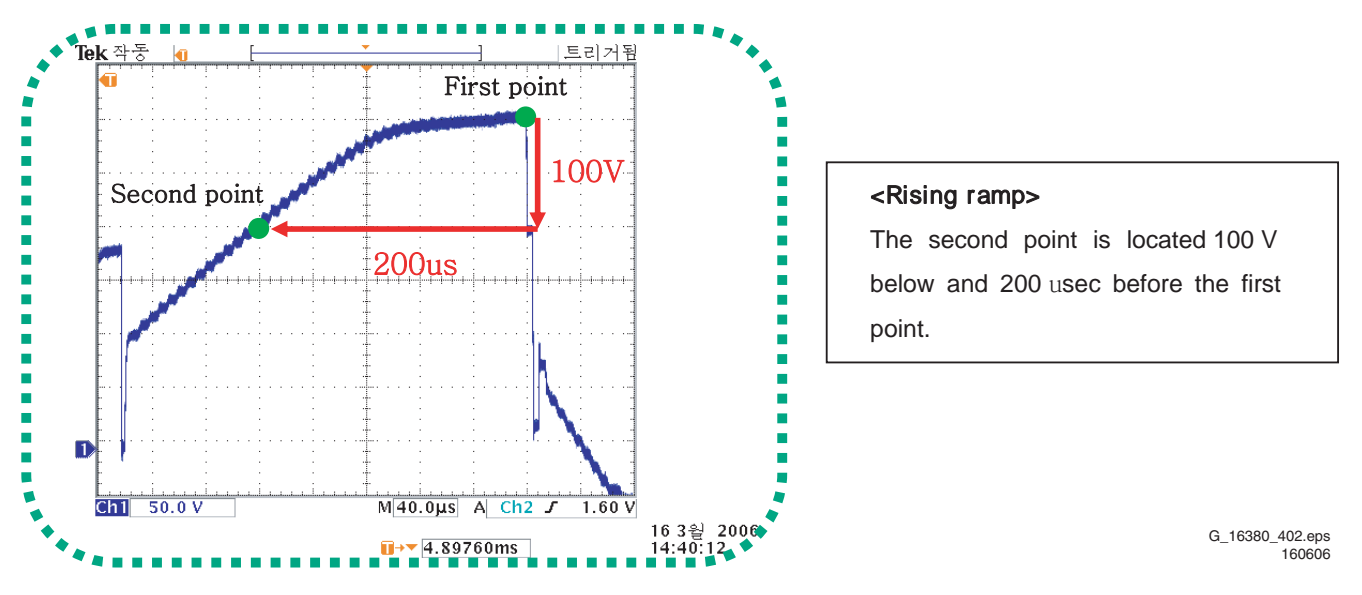

Figure 8-14 Rising ramp waveform (Y-Board) - 42 SD v5

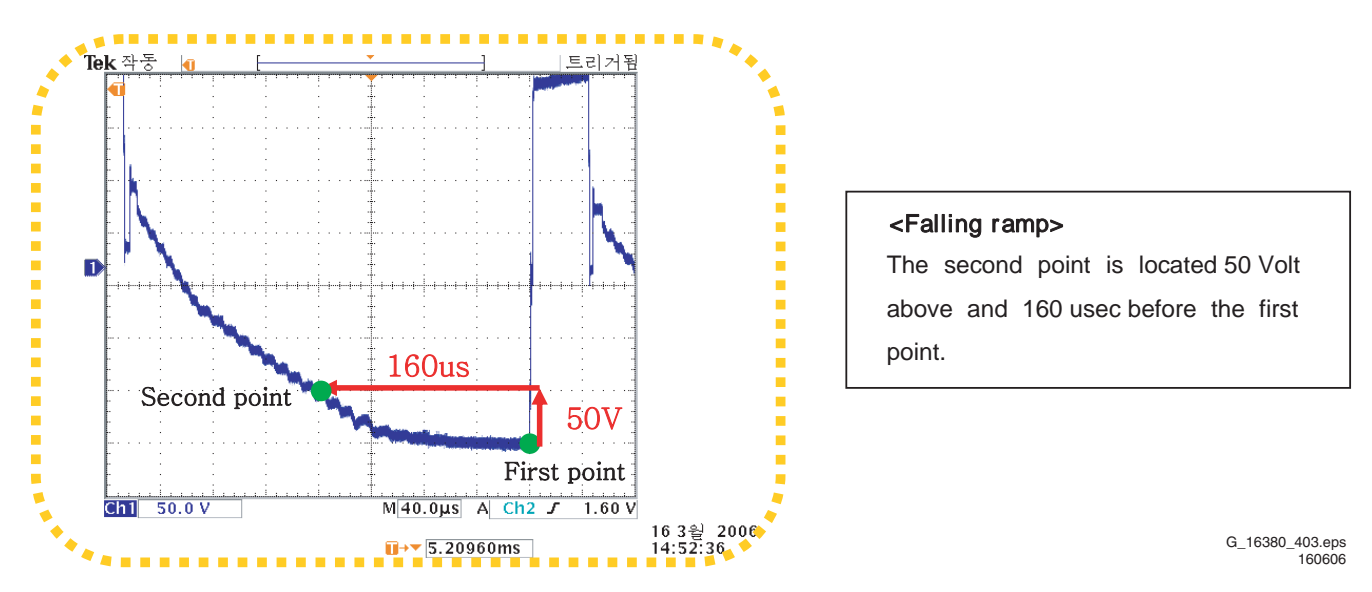

Figure 8-15 Falling ramp flat time adjustment (Y-Board) - 42 SD v5
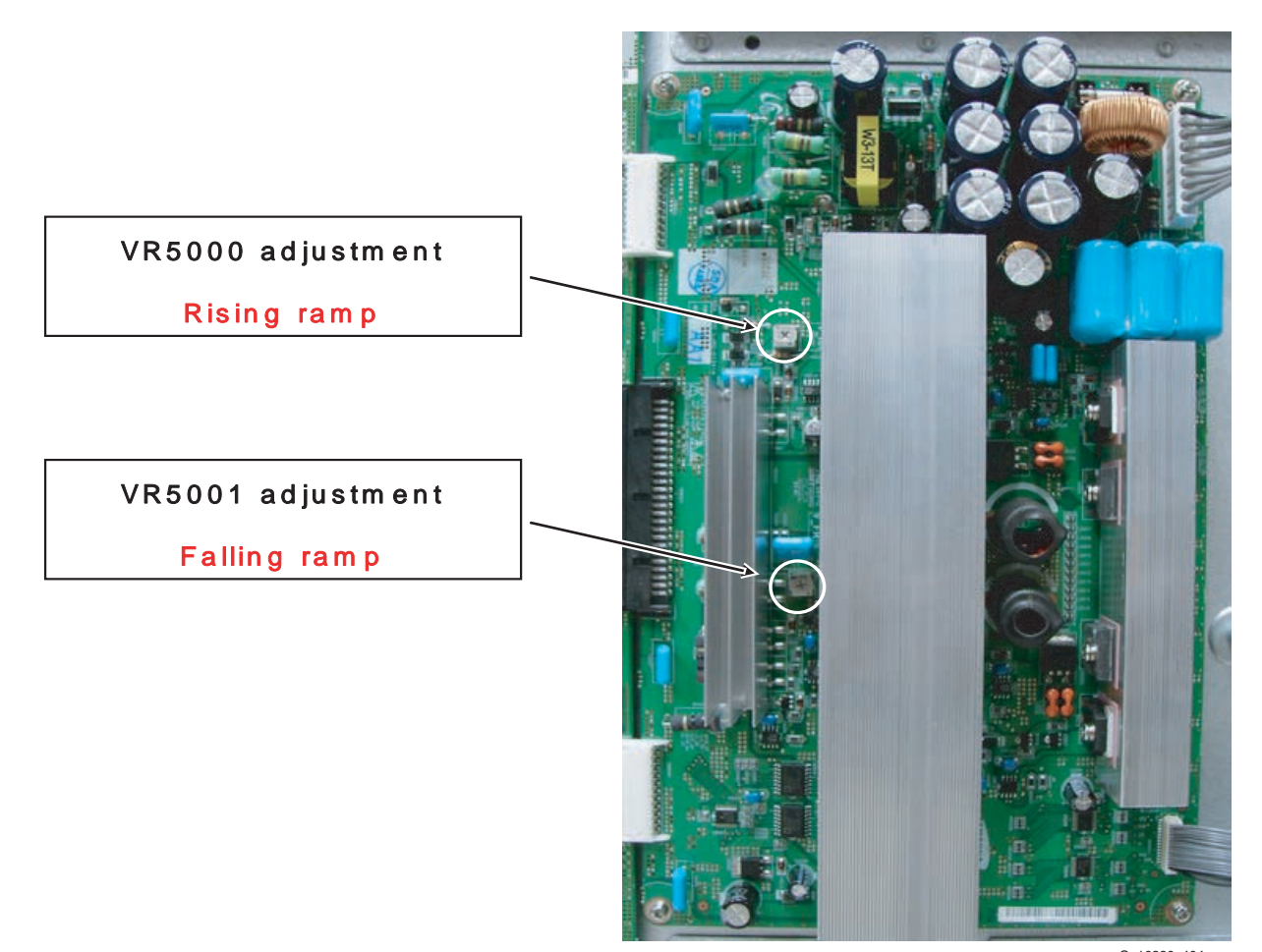

G\_16380\_404.eps 160606

Figure 8-16 Potentiometer locations - 42 SD v5

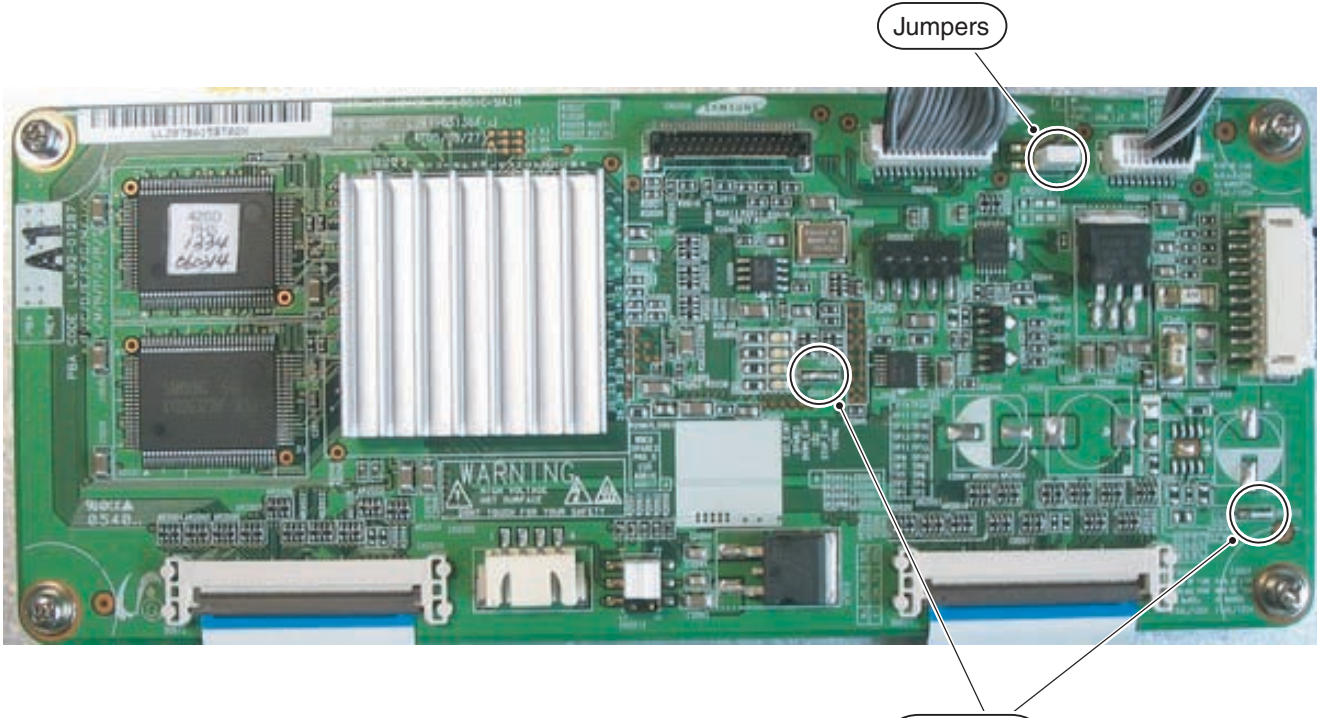

Test points

G\_16380\_409.eps 160606

Figure 8-17 Logic PWB - 42 SD v5

#### Alignments

## 8.3 Waveform Alignments 42" HD w1

- 1. Set the pattern to Full White:
  - Place jumpers on:

8.

- J8902 of the PSU alarm board
- J5003 and J5004 of the PSU
  - Pins 1 and 2 of CN2072 on the Logic Board
- When the display starts showing a cycle of different patterns, push button SW2001 for at least one second. Now the display shows a continuous full white pattern. To restart the cycle of different patterns, push the button once more and wait for a few seconds.
- 2. Check the waveform using an Oscilloscope.
  - Triggering through V\_TOGG of the LOGIC Board (see Figure "Logic PWB").

- Connect the "OUT240" test point, located at the centre of the Y-buffer PWB, to the other channel, and then check the first Subfield waveform of one TV-Field.
- Check the waveform by adjusting the Horizontal Division of the oscilloscope.
- Check the waveform by adjusting the Horizontal Division of the oscilloscope.
- Check the Reset waveform when the V\_TOGG level is changed.
- 3. Adjust the waveform of the rising ramp with VR5001 (see Figure "Rising ramp waveform adjustment").
- 4. Adjust the waveform of the falling ramp with VR5002 (see Figure "Falling ramp waveform adjustment").

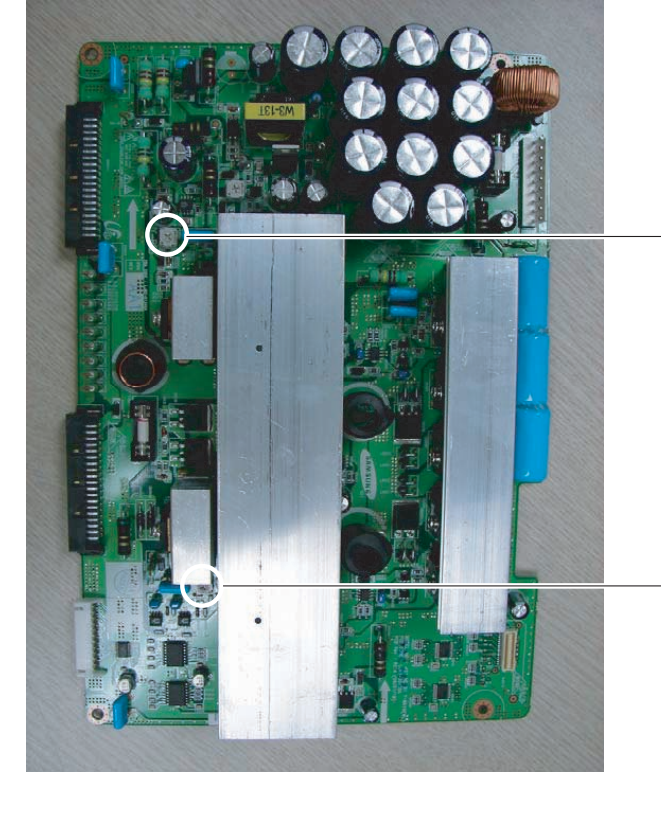

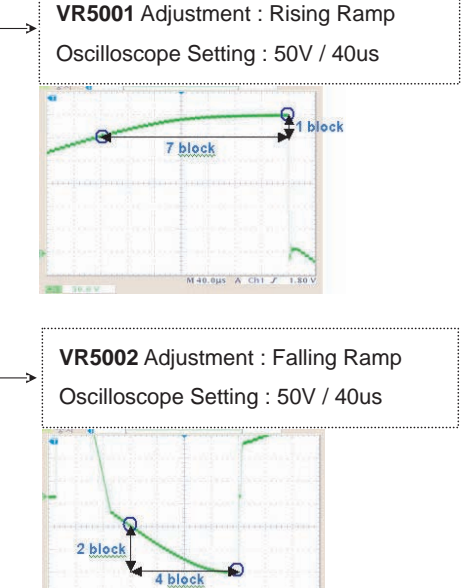

M40.0µs A Ch1 J 1.80

G\_16380\_405.eps 160606

Figure 8-18 Adjusting procedure - 42" HD w1

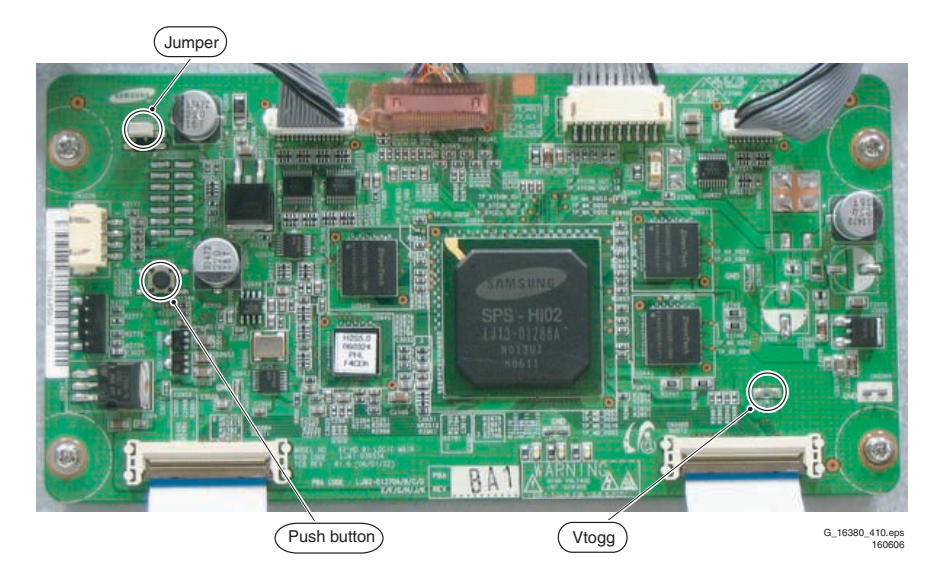

Figure 8-19 Logic PWB - 42 HD w1

## 8.4 Waveform Alignments 50" HD w1

- 1. Set the pattern to Full White:
  - Place jumpers on:
    - J8902 of the PSU alarm board
    - J5003 and J5004 of the PSU
    - Pin 1 and 2 of CN2072 on the Logic Board
  - When the display starts showing a cycle of different patterns, push button SW2001 for at least one second. Now the display shows a continuous full white pattern. To restart the cycle of different patterns, push the button once more and wait for a few seconds.
- 2. Check the waveform using an Oscilloscope.
  - Triggering through V\_TOGG of the LOGIC Board (see Figure "Logic PWB").
  - Connect the "OUT240" test point, located at the centre of the Y-buffer PWB, to the other channel, and then check the first Subfield waveform of one TV-Field.

### Alignments

#### SDI PDP 2K6 8.

EN 75

- Check the waveform by adjusting the Horizontal Division of the oscilloscope.
- Check the waveform by adjusting the Horizontal Division of the oscilloscope.
- Check the Reset waveform when the V\_TOGG level is changed.
- 3. Adjust the waveform of the rising ramp with VR5001 (see Figure "Rising ramp waveform adjustment").
- Adjust the waveform of the falling ramp with VR5002 (see Figure "Falling ramp waveform adjustment").

**Special notice:** It is very important, that you execute this adjustment on the 1st Sub-Field (SF) of the 1st Frame of the Reset waveform and then move to the 3rd Sub-field for adjusting.

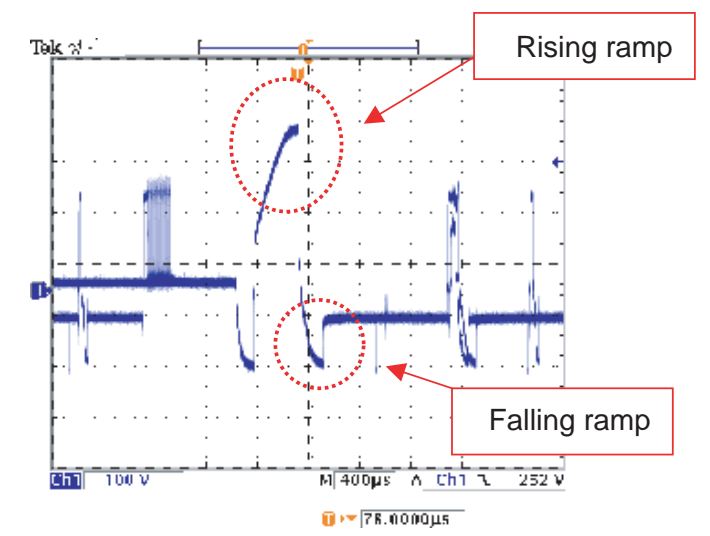

< Main Reset Waveform>

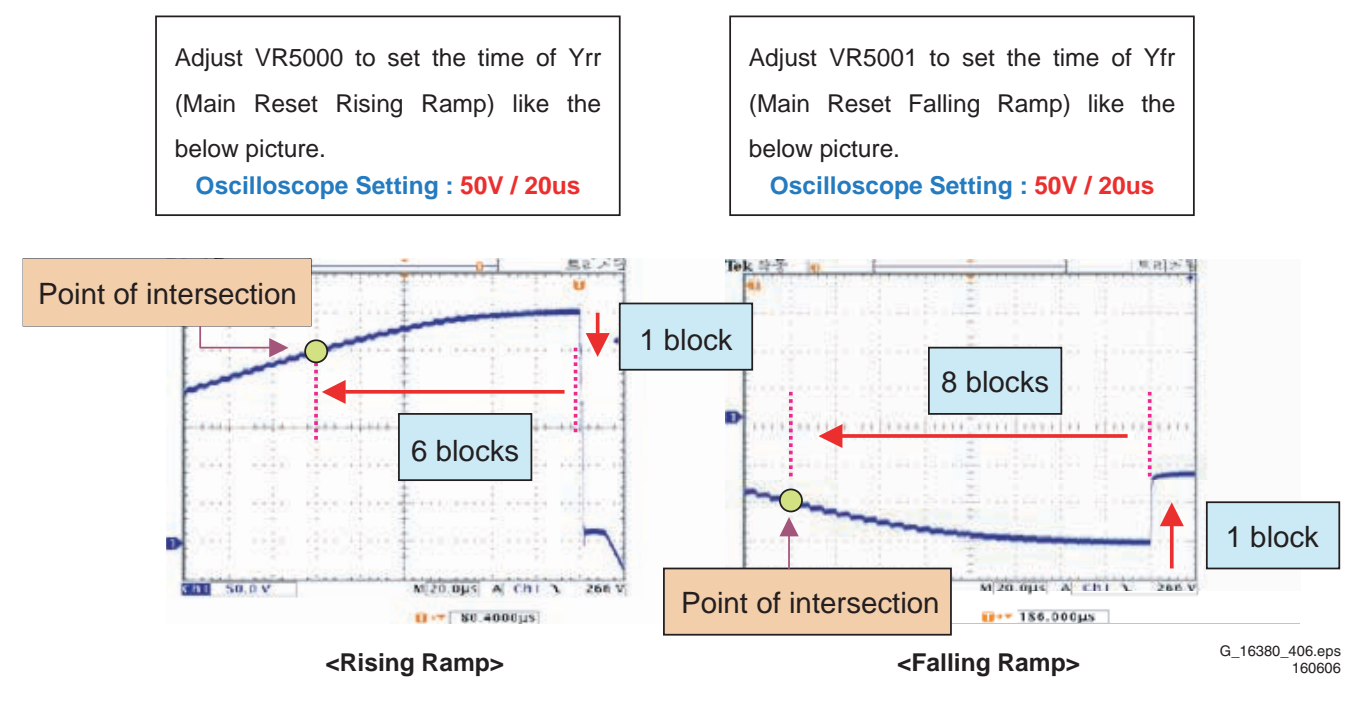

Figure 8-20 TCP ramp waveform inclination adjustment (Y-Board)

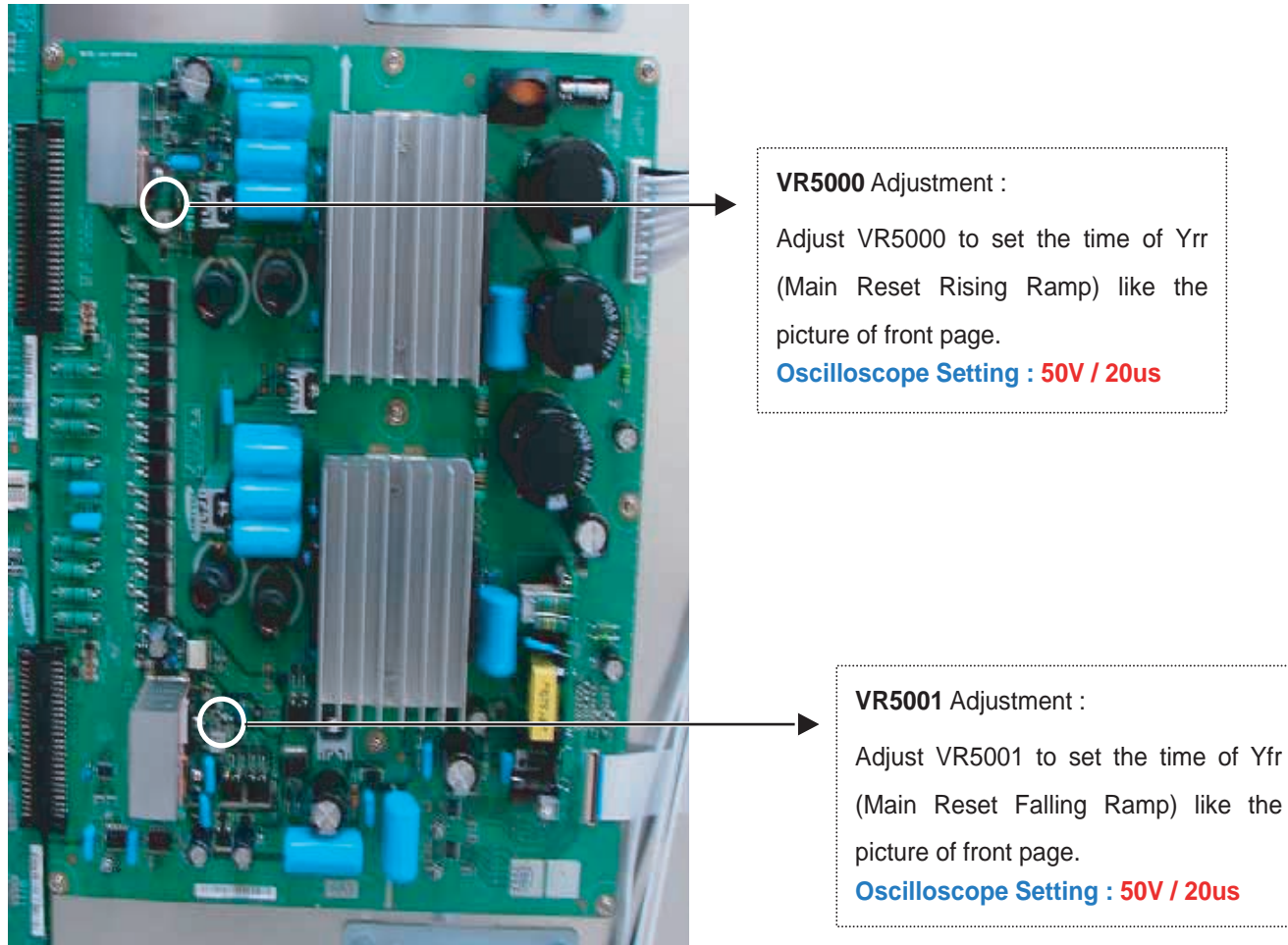

G\_16380\_407.eps 160606

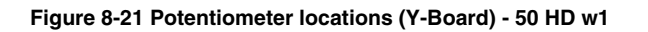

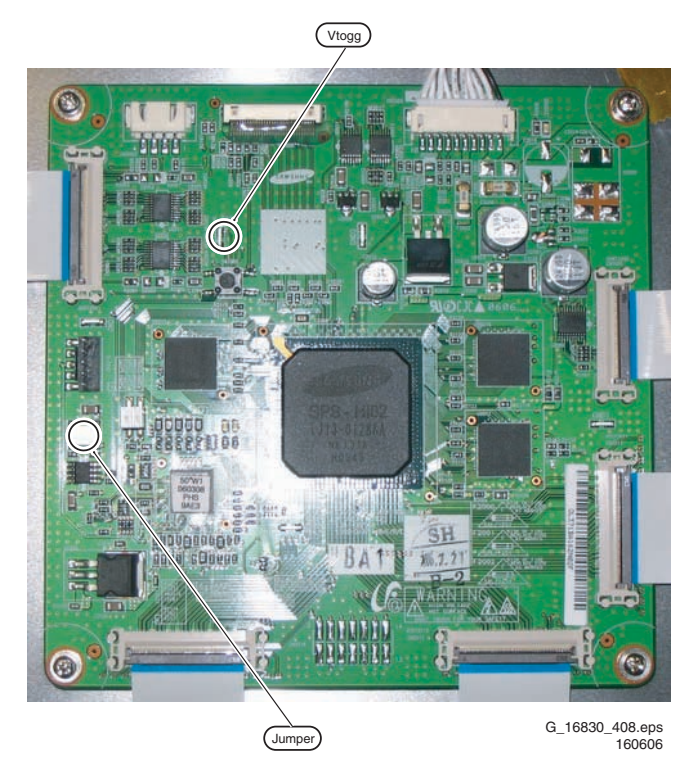

Figure 8-22 Logic Main board - 50 HD w1

### Alignments

8.

# 8.5 Waveform Alignments 63" HD v4

- 1. Set the pattern to Full White:
  - Place a jumper on CN2012 on the Logic Board and switch the display "ON".
- 2. Check the waveform using an Oscilloscope.
  - Triggering through V\_TOGG of the LOGIC Board (see Figure "Logic PWB").
  - Connect the "OUT240" test point, located at the centre of the Y-buffer PWB, to the other channel, and then
    - W1 Ramp Waveform Inclination Adjustment (Y-Board)

check the first Subfield operating waveform of one TV-Field.

- Check the waveform by adjusting the Horizontal Division of the oscilloscope.
- Check the Reset waveform when the V\_TOGG level is changed.
- 3. Adjust the intersection point of the rising ramp with VR5000 (see Figure "Rising ramp waveform adjustment").
- Adjust the intersection point of the falling ramp with VR5001 (see Figure "Falling ramp waveform adjustment").

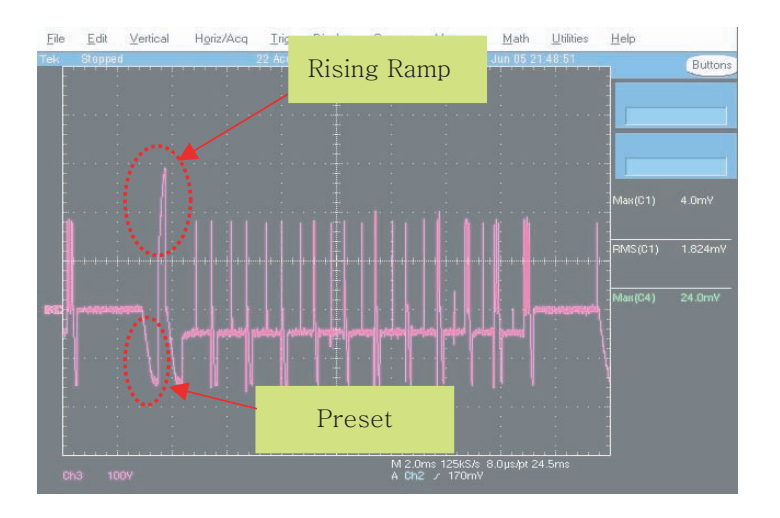

#### < Main Reset Waveform>

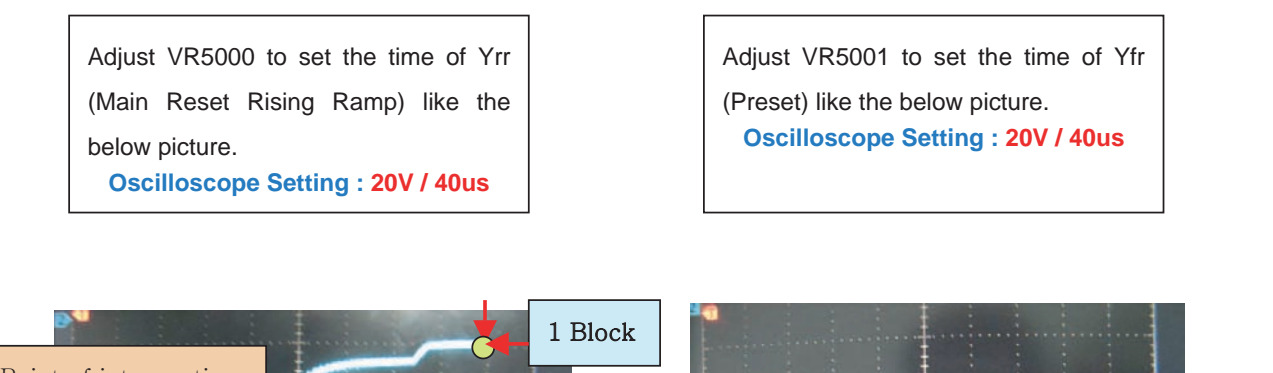

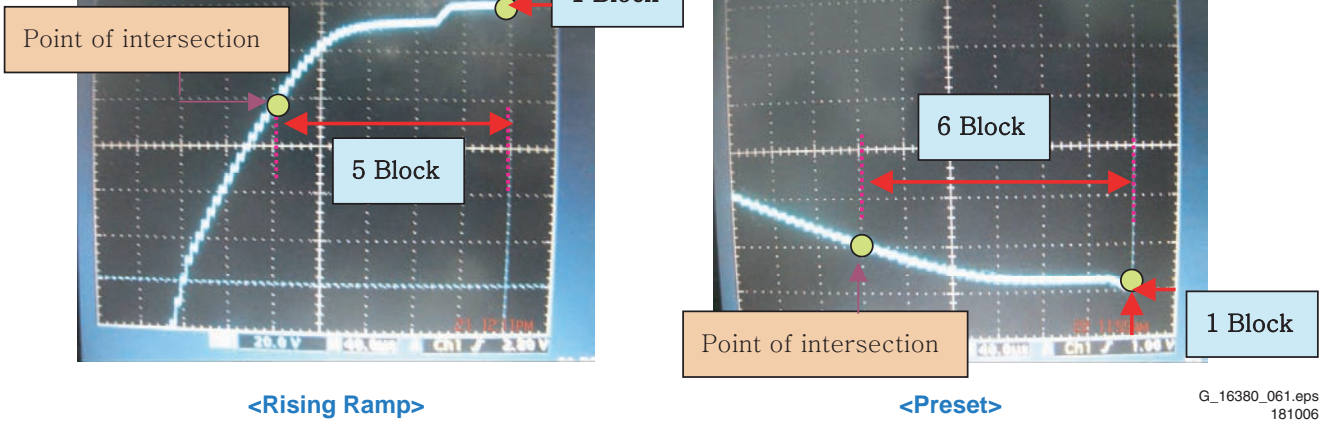

Figure 8-23 TCP ramp waveform inclination adjustment (Y-Board)

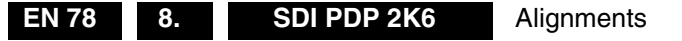

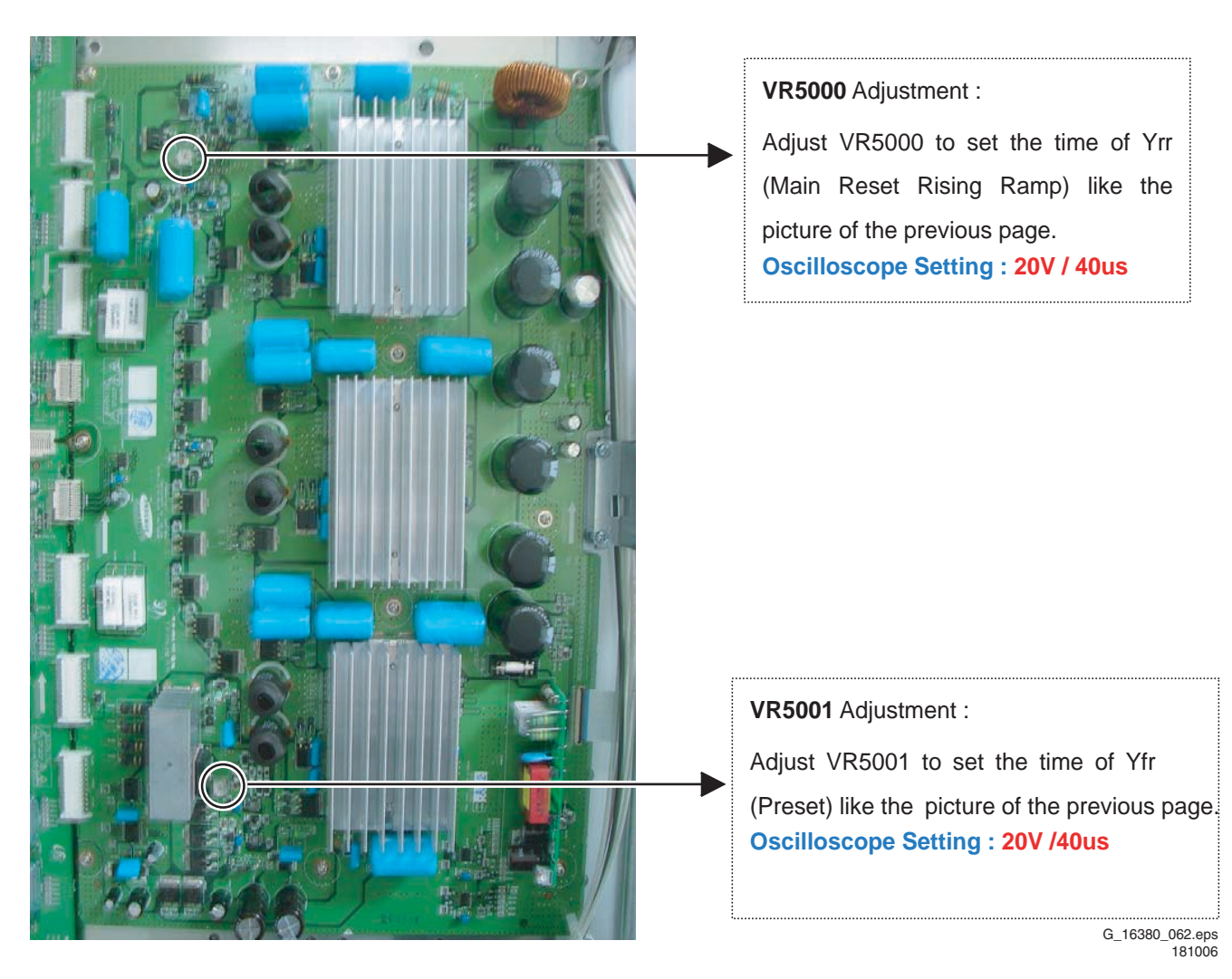

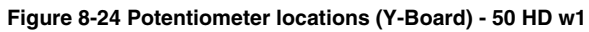

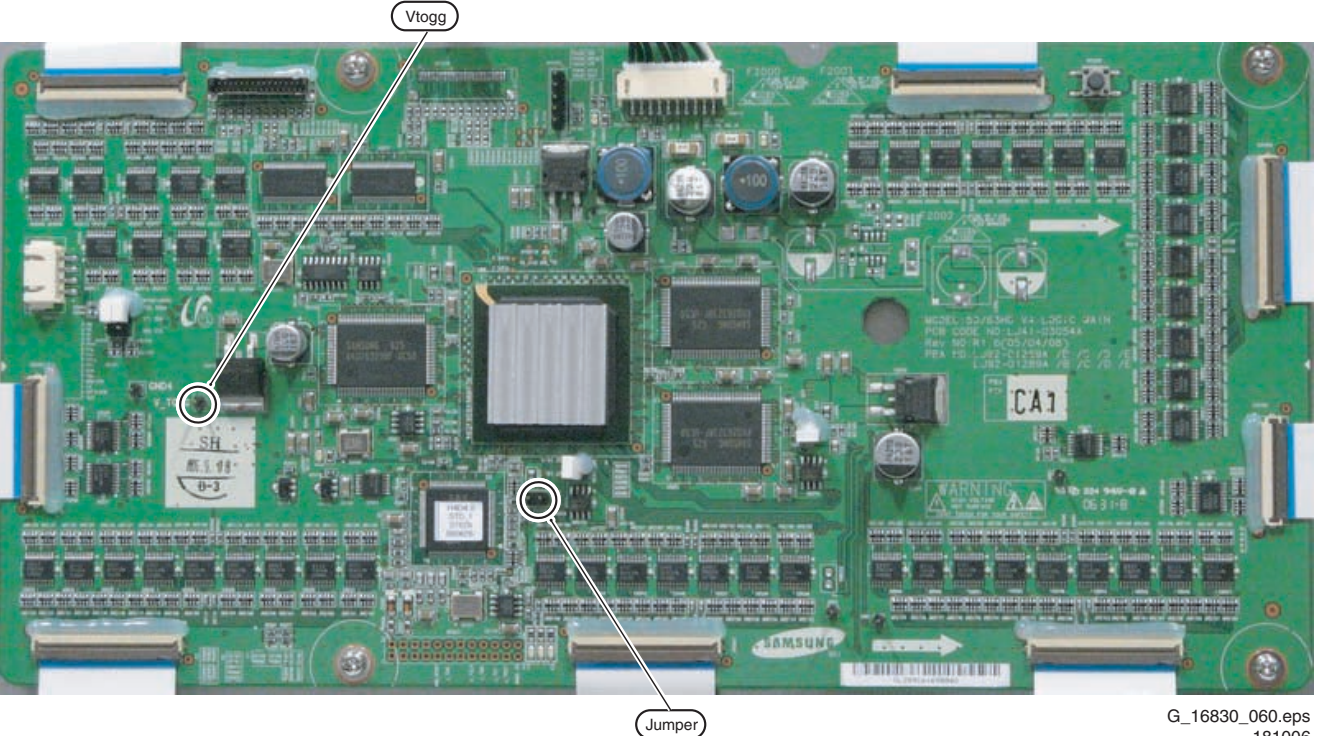

G\_16830\_060.eps 181006

Figure 8-25 Logic Main board - 63" HD v4

9.

Y Buffer Upper board

Y Main board

# 9. Circuit Descriptions, Abbreviation List, and IC Data Sheets

|       | Index of this chapter:                                          |  | Abbreviation List |                                     |  |  |
|-------|-----------------------------------------------------------------|--|-------------------|-------------------------------------|--|--|
|       | 9.1 Main function of Each Assembly                              |  |                   |                                     |  |  |
|       | 9.2 Addreviation List                                           |  | AC                | Alternating Current                 |  |  |
|       | 9.3 IC Data Sneets                                              |  | COF               | Circuit On Foil                     |  |  |
|       |                                                                 |  | DC                | Direct Current                      |  |  |
| 9.1   | Main function of Each Assembly                                  |  | ERC               | Energy Recovery Circuit             |  |  |
| •••   |                                                                 |  | ESD               | Electro Static Discharge            |  |  |
| 011   | X Main Board                                                    |  | FET               | Field Effect Transistor             |  |  |
| 9.1.1 |                                                                 |  | FFC               | Flat Foil Cable                     |  |  |
|       |                                                                 |  | FPC               | Flexible Printed Circuit            |  |  |
|       | The X Main board generates a drive signal by switching the      |  | FTV               | Flat TeleVision                     |  |  |
|       | FET in synchronization with logic main board timing, and        |  | HD                | High Definition                     |  |  |
|       | supplies the X electrode of the panel with the drive signal     |  | I/O               | Input/Output                        |  |  |
|       | through the connector.                                          |  | IC                | Integrated Circuit                  |  |  |
|       | <ol> <li>Maintain voltage waveforms (including ERC).</li> </ol> |  | LB                | Logic Buffer                        |  |  |
|       | <ol><li>Generate X rising ramp signal.</li></ol>                |  | LED               | Light Emitting Diode                |  |  |
|       | <ol><li>Maintain Ve bias between Scan intervals.</li></ol>      |  | LVDS              | Low Voltage Differential Signalling |  |  |
|       |                                                                 |  | PCB               | Printed Circuit Board (same as PWB) |  |  |
| 9.1.2 | Y Main Board                                                    |  | PDP               | Plasma Display Panel                |  |  |
|       |                                                                 |  | PSU               | Power Supply Unit                   |  |  |
|       | The Y Main board generates a drive signal by switching the      |  | PWB               | Printed Wiring Board (same as PCB)  |  |  |
|       | FET in synchronization with the logic Main Board timing and     |  | RGB               | Red, Green, Blue colour space       |  |  |
|       | sequential supplies the Y electrode of the panel with the drive |  | SD                | Standard Definition                 |  |  |
|       | signal through the scan driver IC on the Y-buffer board. This   |  | SDI               | Samsung Display Industry (supplier) |  |  |
|       | board connected to the panel's Y terminal has the following     |  | SMPS              | Switched Mode Power Supply          |  |  |
|       | main functions.                                                 |  | SSB               | Small Signal Board                  |  |  |
|       | 1. Maintain voltage waveforms (including ERC).                  |  | SF                | Sub Field                           |  |  |
|       | 2. Generate Y-rising Falling Ramp.                              |  | TCP               | Tape Carrier Package                |  |  |
|       | 3. Maintain V scan bias.                                        |  | VR                | Variable Resistor                   |  |  |
|       |                                                                 |  | Vsc               | Scan Voltage                        |  |  |
| 012   | Logic Main Board                                                |  | YBL               | Y Buffer Lower board                |  |  |
| 5.1.5 |                                                                 |  |                   |                                     |  |  |

YBU

YΜ

9.3 IC Data Sheets

Not applicable.

#### 9.1.4 Logic Buffer (E, F)

rearrangement).

The Logic Buffer transmits data signal and control signal.

The Logic Main board generates and outputs the address drive output signal and the X,Y drive signal by processing the video signals. This Board buffers the address drive output signal and

feeds it to the address drive IC (COF module, video signal- X Y drive signal generation, frame memory circuit / address data

#### 9.1.5 Y Buffer Board (Upper, Lower)

The Y Buffer board consisting of the upper and lower boards supplies the Y-terminal with scan waveforms. The board comprises eight scan driver ICs (ST microelectronics STV 7617: 64 or 65 output pins), but four ICs for the SD class.

#### 9.1.6 AC Noise Filter

The AC Noise filter has function for removing noise (low frequency) and blocking surge. It affects safety standards (EMC, EMI).

#### 9.1.7 TCP (Tape Carrier Package)

The TCP applies the Va pulse to the address electrode and constitutes address discharge by the potential difference between the Va pulse and the pulse applied to the Y electrode. The TCP comprise four data driver ICs (STV7610A: 96 pins output pins). Seven TCPs are required for signal scan.

# 10. Spare Parts List

10.

Notes;

- Determine the SDI part / model number of the PDP.
- Find the SDI part number on the actual board to be replaced.
   SDI part numbers begin with "I IO2" except for the SMI
- SDI part numbers begin with "LJ92", except for the SMPS the part number begins with "LJ44".
- Find the SDI board part number in the spare parts overview.
- Find the SDI part number in this overview that matches the part number that is actually on the original board.
- Cross the SDI board part number to the Philips part number.
- Order the Philips part number.

 Note: The appearance of a leaded and lead-free board can be different; the colour of the PWB and also the layout of the components are sometimes different.

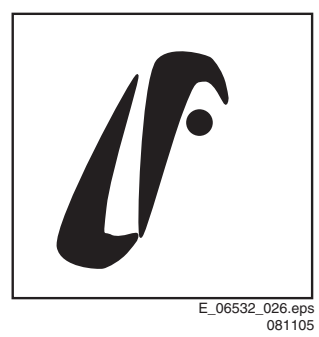

00110

#### Figure 10-1 Lead-free logo SDI

#### Table 10-1 Spare parts overview

| PDP type                                                                           | 42 SD v5       |                | 42 HD w1       |                | 50 HD w1       |                 | 63 HD v4       |                 |
|------------------------------------------------------------------------------------|----------------|----------------|----------------|----------------|----------------|-----------------|----------------|-----------------|
| PDP 12 NC                                                                          | 9322 233 14682 |                | 9322 240 08682 |                | 9322 240 25682 |                 | 9322 246 18682 |                 |
| PDP model type and version                                                         | S42SD-YD09     | PP42SD-019A    | S42AX-YD02     | PP42AX-009A    | S50HW-YD01     | PP50HW-010A     | S63HW-YD05     | PP63HW-005A     |
|                                                                                    |                |                |                |                |                |                 |                |                 |
| BOARDS                                                                             | SDI part #     | 12NC           | SDI part #     | 12NC           | SDI part #     | 12NC            | SDI part #     | 12NC            |
| Logic-Buffer (E)                                                                   | LJ92-01322B    | 9965 000 37577 | LJ92-01343A    | 9965 000 36813 | LJ92-01372A    | 9965 000 36826  | LJ92-01193A    | 9965 000 42586  |
| Logic-Buffer (F)                                                                   | LJ92-01323B    | 9965 000 37608 | LJ92-01342A    | 9965 000 36814 | LJ92-01373A    | 9965 000 36827  | LJ92-01194A    | 9965 000 42587  |
| Logic-Buffer (G)                                                                   | -              | -              | -              | -              | LJ92-01374A    | 9965 000 36828- | LJ92-01195A    | 9965 000 42588- |
| Y-Buffer                                                                           | LJ92-01339A    | 9965 000 36812 | LJ92-01344A    | 9965 000 36819 | -              | -               | -              | -               |
| Y-Buffer (up)                                                                      | -              | -              | -              | -              | LJ92-01276C    | 9965 000 36824  | LJ92-01437A    | 9965 000 42589  |
| Y-Buffer (down)                                                                    | -              | -              | -              | -              | LJ92-01277C    | 9965 000 36825  | LJ92-01438A    | 9965 000 42590  |
| Logic-Board                                                                        | LJ92-01287C    | 9965 000 37576 | LJ92-01370B    | 9965 000 36815 | LJ92-01371B    | 9965 000 36820  | LJ92-01289C    | 9965 000 36820  |
| X-Main Board                                                                       | LJ92-01340A    | 9965 000 36810 | LJ92-01345A    | 9965 000 36817 | LJ92-01388A    | 9965 000 36822  | LJ92-01385A    | 9965 000 42594  |
| Y-Main Board                                                                       | LJ92-01341A    | 9965 000 36811 | LJ92-01346A    | 9965 000 36818 | LJ92-01391A    | 9965 000 36823  | LJ92-01386A    | 9965 000 42595  |
| SMPS (PSU)                                                                         | LJ44-00101C    | 9965 000 33880 | LJ44-00117A    | 9965 000 36816 | LJ44-00118A    | 9965 000 36821  | LJ44-00123A    | 9965 000 42596  |
| SMPS (Sub PSU)                                                                     | -              | -              | -              | -              | -              | -               | LJ44-00124A    | 9965 000 42597  |
| X-Buffer (up)                                                                      | -              | -              | -              | -              | -              | -               | LJ92-01375A    | 9965 000 42591  |
| X-Buffer (down)                                                                    | -              | -              | -              | -              | -              | -               | LJ92-01376A    | 9965 000 42592  |
|                                                                                    |                |                |                |                |                |                 |                |                 |
| CABLES + CONNECTORS                                                                | SDI part #     | 12NC           | SDI part #     | 12NC           | SDI part #     | 12NC            | SDI part #     | 12NC            |
| Cable-flat Logic + Y-Main                                                          | LJ39-00164A    | 9965 000 37609 | LJ39-00265A    | 9965 000 37612 | 3809-001789    | 9965 000 37614  | 3809-001546    | 996500042799    |
| Cable-flat Logic + X-Main                                                          | LJ39-00252A    | 9965 000 37610 | LJ39-00264A    | 9965 000 37613 | 3809-001788    | 9965 000 37615  | 3809-001695    | 996500042800    |
| Cable-flat Logic + Logic Buf (E)                                                   | 3809-001791    | 9965 000 37611 | 3809-001629    | 9965 000 37617 | 3809-001771    | 9965 000 37618  | -              | -               |
| Cable-flat Logic + Logic Buf (F)                                                   | 3809-001791    | 9965 000 37611 | 3809-001629    | 9965 000 37617 | 3809-001771    | 9965 000 37618  | -              | -               |
| Cable-flat Logic + Logic Buf (G)                                                   | -              | -              | -              | -              | 3809-001790    | 9965 000 37616  | -              | -               |
| Cable-flat Logic + Logic Buf (E) upper                                             | -              | -              | -              | -              | -              | -               | 3809-001743    | 996500042801    |
| Cable-flat Logic + Logic Buf (F) upper                                             | -              | -              | -              | -              | -              | -               | 3809-001742    | 996500042802    |
| Cable-flat Logic + Logic Buf (G) upper                                             | -              | -              | -              | -              | -              | -               | 3809-001745    | 996500042803    |
| Cable-flat Logic + Logic Buf (E) lower                                             | -              | -              | -              | -              | -              | -               | 3809-001744    | 996500042804    |
| Cable-flat Logic + Logic Buf (F) lower                                             | -              | -              | -              | -              | -              | -               | 3809-001741    | 996500042805    |
| Cable-flat Logic + Logic Buf (G) lower                                             | -              | -              | -              | -              | -              | -               | 3809-001768    | 996500042806    |
| Connector Logic Buf (E)+Logic Buf (F)                                              | LJ39-00202A    | 9965 000 37619 | LJ39-00259A    | 9965 000 37623 | LJ39-00257A    | 9965 000 37627  | LJ39-00215A    | 996500042807    |
| Connector Logic Buf (F)+Logic Buf (G)                                              | -              | -              | -              | -              | LJ39-00257A    | 9965 000 37627  | LJ39-00215A    | 996500042807    |
| Connector SMPS + Logic Buf (E)                                                     | LJ39-00256A    | 9965 000 37620 | LJ39-00241A    | 9965 000 37624 | LJ39-00266A    | 9965 000 37628  | -              | -               |
| Connector SMPS + Logic Buf (E) upper                                               | -              | -              | -              | -              | -              | -               | LJ39-00234A    | 996500042808    |
| Connector SMPS + Logic Buf (E) lower                                               | -              | -              | -              | -              | -              | -               | LJ39-00184A    | 996500042809    |
| Connector SMPS + Logic Main                                                        | LJ39-00209A    | 9965 000 37621 | LJ39-00155A    | 9965 000 37625 | LJ39-00266A    | 9965 000 37628  | LJ39-00293A    | 996500042810    |
| Connector SMPS + Y-Main                                                            | LJ39-00263A    | 9965 000 37626 | LJ39-00263A    | 9965 000 37626 | LJ39-00221A    | 9965 000 37629  | LJ39-00239A    | 996500042811    |
| Connector SMPS + X-Main                                                            | LJ39-00262A    | 9965 000 37622 | LJ39-00262A    | 9965 000 37622 | LJ39-00220A    | 9965 000 37630  | LJ39-00185A    | 996500042812    |
|                                                                                    |                |                |                |                |                |                 |                |                 |
| CTN / Chassis                                                                      | CTN            | Chassis        | CTN            | Chassis        | CTN            | Chassis         | CTN            | Chassis         |
| Sets/Chassis in which this PDP type is                                             | 42PF5521D/10   | LC4.41E AB     | 42PF9431D/37   | BJ2.5U PA      | 50PF9631D/37   | BJ2.4U PA       | 63PF9631D/37   | BJ3.0U PA       |
| used (this list is for indicative purposes only, we do not pretend it is complete) | 42PF5521D/12   | LC4.41E AB     | 42PF9631D/37   | BJ2.4U PA      | 50PF9731D/37   | BJ2.4U PA       | -              | -               |

11.

# **11. Revision List**

### Manual xxxx xxx xxxx.0

• First release.

### Manual xxxx xxx xxxx.1

- Name changed from "SDI PDP Repair Manual" to "SDI PDP 2K6".
- Model 63" HD v4 added.